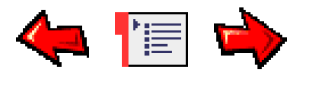

# SP系統用戶使用指南 SPSystem User Manual

# 目錄 Contents

#### 如何開始 (Getting Start)

- 安裝程式......Software Installation
- <u>登入SP系統</u>.....Login SPSystem
- 選擇產品.....Select Product
- 進行買賣.....Enter Order
- 登出SP系統.....Logout SPSystem

#### 市場資訊 (Market)

- 價格資訊視窗......Market Price Window
- <u>價格深度視窗</u>.....Price Depth Window
- 詳細價格深度視窗......Long Price Depth Window
- 期權大師視窗......Option Master Window
- 一般訊息視窗......General Message Window
- 網頁報價視窗......Web Price Window

#### 交易指示 (Orders)

- <u>輸入交易指示視窗</u>.....**Order Entry Window**
- <u>快速交易指示視窗</u>.....Quick Order Window

#### 成交 (Trades)

- <u>市場成交記錄視窗</u>......<u>Ticker Window</u>
- <u>成交統計視窗</u>......<u>Trade Statistics Window</u>
- 即日圖表視窗......Intraday Chart Window
- <u>成交記錄圖表視窗</u>.....Ticker Chart Window

#### 工具 (Tools)

• <u>本機時鐘</u>...... <u>Computer Clock</u>

#### 狀况 (Status)

• 戶口資料視窗......Account Information Window

• 連綫狀况視窗......Connection Status Window

#### 喜好設定 (Preference)

- 一般設定......General Preference Window
- <u>表格設定</u>......Table Preference
- 更改密碼......Change Password

#### 桌面管理 (Desktop Management)

- 儲存桌面......Save Desktop
- <u>載入桌面</u>......Load Desktop
- <u>銷定桌面</u>.....Lock Desktop

#### 說明 (Help)

• <u>檢查更新</u>......<u>Check Upgrade</u>

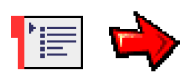

# Software Installation 軟體安裝程式

### STEP 1 第一步

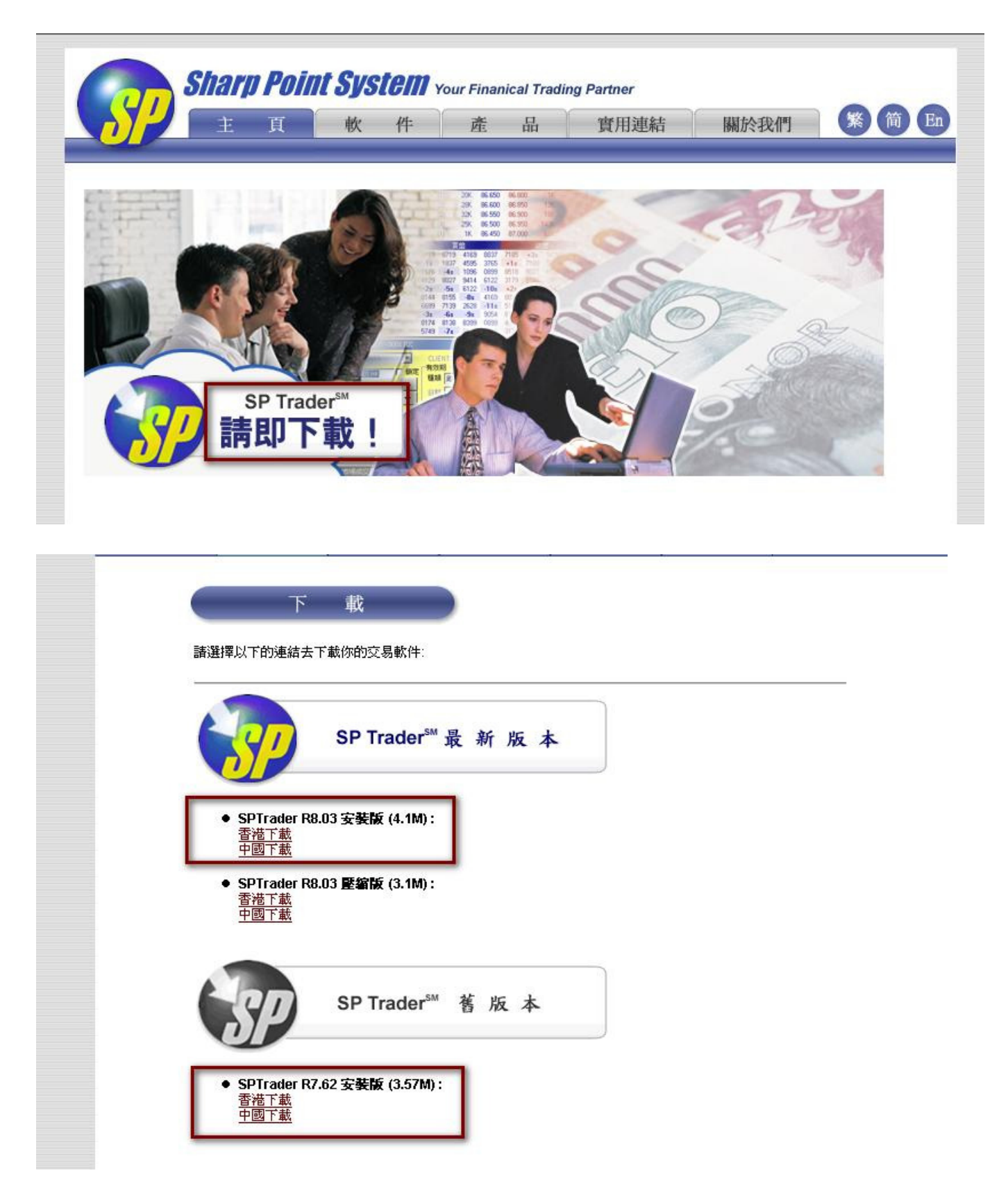

進入我們公司的網站 http://www.sharppoint.com.hk ,然後選擇 SPtrader Download Now進入下載位置,您便能下載SPTrader交易軟體。

Visit Our Website: <u>http://www.sharppoint.com.hk</u> and then download SP System application to your Windows desktop.

#### STEP 2 第二步

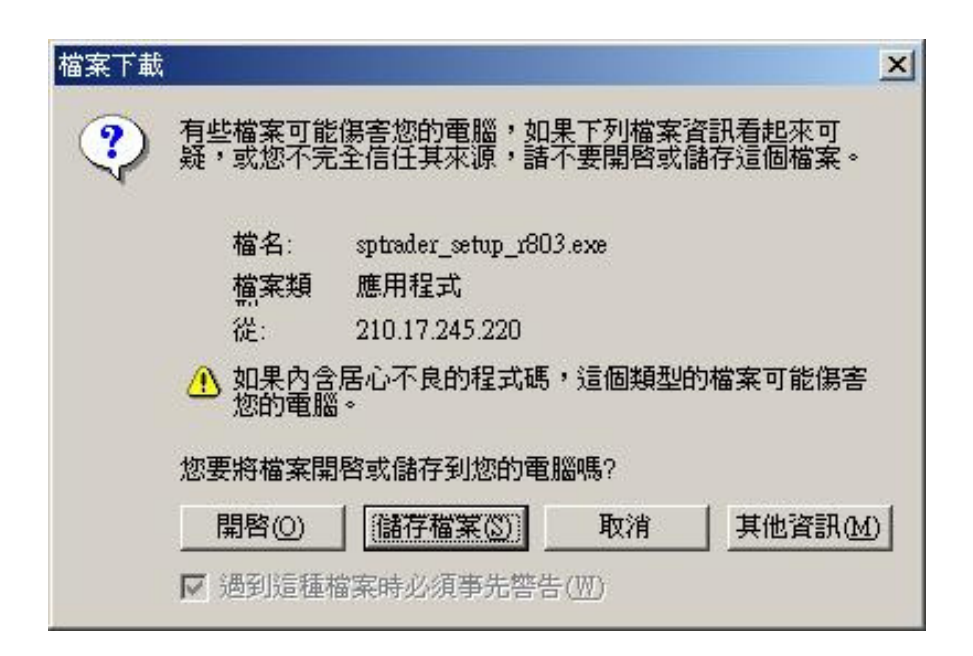

您可以選擇"開啓"檔案,開始進行下載,下載完畢請執行安裝檔案。

Open and Run the setup program..

#### STEP 3第三步

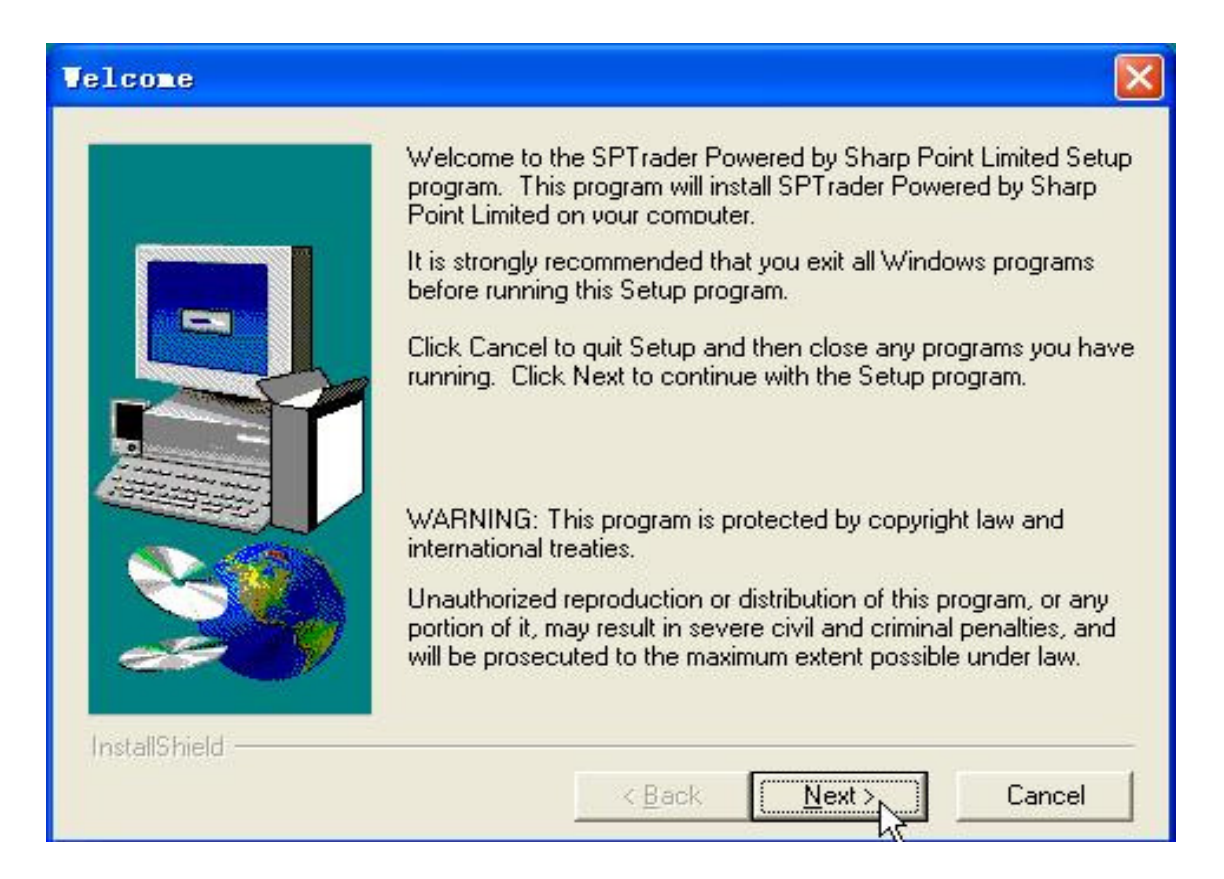

當啓動安裝程式之後,會出現視窗歡迎您使用SP系統,請按 "Next >" 繼續下一步。

A welcome dialogue box will appear reminding you to close all other running programs. If there are none, click "**Next** >" to continue.

#### STEP 4 第四步

| Softwar                                                                                         | re License Agreement                                                                                                    | × |
|-------------------------------------------------------------------------------------------------|----------------------------------------------------------------------------------------------------|---|
| Ð,                                                                                              | Please read the following License Agreement. Press the PAGE DOWN key to see<br>the rest of the agreement.                                                                                                    | , |
| END U                                                                                           | JSER LICENCE AGREEMENT                                                                                                    |   |
| This En<br>SHARF<br>"SPSys<br>"SPL",<br>conditio<br>clicking<br>by the t<br>of the E<br>and you | nd User Licence Agreement (the "EULA") is a legal agreement between you and<br>P POINT LIMITED ("SPL") for the use of the electronic trading system named<br>istem" (the "Software"). If you have already entered into the User Agreement with<br>, you should click the "Yes" button as you are already bound by the terms &<br>ions set out below. If you have NOT entered into such an agreement then by<br>g on the "Yes" button for installing and using the Software, you agree to be bound<br>terms and conditions set out below. If you do not agree to the terms and conditions<br>EULA set out below, you should click "No" and the Software will not be installed<br>bu will not be able to use it. |   |
| 1.                                                                                              | GRANT OF LICENCE                                                                                                    |   |
| r<br>Do you<br>will close                                                                       | accept all the terms of the preceding License Agreement? If you choose No, Setup<br>se. To install SPTrader Powered by Sharp Point Limited, you must accept this<br>< <u>Back</u> <u>Yes</u> <u>No</u>                                                                                                    |   |

按"Yes"代表同意使用此軟件的條例。

Read through the Software License Agreement carefully. If you agree to the terms stated, click "**Yes**" to continue the installation process. Otherwise, click "**No**" to exit.

#### STEP 5 第五步

|               | Ype your name below. You must also type the name of the company you work for. |
|---------------|-------------------------------------------------------------------------------|
|               | Name:<br><u>C</u> ompany:                                                     |
| InstallShield | < <u>B</u> ack <u>N</u> ext > Cancel                                          |

輸入姓名及公司名稱(非必要的),然後按 "Next >" 繼續下一步。

After type the User Information, click "Next>" buttom to continue.

## STEP 6 第六步

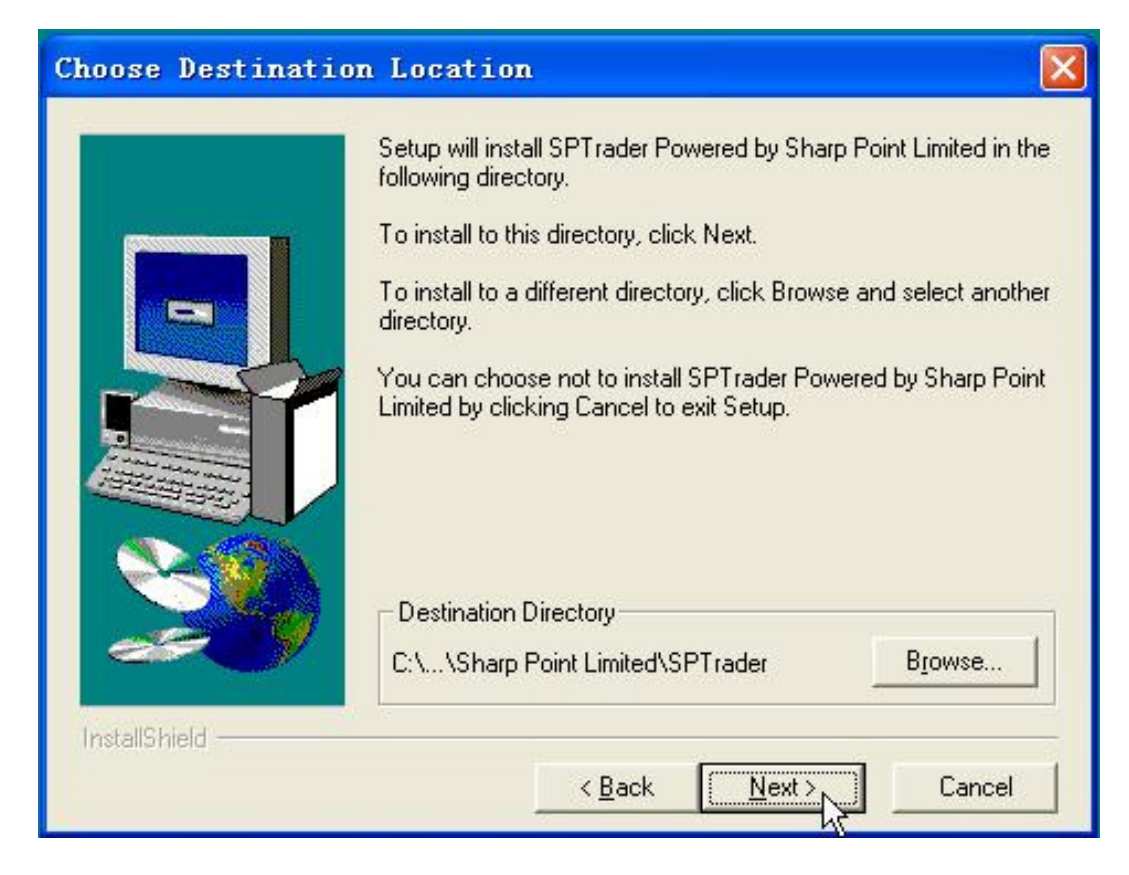

如果不改變預設的資料夾,請按"Next>"繼續下一步。

A destination directory is chosen by default to store the program. You can choose another Installation directory by clicking Browse. Click "**Next** >"

### STEP 7第七步

|               | Setup will add program icons to the Program Fo<br>You may type a new folder name, or select one<br>Folders list. Click Next to continue.<br><u>P</u> rogram Folders:            | older listed below.<br>From the existing |
|---------------|----------------------------------------------------------------------------------------------------|------------------------------------------|
|               | SPSystem<br>Existing Folders:<br>CyberLink DVD Solution<br>eMule<br>HyperSnap<br>LG ODD Auto Firmware Update<br>Macromedia<br>Microsoft Office<br>Nero<br>Realtek Sound Manager |                                          |
| InstallShield | < <u>B</u> ack <u>N</u> ext >                                                                                                    | Cancel                                   |

如果不改變程式集的命名,請再按 "Next >"。

It is chosen as the default Program Folder where Installation Wizard installs application shortcuts. Click **"Next >"** buttom to continue or choose another program folder from the list.

### STEP 8 第八步

| Start Copying Files | Ε                                                                                                    | × |
|---------------------|----------------------------------------------------------------------------------------------------|---|
|                     | Setup has enough information to start copying the program files.<br>If you want to review or change any settings, click Back. If you<br>are satisfied with the settings, click Next to begin copying files.<br>Current Settings: |   |
|                     | Setup Type:<br>Complete<br>Target Folder<br>C:\Program Files\Sharp Point Limited\SPTrader                                                                                                    |   |
|                     | User Information<br>Name: -<br>Company:                                                                                                    |   |
| InstallShield       | < <u>B</u> ack Next> Cancel                                                                                                    |   |

再按"Next>"確定安裝正式進行。

Setup is now ready to begin installation, select the "Next >" button to begin.

### STEP 9第九步

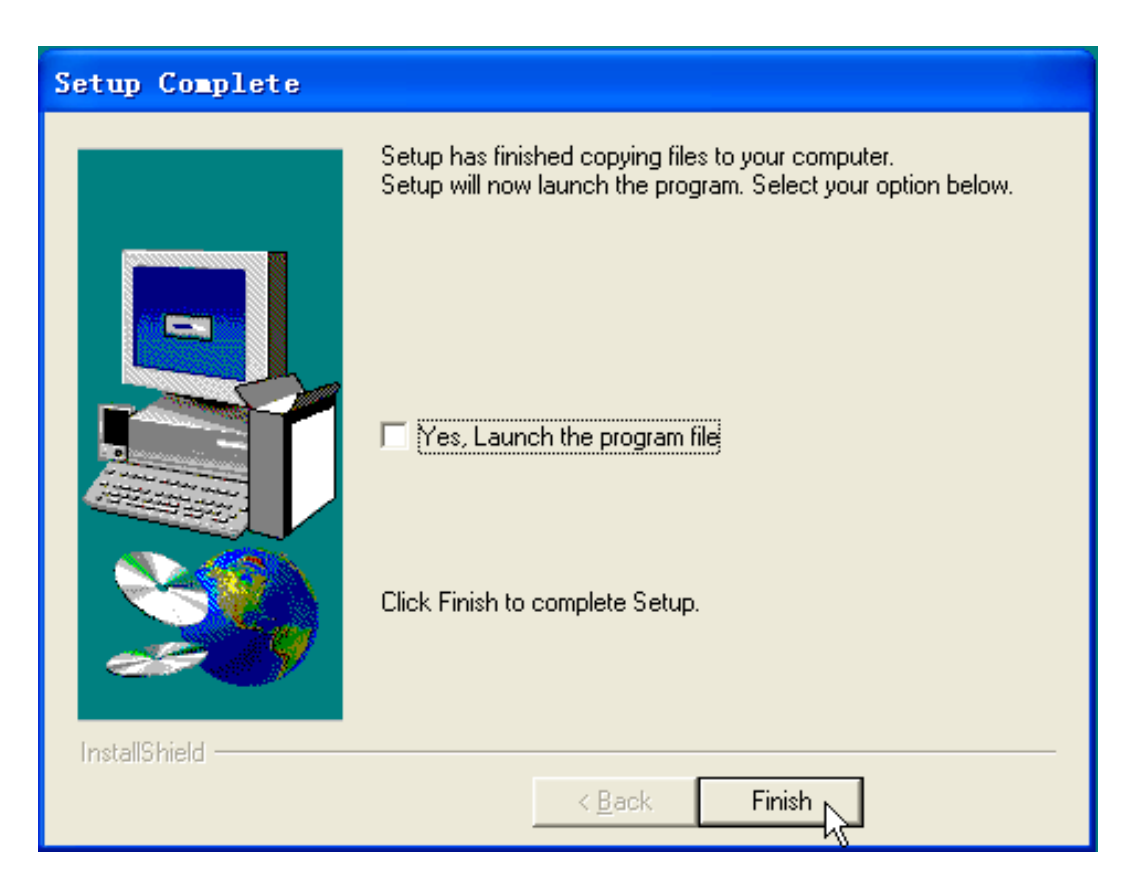

最後按"Finish"完成SP系統的安裝。

SP System application has been successfully installed. To exit setup select **"Finish"**.

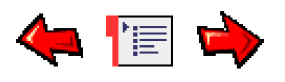

# 進入SP系统 (Start SPSystem)

#### 第一步 STEP 1

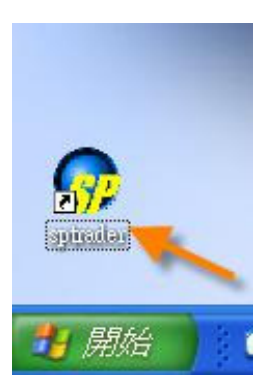

您只須要用滑鼠雙擊桌面上的SPTrader圖示,便可立即啓動SP系統。

Start the SP System application from desktop icon "SPTrader".

#### 第二步 STEP 2

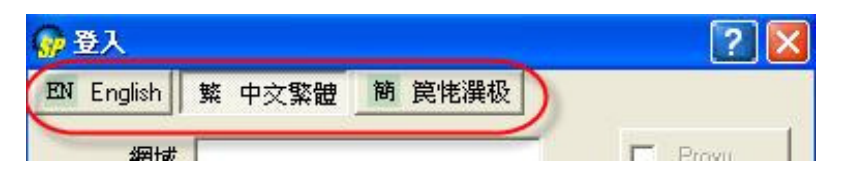

登入時可以首先選用自己慣用的語言(支援英文,中文繁體及中文簡體)。.

Please select your language first (English, Traditional and Simplified Chinese are supported).

#### 第三步 STEP 3

| EN English                                                                                       | 繁中                                                         | 文繁體                                                                                                    | 簡                                                                                                    | 笢恅潠                                                                                                    | 极                                                                          |                          |                           |                      |             |
|--------------------------------------------------------------------------------------------------|------------------------------------------------------------|----------------------------------------------------------------------------------------------------|----------------------------------------------------------------------------------------------------|----------------------------------------------------------------------------------------------------|----------------------------------------------------------------------------|--------------------------|---------------------------|----------------------|-------------|
| 登入簡檔                                                                                             |                                                            |                                                                                                    |                                                                                                    |                                                                                                    | •                                                                          |                          |                           |                      |             |
| 網域                                                                                               |                                                            |                                                                                                    |                                                                                                    |                                                                                                    | _                                                                          |                          |                           | Proxy                | 1           |
| 次網域                                                                                              |                                                            |                                                                                                    |                                                                                                    |                                                                                                    |                                                                            | -<br>स्त 60 थांव         | , F                       | 連接均                  | <b>€</b> 80 |
| 第三網域                                                                                             | <b>_</b>                                                   |                                                                                                    |                                                                                                    |                                                                                                    |                                                                            | 미엽오                      | J                         |                      |             |
| 使用者                                                                                              |                                                            |                                                                                                    |                                                                                                    |                                                                                                    |                                                                            |                          |                           |                      |             |
|                                                                                                  |                                                            |                                                                                                    |                                                                                                    |                                                                                                    |                                                                            |                          |                           |                      |             |
| 密碼<br>Pov<br>計聲明                                                                                 | vered by                                                   | Sharp P                                                                                                    | oint Lto                                                                                                    | d. [www                                                                                                    | .sharpp                                                                    | ooint.co                 | m.hk]                     |                      | ~           |
| 密碼<br>Pow<br>費聲在,建有、公子、<br>一一一一一一一一一一一一一一一一一一一一一一一一一一一一一一一一一一一一                                  | vered by<br>易出人 徑種失司 解<br>前<br>同給<br>者<br>。<br>,<br>到<br>1 | Sharp P<br>前指加<br>有<br>方<br>引<br>前<br>一<br>大<br>二<br>本<br>人<br>或<br>或<br>不<br>要<br>一<br>、<br>一<br>、<br>二<br>二<br>二<br>二<br>二<br>二<br>二<br>二<br>二<br>二<br>二<br>二<br>、<br>二<br>、<br>二<br>、<br>二<br>、<br>二<br>、<br>二<br>、<br>二<br>、<br>二<br>、<br>二<br>、<br>二<br>、<br>二<br>、<br>二<br>、<br>二<br>、<br>二<br>、<br>二<br>、<br>二<br>、<br>二<br>、<br>二<br>、<br>二<br>、<br>二<br>、<br>二<br>、<br>二<br>、<br>二<br>、<br>二<br>、<br>、<br>、<br>、<br>、<br>、<br>、<br>、<br>、<br>、<br>、<br>、<br>、 | jint Lto<br>其及司資賠<br>須取<br>割<br>間<br>一<br>和<br>消<br>取<br>二<br>一<br>和<br>消<br>取<br>二<br>一<br>の<br>就<br>因<br>料<br>償<br>一<br>和<br>消<br>一<br>和<br>二<br>一<br>の<br>記<br>の<br>料<br>償<br>一<br>不<br>記<br>一<br>料<br>信<br>一<br>不<br>泊<br>…<br>一<br>の<br>記<br>一<br>料<br>信<br>一<br>不<br>泊<br>…<br>…<br>…<br>…<br>…<br>…<br>…<br>…<br>…<br>…<br>…<br>…<br>… | d. [wwww<br>空<br>変<br>奇<br>新<br>市<br>本<br>知<br>過<br>電<br>一<br>通<br>一<br>一<br>一<br>一<br>一<br>一<br>一<br>一<br>一<br>一<br>一<br>一<br>一         | sharpp<br>all<br>all<br>all<br>all<br>all<br>all<br>all<br>all<br>all<br>a | point.co<br>確一項蒙司<br>執行之 | m.hk] 誤資務各求本交。料或種時、人易     | 本均與損立之,<br>茲與項、賠易能   |             |
| 密碼<br>Pow<br>Pow<br>野<br>新<br>子<br>一<br>一<br>一<br>一<br>一<br>一<br>一<br>一<br>一<br>一<br>一<br>一<br>一 | vered by<br>易出人徑種失司解,<br>示交意予用 貴,刻交<br>育易,之、公切员            | Sharp P<br>可<br>引<br>引<br>引<br>二<br>二<br>二<br>二<br>二<br>二<br>二<br>二<br>二<br>二<br>二<br>二<br>二                                                                                                    | oint Lto<br>其及司資賠<br>須取執<br>(1)<br>(1)<br>(1)<br>(1)<br>(1)<br>(1)<br>(1)<br>(1)                                                                                                    | d. [www<br>容核報本/<br>う<br>う<br>う<br>一<br>一<br>一<br>一<br>一<br>一<br>一<br>の<br>の<br>の<br>の<br>の<br>の<br>の<br>で<br>の<br>で<br>の<br>の<br>の<br>の | sharpp<br>all<br>all<br>all<br>all<br>all<br>all<br>all<br>all<br>all<br>a | point.co<br>確一項蒙司<br>執行之 | m.hk]<br>誤資務各求本交<br>、料或種時 | 本均與損立 之,<br>茲追項、賠 易能 | < <u> </u>  |

用戶必須輸入網域、使用者以及密碼,然後點擊"同意及登入"方能登入SP系統。

Enter your User ID and password. Then click "Accept & Login". The SPSystem window will appear.

| • | 支援多個網域 | (Support | Multi-host) |
|---|--------|----------|-------------|
|---|--------|----------|-------------|

| 🔐 登入       |        |        |          |
|------------|--------|--------|----------|
| EN English | 繁 中文繁體 | 簡 笢恅潠极 |          |
| 登入簡檔       |        | -      | J        |
| 網域         | 1      |        | Proxy    |
| 次網域        |        |        | - 连接埠80  |
| 第三網域       |        |        | - (町 曲空) |

如果你的經紀商提供多個網域,請輸入他們的網域,當第一 個網域不成功登入時,便嘗試其他的網域,此功能保障用戶 不會由于經紀商的網路故障,使到交易中斷。

If your broker support multi-host, please input these hosts in the Login window. This function provides the better trading environment for you anytime.

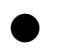

#### 支援連接埠80 (Support Port 80)

| 😡 登入       |        |        |                  |
|------------|--------|--------|------------------|
| EN English | 繁 中交繁體 | 簡 笢恅潠极 |                  |
| 登入簡檔       |        |        | ]                |
| 網域         | [      |        | F Prosy          |
| 次網域        | [      |        | (可紹告) ▼ 連接埠80    |
| 第三網域       |        |        | - (凹 画 <u>空)</u> |

SP系統是使用**連接埠 8080-8089**。但是如果你的經紀商提供, SP系統現在可以增設連接埠80作爲接口,多了一種選擇,希望 方便有防火墻的用戶能够順利登入系統。

SPSystem uses **port 8080-8089**. If your broker support, you can configure to port 80, which have another choice help client successfully login the SPSystem.

| IN English 繁中                               | 交繁體 簡        | 笢恅潠极  |                      |            |
|---------------------------------------------|--------------|-------|----------------------|------------|
| 登入簡檔                                        |              | -     | ] _                  |            |
| 網域                                          |              |       |                      | Proxy      |
| 次網域                                         |              |       |                      | ┏ 連接埠8     |
| Proxy 設定                                    |              | 11 10 |                      |            |
| Proxy 伺服器                                   |              |       |                      |            |
| 位址 You                                      | rProxyServer |       | 連接地                  | 阜 443      |
| 使用者名稱                                       |              |       | 密碼                   |            |
| -                                           |              |       | ,                    | -          |
| 其他選項                                        | -            |       |                      |            |
|                                             | 1000         |       | - 12                 | 1025       |
| 使用者代理                                       |              | 」 繞行方 | 式  Auto              |            |
| 使用者代理 /                                     |              | 」     | 式  Auto              |            |
| 使用者代理 🔽 🦾 🤠 遠端主機                            |              |       | 式  Auto<br>連接        | ₽<br>₽  80 |
| 使用者代理 / / / / / / / / / / / / / / / / / / / |              | 」     | 式  Auto<br>連接は<br>取消 | € 80       |

當您點擊 "Proxy" 便會看見【Proxy 設定】, 一般來說只要鍵入Proxy的位址和連接埠已經足够, 如果有使用者名稱和密碼也必須一同填寫。

增設"常見提問"按鈕 (FAQ button)

| 易即已經被執行。<br>人在電子交易系統上進行 | <b>亍交易,將面對</b> | 封諸如系統 |
|-------------------------|----------------|-------|
| 同意及登入                   | 取消             | 常見提問  |
| - 67                    | 5.5 D          |       |

若用戶遇到登入困難或其他疑問,我們希望在這裏可以幫助您尋找到答案。

If you have login problem or other question, we hope you can find the answer in this FAQ area.

| EN | T English                         | 繁 中                | <b>交繁體</b>   | 簡笢                  | 老潠极           | _                              |                |             |
|----|-----------------------------------|--------------------|--------------|---------------------|---------------|--------------------------------|----------------|-------------|
|    | 登入簡檔                              | SP                 |              |                     | -             |                                |                |             |
|    | 網域                                | 202.88             | 3.88.88      |                     |               |                                | 🗖 Ргоху        |             |
| Ľ  | 次網域                               |                    |              |                     |               | எலும                           | , 🗌 連接均        | <b>阜</b> 80 |
| L  | 第三網域                              |                    |              |                     |               | - (-) <b>Ш</b> <u>-</u>        | .)             |             |
| L  | 使用者                               |                    |              |                     |               |                                |                |             |
| L  | 密碼                                |                    |              |                     |               |                                |                |             |
|    | Pow                               | ered by            | Sharp P      | oint Ltd. (I        | www.sha       | rppoint.co                     | m.hk]          |             |
| 免責 | 聲明                                |                    |              |                     |               |                                |                |             |
| 本ノ | (在給予交易                            | 易指示前               | 前已覆核         | 其內容,                | 並確認           | 其準確無                           | 誤。本人茲          |             |
| 保護 | 29,本人發出<br>進來。本                   | 出的交级               | 易指示以<br>,加要公 | <u>友就該等</u><br>司田広報 | 指示提           | 供之一切<br>温山頂胆                   | 資料均為與<br>務式與此項 |             |
| 服我 | "车 <sup>"</sup> 唯 》 平 /<br>务有關之途( | ~问息<br>給子;         | 2指示或         | 可因同利<br>資料,而        | [平八連]<br>[導致貴 | 過此項服<br>公司蒙受                   | 各種損失、          |             |
| 損害 | ₽、付出各秒<br>■公司之損夕                  | 重費用<br>た。          | 、開支或         | 賠償・本                | 5人將在:         | <b>置公可</b> 要                   | 求時立即賠          |             |
| 本人 | 指示貴公司                             | 」。<br>司,貴久<br>変到,力 | 公司可不         | 須再行知<br>西波通知        | <b>會本人</b>    | <b>,即執行</b><br><sup>网维行之</sup> | 本人之交易          |             |
| 制  | 能趕及取消                             | ,交易                | 即已經被         | 執行。                 | 961万          | 空港门心。                          | 2.27 1986      | -           |
|    | 自動重新發                             | 登入                 | 同規           | 意及登入                |               | 取消                             | 常見提            | 問           |

登入簡檔(Profile)

新增"登入簡檔"功能,用戶在登入時可同時輸入"簡檔"名稱。

當下一次再登入時,用戶只需選取 "簡檔"名稱,便可立即顯示 上次登入時所記錄的網域位置及使用者名稱,省卻了每次登入時 要重新輸入這些資料的時間。同時亦可紀錄多位用戶的資料。

New "Profile" function has been released. It can keep record of the login information if the "Profile" name is entered together at first logon. Next time simply by choosing the "Profile" name, the corresponding login information entered before will appear.

This saves time for re-entering the "Host" and "User ID" each time upon login.

The system also supports several "profiles" for different users

to use the same program.

| EN English | 繁 中文繁體 簡 笢恅潠极                                                                                                    | ž                                                                                      |
|------------|----------------------------------------------------------------------------------------------------|----------------------------------------------------------------------------------------|
| 登入簡檔       | SP                                                                                                    | 1000000000000000000000000000000000000                                                  |
| 網域         | 202.88.88.88                                                                                                    | Proxy                                                                                  |
| 次網域        |                                                                                                    |                                                                                        |
| 第三網域       |                                                                                                    |                                                                                        |
| 使用者        |                                                                                                    |                                                                                        |
| 密碼         | 1.                                                                                                    |                                                                                        |
| Ром        | vered by Sharp Point Ltd. (www.s                                                                                                    | sharppoint.com.hk]                                                                     |
| 免          | 易指示前已覆核其內容,並確<br>出的交易指示以及就該等指示<br>人同意,如貴公司因倚賴本人<br>堅給予之指示或資料,而導致<br>重費用、開支或賠償,本人將<br>夫。<br>司,貴公司可不須再行知會本<br>解到,如本人要取消通過電子<br>,交易即已經被執行。 | 認其準確無誤。本人茲提供之一切資料均爲眞通過此項服務或與此項<br>貴公司蒙受各種損失、<br>在貴公司要求時立即賠<br>人,即執行本人之交易<br>途徑進行之交易,可能 |
| □ 自動重新3    | 登入 同意及登入                                                                                                    | 取消 常見提問                                                                                |
|            |                                                                                                    |                                                                                        |

另外,用戶亦可刪去不必要的"簡檔"名稱。

用戶只需在"簡檔"內選擇將要刪除的"簡檔"名稱,然後按右 鍵選"刪除簡檔"即可。

Besides, users can delete the unused "profile" name. This can be done by choosing the profile name to be deleted, and rightclick to select "delete profile" to finish deletion.

#### 第四步 STEP 4

| 🔐 更改密码           | 2 - 🗆 🛛  |
|------------------|----------|
| 注意:用户必须到<br>受交易! | 更新密码,方能接 |
| 旧密码              | *****    |
| 新密码              | *****    |
| 确认密码             | *****    |
| 确定               | 取消       |
|                  |          |

用戶第一次登陸SP交易系統時,會跳出更改密碼視窗,用戶必須 更改您的密碼方可進入交易平臺進行交易。 If it is the first time you login the SP system, you should change your password in the Change Password Window, and then you can trade.

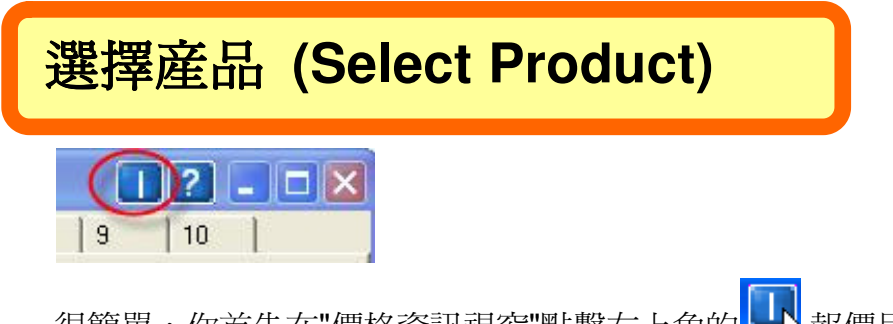

很簡單,你首先在"價格資訊視窗"點擊右上角的**上**,報價目錄會 在左邊出現。

In Market Price Window, you click the small button in the top of right corner to open the price tree.

#### 第二步 STEP 2

| HKIF                                                                                                    | ?>    | 1 ?  |      |    |      |     |     |      |      |    |    |    | 格資訊 - 港期                                                      | ₩ 價  |
|----------------------------------------------------------------------------------------------------|-------|------|------|----|------|-----|-----|------|------|----|----|----|---------------------------------------------------------------|------|
| 一     一     代號 默態 名稱 買入量 買入價 沽出價 沽出量 成交/平衡價 總成交量 未平倉       田 HFI     日 HFI       田 HHI     日 Underlying       田 Options     日 Futures       田 Spreads |       | 10   | 9    | 股票 | 農作物  | 金屬  | 債券  | ] 原油 | 指數期貨 | 期貨 | 外匯 | 港期 |                                                               | HKIF |
| I I I I I I I I I I I I I I I I I I I                                                                                                    | 間市 最高 | 未平倉開 | 總成交量 | 衡價 | 成交/平 | 沽出量 | 沽出價 | 買入價  | 買入量  | 名稱 | 状態 | 代號 | C<br>-1<br>-1<br>-1<br>-1<br>-1<br>-1<br>-1<br>-1<br>-1<br>-1 |      |

從報價目錄你可以選擇所需商品,然後用滑鼠拖拉到到右邊的頁面, 你便可看到此產品價格資訊。

Then, you can drag and drop your product(s) to the page in the right hand side.

| 👷 價格資訊 - 港期 |                                                      |    |                |     |        |        |     | T  |  |
|-------------|------------------------------------------------------|----|----------------|-----|--------|--------|-----|----|--|
| HKSF        | 港期   外匯期貨   指數期貨   原油   債券   金屬   農作物   股票   基金   10 |    |                |     |        |        |     |    |  |
|             | 代號                                                   | 狀態 | 名稱             | 買入量 | 買入價    | 沽出價    | 沽出量 | 成  |  |
|             | MCHK8                                                | 開市 | 小型H股指數 2008-05 | 1   | 14068  | 14075  | 1   | 14 |  |
|             | MHIK8                                                | 開市 | 小型恆生指數 2008-05 | 2   | 25480  | 25495  | 1   | 25 |  |
| HEX         | MHIM8                                                | 開市 | 小型恆生指數 2008-06 | 1   | 25400  | 25433  | 1   | 25 |  |
| ⊞-HKB       | HEXN8                                                | 開市 | 港交所 2008-07    | 1   | 123.45 | 165,43 | 1   |    |  |
|             | HHIK8                                                | 開市 | H股指數 2008-05   | 6   | 14056  | 14057  | 4   | 14 |  |
| HUP HNP     | HHIM8                                                | 開市 | H股指數 2008-06   | 1   | 13700  | 14000  | 1   | 13 |  |
|             | HHIU8                                                | 開市 | H股指數 2008-09   | 1   | 13411  |        |     | 13 |  |
| i HWL       | HHIZ8                                                | 開市 | H股指數 2008-12   | 1   | 13411  |        |     |    |  |
| Iœ ICB      |                                                      |    |                |     |        |        |     |    |  |

| 🐅 價格資訊 - 股票 |         |                 |    |       |         | -       | Π    |
|-------------|---------|-----------------|----|-------|---------|---------|------|
| SEHK        | 港期 外图   | 種期貨   指數期貨   原油 | 債券 | € 金屬  | 農作物 股   | 霊 基金    | 10   |
| HKETS       | 代號      | 名稱              | 狀況 | 買入量   | 買入價     | 沽出價     | 沽出量  |
| + HKGEM     | 0001.HK | 長江宙業            | 開市 | 18K   | 121.900 | 122.000 | 4K   |
| HKINDEX     | 0002.HK | 中電控股            | 開市 | 5K    | 61.400  | 61.500  | ЗК   |
| 😑 HKMAIN    | 0003.HK | 香港中華煤氣          | 開市 | ЗК    | 19.640  | 19.660  | 10K  |
| E Stocks    | 0004.HK | 九龍倉集團           | 開市 | 52K   | 40.250  | 40.300  | 71K  |
| H Truet     | 0005.HK | 匯豐控股            | 開市 | 30K   | 134.600 | 134.800 | 5.2K |
| ⊕-Bonds     | 0006.HK | 香港電燈            | 開市 | 29.5K | 45.950  | 46.050  | 7K   |

你也可以拖拉右邊的頁面上的某個商品,更改商品顯示次序。

You can also drag and drop a product to change the sequence of price list.

# 進行買賣 (Enter Order)

#### <mark>輸入交易指示視窗 (Enter Order Window )</mark>

交易指示可以手動輸入或通過點擊報價視窗中的市場報價及交易 量來輸入。(注意:在點擊報價和交易量時,市場可以隨時變 更。)

This window is used for sending orders. The Order can either be manually entered or selected by clicking at a prevailing market price or quantity in the Price Information window (the Price & Qty field will also be automatically filled in with the prevailing market price and quantity at the time of clicking).

#### <u>戶口資料視窗 (Account Info Window)</u>

**買賣指示**-上部分是用來顯示所有未成交的買賣指示。在這裏你可以隨時處理這些買賣指示,例如:删除指示,更改指示等。買賣指示的狀况是即時更新的,當買賣指示已經成交,買賣指示將會轉往 視窗的下半部的戶口成交。

**Order Book -** Upper part of this window is used for displaying and working with orders. It manages the orders in the order book, such as delete order, change order, etc. This window is dynamically updated upon changes of the orders. When an order is fully traded, the order will disappear from uppers portion and move to lower portion.

# Exit SPSystem 離開SP系統

#### 1.第一步 STEP 1

| 檔案(F) 市場資訊             | R(M) 交易指示(O)   | 成交(T) 戶                           | D(A) I  | 具(L) 系   | 統管理(N)  | 狀況(S) 喜    | 好設定(P) 桌    | ŧ面(D) | 説明(  |
|------------------------|----------------|-----------------------------------|---------|----------|---------|------------|-------------|-------|------|
| 登入(1)                  | DEMO A/C>]     |                                   |         |          |         |            |             |       |      |
| 登出(0)                  | ,353.28 HI     | 買賣指示                              | 持倉  成   | ·交結算   現 | 見金結餘    |            |             |       |      |
| EN English<br>繁中文繁體(T) | ,261.28 HL     | 刪除                                |         | 生效       | <b></b> | 2 <u>2</u> | 全部刪除        | Ĩ     | 全部生效 |
| 簡 笢恅潠极(S)              | 80.00 HKD      | 買賣指示                              | 代號      | 買入餘      | 數 沽出創   | 餘數 價格      | 有效期         | 條件    | 狀況   |
| (())                   | 51,128.00      | 176                               | HSIK8   | 1        |         | 25320      | ) 即日        |       | 工作中  |
|                        | 0.00,902.40 HI | 179                               | HSIU8   | 1        |         | 25190      | ) 即日        |       | 工作中  |
| 時段                     | 即日交易           | 180                               | 0001.H  | < 1,000  | )       | 120.0      | 00 即日       |       | 工作中  |
| 現金總額                   | -332,778.92 F  | 181                               | 0004.H  | < 1,000  | )       | 40.00      | 0 即日        |       | 工作中  |
| 費用總額                   | 269.80 HKD     | 182                               | 0005.Hł | < 400    |         | 134.7      | 00 即日       |       | 工作中  |
| 信貸限額                   | 2,000,000.00   | 183                               | 0010.H  | < 1,000  | )       | 41.75      | 0 即日        |       | 工作中  |
| 證券借貸上限                 | 0.00 HKD       | 184                               | HHIK8   | 1        |         | 13980      | ) 即日        |       | 工作中  |
| 最高借貸上限<br>₩%++/±       | 0.00 HKD       | 195                               | мнтма   | 1        |         | 25310 即中   |             |       |      |
| 代號 上日                  | 日 長倉 短逢▲       | 成交 買入量 沽出量 價格 時間                  |         |          |         | 指示         | *# 外        |       |      |
| 0005.HK 2,0            | 00 400 40      | HSIM8 1 25265 2008/05/15 11:54:12 |         | 2 177    | 7 F0    |            |             |       |      |
| 0010.HK -1,0           | 000 000        | МСНК8                             | 1       |          | 13975   | 2008/05/:  | 15 11:56:20 | ) 178 | 3 F( |
|                        | 1              | •                                 |         |          |         |            |             |       |      |

1. 選擇系統功能表"檔案"下的"登出",用戶便可登出自己的 戶口。

Select "Logout" under "File" in the system menu to exit your account.

| 😡 SPSystem R7.61        | (b) - Client [CLIEN]                                                                                       | 1 @SPDEM        | 0] (交     | 易日期:20  | 07/01/15) |       | F [0] | s  |
|-------------------------|----------------------------------------------------------------------------------------------------|-----------------|-----------|---------|-----------|-------|-------|----|
| 檔案(F) 市場資訊(I            | M) 交易指示(O) 成交                                                                                              | ξ(T) 戶□(∦       | 1) II     | 具(L) 狀況 | .(S) 喜好言  | 设定(P) | 桌面(D  | )說 |
| 登入(I)<br>登出(0)          | ENTI <client1 td="" 客<=""><td>户1&gt;]</td><td></td><td></td><td></td><td></td><td></td><td></td></client1> | 户1>]            |           |         |           |       |       |    |
|                         | 1,323.86 HKC                                                                                               | 買賣指示            | 持倉        | 成交結算    | 現金結餅      | ŧ     |       |    |
| EN English<br>繁 中交繁體(T) | 37,208.86 HKC                                                                                              | 刪除              |           | 生效      |           | 無效    |       | 全音 |
| 簡 罠恅選极(S)               | 16,082.50 HKC                                                                                              | 買賣指示            | 代號        | 買入餘數    | 沽出餘數      | 價格    | 有效期   | 條件 |
| 結束(X)                   | 37,845.00 HKC                                                                                              |                 |           |         |           |       |       |    |
| #好來記並 1,7               | 20,276.00 HKC                                                                                              |                 |           |         |           |       |       |    |
| 2. 亦可選擇系統<br>上角的關閉按鈕    | 功能表"檔案" -<br>。                                                                                             | 下的 " <b>結</b> 9 | <b>東"</b> | ;或者可    | 「以選擇ス     |       |       |    |

Select "**Exit**" under "**File**" in the system menu OR click the exit button in the top right corner.

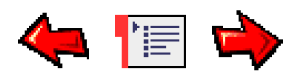

# Market Price Window 價格資訊視窗

您可以在"市場資訊"功能表中找到此視窗。

| 🔐 價格資訊 - 港期 |       |     |                |     |        |        |        | <u> 7 - O ×</u> |
|-------------|-------|-----|----------------|-----|--------|--------|--------|-----------------|
| HKSF        | 港期外   | 匯期貨 | 指數期貨   原油   債券 | 金屬  | 農作物    | 股票 基   | 金   10 | 1               |
| É EIH       | 代號    | 狀態  | 名稱             | 買入量 | 買入價    | 沽出價    | 沽出量    | 成交/平衡價▲         |
|             | МСНК8 | 開市  | 小型H股指數 2008-05 | 1   | 14068  | 14075  | 1      | 14075           |
|             | MHIK8 | 開市  | 小型恆生指數 2008-05 | 2   | 25480  | 25495  | 1      | 25495           |
| HEX         | MHIM8 | 開市  | 小型恆生指數 2008-06 | 1   | 25400  | 25433  | 1      | 25420           |
| ⊕ HKB       | HEXN8 | 開市  | 港交所 2008-07    | 1   | 123.45 | 165.43 | 1      |                 |
|             | HHIK8 | 開市  | H股指數 2008-05   | 6   | 14056  | 14057  | 4      | 14056 📃         |
| ⊕ HNP       | HHIM8 | 開市  | H股指數 2008-06   | 1   | 13700  | 14000  | 1      | 13947           |
|             | HHIU8 | 開市  | H股指數 2008-09   | 1   | 13411  |        |        | 13788           |
| ⊕ HWL       | HHIZ8 | 開市  | H股指數 2008-12   | 1   | 13411  |        |        |                 |
| . ∎ ICB     | •     |     |                |     |        |        |        | •               |

| 👷 價格資訊 - 股票  |         |                 |    |       |         |         | Π.   | ? <u>- 0 ×</u> |
|--------------|---------|-----------------|----|-------|---------|---------|------|----------------|
| SEHK.        | 港期 外图   | 種期貨   指數期貨   原油 | 債券 | (金屬   | 農作物 股   | 票 基金    | 10   |                |
|              | 代號      | 名稱              | 狀況 | 買入量   | 買入價     | 沽出價     | 沽出量  | 成交₽▲           |
| HKGEM        | 0001.HK | 長江宙業            | 開市 | 18K   | 121.900 | 122.000 | 4K   | 122.0          |
| HKINDEX      | 0002.HK | 中電控股            | 開市 | 5K    | 61.400  | 61.500  | ЗК   | 61.40          |
| - HKMAIN     | 0003.HK | 香港中華煤氣          | 開市 | ЗК    | 19.640  | 19.660  | 10K  | 19.64          |
| E Stocks     | 0004.HK | 九龍倉集團           | 開市 | 52K   | 40.250  | 40.300  | 71K  | 40.25          |
| ter Warrants | 0005.HK | 匯豐控股            | 開市 | 30K   | 134.600 | 134.800 | 5.2K | 134.8          |
| Bonds        | 0006.HK | 香港電燈            | 開市 | 29.5K | 45.950  | 46.050  | 7K   | 45.95          |
| HKNASD       |         |                 |    |       |         |         |      |                |

### (a)新增產品到報價列表頁面 Add product(s) to Price List

|   | ?  |   |
|---|----|---|
| 9 | 10 | 1 |

很簡單,你首先點擊右上角的工,報價目錄會在左邊出現。

Simply, click the small [ | ] button in the top of right corner to open the price tree in the left hand side.

| 🐅 價格資訊 - 港期                                                                                          |   |                                              |                                            |                                        |                                                |                                                                                                    |                                                                                                    |                                                 |                                      | I                                  | ?[                                        |
|----------------------------------------------------------------------------------------------------|---|----------------------------------------------|--------------------------------------------|----------------------------------------|------------------------------------------------|----------------------------------------------------------------------------------------------------|----------------------------------------------------------------------------------------------------|-------------------------------------------------|--------------------------------------|------------------------------------|-------------------------------------------|
| HKIF                                                                                                 | • | 港期                                           | 外匯期貨                                       | 〔 】指數期                                 | 1貨   『                                         | 「油   債券   金属                                                                                                    | 勇   農作                                                                                                    | 物 股票                                            | 9                                    | 10                                 |                                           |
| ,<br>I ⊕ HEI                                                                                         |   | 代號                                           | 市場 成3                                      | を量 狀態                                  | 1 名稱                                           | 町 買入量 買入價                                                                                                    | 1 沽出價                                                                                                    | 沽出量                                             | 成交/平衡                                | 新價 總成                              | 校量 未                                      |
|                                                                                                    |   |                                              |                                            |                                        |                                                |                                                                                                    |                                                                                                    |                                                 |                                      |                                    |                                           |
| HSI                                                                                                  |   |                                              |                                            |                                        |                                                |                                                                                                    |                                                                                                    |                                                 |                                      |                                    |                                           |
| ⊡ Underlying                                                                                         |   |                                              |                                            |                                        |                                                |                                                                                                    |                                                                                                    |                                                 |                                      |                                    |                                           |
| Uptions                                                                                              |   |                                              |                                            |                                        |                                                |                                                                                                    |                                                                                                    |                                                 |                                      |                                    |                                           |
| -HSIH8                                                                                               | 1 | -                                            |                                            |                                        |                                                |                                                                                                    |                                                                                                    |                                                 |                                      |                                    |                                           |
| - HSIU7                                                                                              |   |                                              |                                            |                                        |                                                |                                                                                                    |                                                                                                    |                                                 |                                      |                                    |                                           |
| HSIV7                                                                                                |   |                                              |                                            |                                        |                                                |                                                                                                    |                                                                                                    |                                                 |                                      |                                    |                                           |
| HSIZ7                                                                                                |   |                                              |                                            |                                        |                                                |                                                                                                    |                                                                                                    |                                                 |                                      |                                    |                                           |
| H Spreads                                                                                            | _ |                                              |                                            |                                        |                                                |                                                                                                    |                                                                                                    |                                                 |                                      |                                    |                                           |
| 1.00.00                                                                                              |   |                                              |                                            |                                        |                                                |                                                                                                    |                                                                                                    |                                                 |                                      |                                    |                                           |
|                                                                                                    |   |                                              |                                            |                                        |                                                |                                                                                                    |                                                                                                    |                                                 |                                      |                                    |                                           |
| 🐅 價格資訊 - 港期                                                                                          |   |                                              |                                            |                                        |                                                |                                                                                                    |                                                                                                    |                                                 |                                      | Π                                  | ?_[                                       |
| ☆ 價格資訊 - 港期 HKIF                                                                                     | - | 港期                                           | 外匯期貨                                       | │指數期                                   | 貨│ 厚                                           | 山 │ 債券 │ 金属                                                                                                    | 禹 │ 農作                                                                                                    | 物│股票                                            | 9                                    | <br>10                             | ? _[                                      |
| 伊格資訊 - 港期<br>HKIF<br>HKIF                                                                            |   | 港期<br>代號                                     | 外匯期貨                                       | │ <b>指數</b> 期<br>成交量                   | 貨                                              | ○油 ↓ 債券 ↓ 金属<br>▲ 名稱                                                                                                    | Ⅰ 農作                                                                                                    | *物 │ 股票<br>│買入價                                 | 9 <br> <br>  3出價                     | 「<br>10 】<br>沽出量                   | <u>?」</u> [<br>成交/平                       |
| 99 價格資訊 - 港期<br>HKIF<br>由- HFI<br>由- HHI                                                             |   | 港期<br>代號<br>HSIHE                            | 外匯期貨<br>市場<br>HKIF                         | 指數期<br>成交量<br>1                        | 貨 厚<br>狀態<br>開市                                | 評油 │ 債券 │ 金属<br>│名稱<br>│ 恆指 2008-03                                                                                      | <ul> <li>風   農作</li> <li>買入量</li> <li>1</li> </ul>                                                                                                    | 物   股票<br>買入價<br>26880                          | 9 <br> <br> <br> <br> <br> <br> <br> | 「T<br>10 】<br>沽出量                  | 27400                                     |
| 99 價格資訊 - 港期<br>HKIF<br>■- HFI<br>■- HHI<br>□- HSI                                                   |   | 港期<br>代號<br>HSIH8<br>HSIU7                   | 外匯期貨<br>市場<br>HKIF<br>KKIF                 | 指數期<br>成交量<br>1<br>1                   | 貨<br>開市<br>開市                                  | 配油 │ 債券 │ 金履<br>名稱<br>恆指 2008-03<br>恆指 2007-09                                                                           | <ul> <li>月 農作</li> <li>1</li> <li>503</li> </ul>                                                                                                    | 物   股票<br>買入價<br>26880<br>26976                 | 9<br>  沽出價<br>  26977                | 「T<br>10 】<br>活出量<br>205           | <u>?</u> [<br>成交/4<br>27400<br>26976      |
| 999 價格資訊 - 港期<br>HKIF<br>➡- HFI<br>➡- HHI<br>➡- HSI<br>➡- Underlying                                 |   | 港期<br>代號<br>HSIH8<br>HSIU7<br>HSIV7          | 外匯期貨<br>市場<br>HKIF<br>HKIF<br>HKIF         | 指數期<br>成交量<br>1<br>1<br>6              | 貨<br>開市<br>開市<br>開市                            | <ul> <li>油 債券 金属</li> <li>名稱</li> <li>恆指 2008-03</li> <li>恆指 2007-09</li> <li>恆指 2007-10</li> </ul>                      | <ul> <li>人員</li> <li>人員</li> <li>一貫</li> <li>人員</li> <li>1</li> <li>503</li> <li>7</li> </ul>                                                                                                    | 物 股票<br>買入價<br>26880<br>26976<br>27234          | 9<br>沽出價<br>26977<br>27236           | 「T<br>10 )<br>活出量<br>205<br>7      | 27 — [<br>成交/4<br>27400<br>26976<br>27234 |
| syp 價格資訊 - 港期<br>HKIF<br>➡- HFI<br>➡- HHI<br>➡- HSI<br>➡- Underlying<br>➡- Options                   |   | 港期<br>代號<br>HSIH8<br>HSIU7<br>HSIV7<br>HSIZ7 | →睡期貨<br>市場<br>HKIF<br>HKIF<br>HKIF         | 指數期<br>成交量<br>1<br>1<br>6<br>1         | 貨<br>原                                         | <ul> <li>預油 債券 金属</li> <li>名稱</li> <li>恆指 2008-03</li> <li>恆指 2007-09</li> <li>恆指 2007-10</li> <li>恆指 2007-12</li> </ul> | <ul> <li>人員</li> <li>人員</li> <li>第二章</li> <li>第二章</li></ul> | 物 股票<br>買入價<br>26880<br>26976<br>27234<br>27320 | 9<br>活出價<br>26977<br>27236<br>27489  | 「T<br>10 )<br>活出量<br>205<br>7<br>1 | 27400<br>27234<br>27234<br>2727E          |
| 99 價格資訊 - 港期<br>HKIF<br>→ HFI<br>→ HHI<br>→ HSI<br>→ Underlying<br>→ Options<br>→ Futures<br>→ HSIH8 |   | 港期<br>代號<br>HSIH8<br>HSIU7<br>HSIV7<br>HSIZ7 | 外匯期貨<br>市場<br>HKIF<br>HKIF<br>HKIF<br>HKIF | 指數期<br>成交量<br>1<br>1<br>6<br>1         | 貨                                              | <ul> <li>油 債券 金属</li> <li>名稱</li> <li>恆指 2008-03</li> <li>恆指 2007-09</li> <li>恆指 2007-10</li> <li>恆指 2007-12</li> </ul>  | <ul> <li>展作</li> <li>買入量</li> <li>1</li> <li>503</li> <li>7</li> <li>1</li> </ul>                                                                                                    | 物 股票<br>買入價<br>26880<br>26976<br>27234<br>27320 | 9<br>沽出價<br>26977<br>27236<br>27489  | 「T<br>10 )<br>活出量<br>205<br>7<br>1 | 27400<br>27234<br>27234<br>27234<br>27278 |
| ● 使格資訊 - 港期<br>HKIF HKIF ● HFI ● HHI ● Underlying ● Options ● Futures ● HSIH8 - HSIH8 - HSIU7        | • | 港期<br>代號<br>HSIH9<br>HSIU7<br>HSIV7<br>HSIZ7 | 外匯期貨<br>市場<br>HKIF<br>HKIF<br>HKIF         | 指數期<br>成交量<br>1<br>1<br>6<br>1         | 貨<br>財<br>開<br>市<br>開<br>市<br>開<br>市<br>間<br>市 | <ul> <li>語曲 債券 金属</li> <li>名稱</li> <li>恆指 2008-03</li> <li>恆指 2007-09</li> <li>恆指 2007-10</li> <li>恆指 2007-12</li> </ul> | 图   農作<br>買入量<br>1<br>503<br>7<br>1                                                                                                    | 物 股票<br>買入價<br>26880<br>26976<br>27234<br>27320 | 9<br>法出價<br>26977<br>27236<br>27489  | 「T<br>10 )<br>法出量<br>205<br>7<br>1 | 27400<br>27234<br>27234<br>27234<br>27278 |
| ● 價格資訊 - 港期<br>HKIF HKIF HHI HHI HHI Options Futures HSIH8 HSIU7 HSIV7                               |   | 港期<br>代號<br>HSIH8<br>HSIU7<br>HSIV7<br>HSIZ7 | 外睡期貨<br>市場<br>HKIF<br>HKIF<br>HKIF         | 指數期<br>成交量<br>1<br>1<br>6<br>1         |                                                | <ul> <li>油 債券 金属</li> <li>名稱</li> <li>恆指 2008-03</li> <li>恆指 2007-09</li> <li>恆指 2007-10</li> <li>恆指 2007-12</li> </ul>  | ■ ) 農作<br>買入量<br>1<br>503<br>7<br>1                                                                                                    | 物 股票<br>買入價<br>26880<br>26976<br>27234<br>27320 | 9<br>沽出價<br>26977<br>27236<br>27489  | 10 1<br>活出量<br>205<br>7<br>1       | 27400<br>27400<br>26976<br>27234<br>27278 |
| ● 使格資訊 - 港期 HKIF HHI HHI HHI HHI HSI Underlying Options Futures HSIH8 HSIU7 HSIV7 HSIZ7              |   | 港期<br>代號<br>HSIH8<br>HSIV7<br>HSIV7<br>HSIZ7 | 外匯期貨<br>市場<br>HKIF<br>HKIF<br>HKIF<br>HKIF | <b>指數期</b><br>成交量<br>1<br>1<br>6<br>1  |                                                | <ul> <li>油 債券 金属</li> <li>名稱</li> <li>恆指 2008-03</li> <li>恆指 2007-09</li> <li>恆指 2007-10</li> <li>恆指 2007-12</li> </ul>  | 图 農作<br>買入量<br>1<br>503<br>7<br>1                                                                                                    | 物 股票<br>宣入價<br>26880<br>26976<br>27234<br>27320 | 9<br>沽出價<br>26977<br>27236<br>27489  | 「<br>10 】<br>活出量<br>205<br>7<br>1  | 27400<br>27400<br>27234<br>27234<br>27278 |
| ● 伊格資訊 - 港期 HKIF HKIF HHI HHI HSI Options Futures HSIH8 HSIU7 HSIV7 HSIZ7 Speeds                     |   | 港期<br>代號<br>HSIU7<br>HSIV7<br>HSIZ7          | 外匯期貨<br>市場<br>HKIF<br>HKIF<br>HKIF         | <b>指數</b> 期<br>成交量<br>1<br>1<br>6<br>1 |                                                | <ul> <li>融 債券 金属</li> <li>名稱</li> <li>恆指 2008-03</li> <li>恆指 2007-09</li> <li>恆指 2007-10</li> <li>恆指 2007-12</li> </ul>  | <ul> <li>一農作</li> <li>買入量</li> <li>1</li> <li>503</li> <li>7</li> <li>1</li> </ul>                                                                                                    | 物 股票<br>26880<br>26976<br>27234<br>27320        | 9<br>活出價<br>26977<br>27236<br>27489  | 「<br>10<br>沽出量<br>205<br>7<br>1    | 27400<br>27400<br>26976<br>27234<br>27276 |

從報價目錄你可以選擇所需商品,然後用滑鼠拖拉到到右邊的頁面,你便可看到此產品價格資訊。

你也可以拖拉右邊的頁面上的某個商品,更改商品顯示次序。

Then, you can drag and drop your product(s) to the page in the right hand side. You can also drag and drop a product to change the sequence of price list.

#### (b)插入價格 Add Price

0K

只要用滑鼠右擊代價一欄,你便能如下圖一樣找到此功能。然後在Input product 中輸入商品號碼,就可插入一個商品資訊。

Right click the ID column, then this feature can be selected in the quick menu. Type in the code of product and you will get the product information.

| •                   | 港期    | 外匯期貨 | 插入價格              | Ins | 金屬  | 農作物 |
|---------------------|-------|------|-------------------|-----|-----|-----|
|                     | 代號    | 狀態   | 移除價格              | Del | 買入價 | 沽出價 |
|                     | HSIF7 |      | <b></b><br>諸除價格列表 |     |     | 1   |
|                     | HSIG7 |      | 價格列表命名            |     | 1   |     |
|                     | HSIH7 |      | 庙校派曲              |     |     |     |
| lerlying            | MHIF7 |      | 1月180休辰<br>       |     |     |     |
| ons                 | MHIG7 | ,    | 古堤成交記線            |     |     |     |
| 1165                | мнтнт | 7    |                   |     |     |     |
| Input Product<br>Id |       |      | ×                 |     |     |     |

Cancel

### (c)移除價格 Clear Price

只要用滑鼠右擊那一個商品,你便能如下圖一樣找到此功能,清除那一個商品資訊。

Right click the target product, then this feature can be selected in the quick menu.

| I∃ · FXC                      | 代號    | 狀態  名補 | 13.<br>1 |
|-------------------------------|-------|--------|----------|
| HE HE                         | HSIUZ | 開市 恆指  | 2007-09  |
| E HHI                         | HSIZ  | 插入價格   | Ins      |
| HSI                           | HSI   | 移除價格   | Del      |
| i±- Underlying<br>i±- Options | HSIV  |        | 表<br>i名  |
| 🕂 Futures                     | 1     |        |          |

#### (d)清除價格列表 Clear Price List

只要用滑鼠右擊此頁的空白地,你便能如下圖一樣找到此功能,清除所有在那一頁的商品。

Right click the area of price list, then this feature can be selected in the quick menu.

| HKIF         | ▼ 港期 | 外匯期      | 貨 指數期貨   |
|--------------|------|----------|----------|
| EXC          | 代號   | 狀態       | 名稱       |
| E HFI        | HSIU | 7 盟市     | 惯指 2007- |
|              | HS:  | 插入價      | 格 Ins    |
| 🖕 HSI        | HS:  | 移除價      | 格 Del    |
| 🗄 Underlying | HS   | <b> </b> | 格列表      |
| Options      | 1.0. | 價格列:     | 表命名      |

#### (e)價格列表命名 Rename Price List

只要用滑鼠右擊代價一欄,你便能如下圖一樣找到此功能。可爲每一欄同類型商品加上標題。 Right click the area of price list, then this feature can be selected in the quick menu. A title can be given to the same product group.

| HKIF  |                    |     | •    | 港期                             | 外匯期                                      | 1貨 指                | 數期貨        | 原;               |   |        |                |
|-------|--------------------|-----|------|--------------------------------|------------------------------------------|---------------------|------------|------------------|---|--------|----------------|
|       | nderlyir<br>ptions | ng  |      | 代號<br>HSI<br>HSI<br>HSI<br>HSI | 狀態<br>一 田子<br>插入價<br>移除價<br>一 荷格列<br>價格列 | 名稱<br>格<br>格<br>格列表 | Ins<br>Del | 9<br>2<br>3<br>0 |   |        |                |
|       |                    |     |      |                                |                                          |                     |            |                  |   | 12     | <u>-     ×</u> |
| 港期夕   | <b>卜匯期</b> 貨       | 1 指 | 數期貨  | 原油                             | 債券 👌                                     | 途屬   )              | 農作物        | 股票 碁             | 金 | 10     |                |
| 代號    | 狀態                 | 名稱  |      |                                | 買入量                                      | 買入價                 | 沽出仍        | 費 沽出;            | 単 | 成交/平衡價 | 總成交量           |
| HSIK8 | 開市                 | 恆生  | 價格列表 | 命名                             |                                          |                     |            | ×                |   | 25500  | 67.693         |
| HSIM8 | 開市                 | 恆生  | 力紅   |                                |                                          |                     |            |                  |   | 25421  | 550            |
| HSIU8 | 開市                 | 恆生  | 白伊   | _                              |                                          | -                   |            |                  |   | 25375  | 33             |
| HSIZ8 | 開市                 | 恆生  | 範期   |                                |                                          |                     |            |                  |   | 25334  | 2              |
| •     |                    |     |      |                                | ОК                                       | Car                 |            |                  |   |        | Þ              |

#### (f) 査詢産品資料 Product Information

在報價列表或報價目錄,你只要用滑鼠右擊產品,你便能如下圖一樣找到此功能。

In the Price List or Tree, right click your target product, then this feature can be selected in the quick menu.

| 11月 11月 11月 11月 11月 11月 11月 11月 11月 11月 | 運期貨 指数期其 金屬原油     | 傾勞          | 6            | <b></b> 偎 作 物 | 股; |     |
|-----------------------------------------|-------------------|-------------|--------------|---------------|----|-----|
| 代题                                      | 名稱                | 狀況          | 買入量          | 買入價           | ŧ  | 沽出  |
| ESZ6                                    | 小標普 2006-12 🛛 💘 🗕 | 問書          | 330          | 1202          | 25 | 13  |
| SPZ6                                    | 標普500 2006-12     | 移除假         | 見格           | Del           | 30 | 13  |
| NDZ6                                    | 納指100 2006-12     | <b>清除</b> 像 | 関格列表         |               | 75 | 17. |
| NQZ6                                    | 小納指 2006-12       | 價格外         | リ表命名         |               | 50 | 17. |
| DDZ6                                    | 道指 (\$25) 2006-12 | 價格沒         | 震度           |               | 1  |     |
| YMZ6                                    | 小道指 2006-12       | 大利市         | 時報價          |               | 2  | 12: |
| FDAXZ6                                  | 徳國DAX指數 2006-12   | 市場履         | 收交記錄         |               | 50 | 63  |
| KSZ6                                    | 韓指200 2006-12     | 輸入る         | を易指示         |               |    |     |
| SSIH7                                   | SGX日經 2007-03     | 碎股市         | 市場           |               | 5  | 16  |
| SSIZ6                                   | SGX日經 2006-12     | 要求幸         | <b>長</b> 價   |               | 5  | 16  |
| CNV6                                    | SGX中國A50指數 2006-1 | 期權力         | 行時           |               |    | 58  |
| CNX6                                    | SGX中國A50指數 2006-1 | 股票仍         | <b>苟品存</b> 取 | 8<br>         |    |     |
| STWV6                                   | MSCI台指 2006-10    | 價格圖         | 副表           | •             | D  | 29: |
| STWX6                                   | MSCI台指 2006-11    | <b>本</b> 日初 | 동송이          |               | D  | 29  |
|                                         |                   | 進的戶         | 11-1         |               |    | )   |

| HKIF                                  | 潜期    | 外匯期1 | <b>貨 指數</b> 期) |
|---------------------------------------|-------|------|----------------|
| · · · · · · · · · · · · · · · · · · · | 代號    | 狀態   | 名稱             |
| E HHI                                 | HSI   |      | 恆指             |
|                                       | HSIVG | 開市   | 恆指 2006        |
| E M 建品資料                              | HSIX6 | 開市   | 恆指 2006        |
|                                       | HSIZE | 開市   | 恆指 2006        |
|                                       | HSIH7 | 開市   | 恆指 2007        |
|                                       | <     |      |                |

### (g)編輯欄位Edit Columns

只要用滑鼠雙擊頁面標題,你見到如下圖一樣的編輯欄位視窗,你可以選擇顯示那些欄位。 Double Click the column header, then you can see the following edit column window.

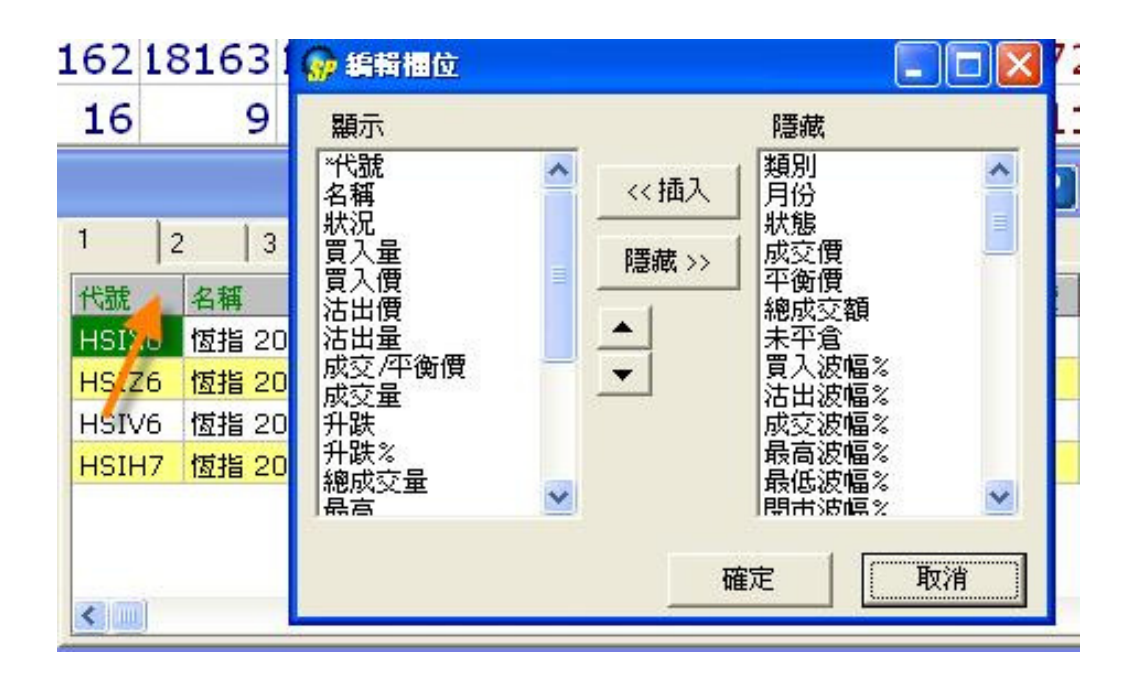

#### 欄位欄位欄**边場位的記念記號 明短明明**dow Items

| 代號代號代號代號          | 商品編號                                                                      |
|-------------------|---------------------------------------------------------------------------|
| ld                | Product ID                                                                |
| 名稱名稱名稱名稱          | 商品名稱                                                                      |
| Name              | Product Name                                                              |
| 市場市場市場市場          | 商品市場類型                                                                    |
| Market            | Product Market                                                            |
| 狀狀狀狀況況況           | 市場狀况:                                                                     |
| TSS               | "開市" 表示市場正式交易的時間                                                          |
|                   | "開市前時段" 表示是這時段只容許用戶輸入競價指示或競價限價指示                                          |
|                   | "對盤前時段" 表示是參考平衡價格及成交量之訊息將持續計算及發放的<br>時段                                   |
|                   | "對盤時段" 表示是交易所的自動對盤系統進行配的時段                                                |
|                   | "暫停" 表示市場交易暫停一段時間                                                         |
|                   | "收市" 表示市場交易結束的時間                                                          |
|                   |                                                                           |
|                   | The states of the market:                                                 |
|                   | "Open" indicates the market is open.                                      |
|                   | market close                                                              |
|                   | "Pre-open" stands for Pre-opening stage.                                  |
|                   | "Pre-open Allocation" Pre-open Allocation period.                         |
|                   | "Open Allocation" Open Allocation period.                                 |
|                   | "Close" indicates the market is closed.                                   |
|                   |                                                                           |
| 買入量調及實踐的          | <b>致调量性</b> 買入價和賣出價隨著成交量改變。最佳買入價或賣出價的價格                                   |
| 出重出重出重出重          | 和数里以礼巴和監巴即時更新。<br>(江舟伊圭贾丁/高山便牧玉欧,蓝舟伊圭贾丁/高山便牧上孔,幾秒傍时後)                     |
| BQty,Bla,ASK,Aqty | 和巴凡农具八俱山俱俗下阵,藍巴凡农具八俱山俱俗工厂,残砂建以後。<br>顏色恢復正常。                               |
|                   | The best bid and offer in the market with the accumulated volumes.        |
|                   | Changes in the price or quantity of the best bid or offer will be updated |
|                   | immediately with red or blue color. Red represents a decrease in value    |
|                   | of bid/ask orders and blue denotes an increase in value of bid/ask        |
|                   | Juders. The color will return to normal in a lew seconds.                 |
| 成交成交成交成交<br>Last  | 取该成交值<br>Last traded                                                      |
| <br>平衡價下衡價下衡價下衡價す | L                                                                         |
|                   | 開市時是開盤價,如果開盤價在下午無效,用戶可以重新下載價格得到                                           |
|                   | 上午的開盤價。                                                                   |
|                   | The calculated opening price (COP) in pre-market opening period. If       |

|            | COP is not available in the P.M. session users can reload prices to get the COP of the A.M. session. |
|------------|----------------------------------------------------------------------------------------------------|
| 成交量成交量成交量成 | <b>凝量</b> 成交量                                                                                        |
| Lqty       | Last traded volume                                                                                   |
| 未平倉未平倉未平倉未 | 来會自合約數量                                                                                              |
| OpenInt    | No of trades without closing position                                                                |
| 每每每每手手手手手  | 數字顯示爲'1'手                                                                                            |
| Lot        | Displays as 'one' lot                                                                                |
| 合約合約合約合約值值 | 欄住合約每手數量                                                                                             |
| Contract   | Displays the lot quantity                                                                            |
| 升跌升跌升跌升跌   | 價格變動                                                                                                 |
| Chg        | Price Change                                                                                         |
| 升跌% 跌升跌升跌  | 價格變動百分比                                                                                              |
| Chg%       | Price Change Percentage                                                                              |
| 總成交量總成交量總成 | 闵 <b>麟</b> 恩龙泛量                                                                                      |
| Volume     | The up-to-the-moment turnover                                                                        |
| 最高最高最高最高   | 目前最高成交價                                                                                              |
| High       | The up-to-the-moment highest traded price                                                            |
| 最低最低最低最低   | 目前最低成交價                                                                                              |
| Low        | The up-to-the-moment lowest traded price                                                             |
| 開市開市開市開市   | 開市價                                                                                                  |
| Open       | Opening price                                                                                        |
| 前收市前收市前收市前 |                                                                                                    |
| Close      |                                                                                                    |
| 收市日期收市日期收市 | · 股期便用期期                                                                                             |
| Close Date | Date of Closing price                                                                                |
| 行使價亍使價亍使價子 |                                                                                                    |
| Strike     | Options -Strike Price                                                                                |
| 期權期權期權期權   | C=認購期權, P=認沽期權                                                                                       |
| Opt        | C=Call Option, P=Put Option                                                                          |
| 到期日到期日到期日  | 期期日                                                                                                  |
| Expiry     | Expiry Date                                                                                          |

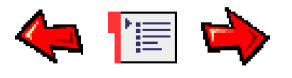

# Price Depth Window價格深度視窗

#### 您可以在"市場資訊"功能表中找到此視窗。

Open this window from the Market Menu.

| 👷 價格深度 - | HSIK8(恆生指 | 數 2008-05) |       |       |       |       |       |       | V *   | 2  |
|----------|-----------|------------|-------|-------|-------|-------|-------|-------|-------|----|
|          | B5        | B4         | B3    | B2    | B1    | A1    | A2    | A3    | A4    | 12 |
| 價格       | 24360     | 24361      | 24362 | 24364 | 24365 | 24369 | 24370 | 24371 | 24374 | 2  |
| 數量       | 3         | 2          | 5     | 2     | 1     | 8     | 33    | 2     | 1     |    |

| 👷 價格深度 | - 0008.HK(電調 | 飛盈科)  |       |       |       |       |       |       | V *   | ?  |
|--------|--------------|-------|-------|-------|-------|-------|-------|-------|-------|----|
|        | B5           | B4    | B3    | B2    | B1    | A1    | A2    | A3    | A4    | 5  |
| 價格     | 4.670        | 4.680 | 4.690 | 4.700 | 4.710 | 4.720 | 4.730 | 4.740 | 4.750 | 10 |
| 數量     | 310K         | 317K  | 330K  | 377K  | 94K   | 37K   | 143K  | 444K  | 487K  |    |

價格深度視窗顯示的是市場中最新的前五位最佳買入和最佳沽出價。 最佳買入價從B1降到B5,最佳沽出價從A1升到A5.

Price Depth window shows, with real-time update, the five best bids and offers in the market together with the accumulated volumes. The best bid starts from B1 and down to B5 while the best ask starts from A1 up to A5.

#### 欄位說明 Description of the Window Items

| 價格           | 市場輪候價格                 |
|--------------|------------------------|
| Prc          | Price                  |
| 數量           | 市場輪候價格的數量              |
| Qty          | Quantity               |
| D1 D5        | 第一到第五的最佳買入價格           |
| <b>БІ-ВЭ</b> | First Bid to Fifth Bid |
| A1 A5        | 第一到第五的最佳沽出價格           |
| AI-AS        | First Ask to Fifth Ask |

◆ 垂直或水平顯示

#### **Vertical or Horizontal**

| (  | )? |    |
|----|----|----|
| A3 | A4 | A5 |

用滑鼠點擊右上角[V]按鈕,可切換為垂直顯示或水平顯示。

Click [V] button to change vertical view or horizontal view.

#### ◆ 更改或鎖定産品

#### **Change/Lock Product ID**

|           |      |               |                 | Q   |       |           |
|-----------|------|---------------|-----------------|-----|-------|-----------|
| B3        | B2   | ◎ 輸入 在具代数     |                 |     | /A4   | A5        |
| 3171      | 1817 | W/ SIAMEDINES |                 | 3   | 18179 | 18180     |
| 9         |      | 代號 HSIV6      | <u>医</u> 「 鎖定代號 | 9   | 9     | 19        |
|           |      | 確定            | 取消              |     | 2     | -   -   X |
| I BR HOZE | 1.4  |               |                 | 1.0 | 1.40  | 1         |

用滑鼠點擊右上角[\*]按鈕,便可更換顯示產品或鎖定顯示產品。

Click [\*] button t o change/lock the displayed product.

### ◆ 打開指定產品的價格深度

#### **Open Price Depth**

|       |      |                                                |    |     |       |       |     |             | Π? - |     |
|-------|------|------------------------------------------------|----|-----|-------|-------|-----|-------------|------|-----|
|       |      |                                                |    |     |       |       |     |             |      |     |
| 代號    | 名稱   | í.                                             | 狀況 | 買入量 | 買入價   | 沽出價   | 沽出量 | 成交/平衡價      | 成交量  | 升跌  |
| HSIK8 |      | 相比 2000 05<br>插入價格<br>移除價格<br>諸除價格列表<br>價格列表命名 |    | 2   | 24377 | 24382 | 4   | 24383/24560 | 1    | 152 |
| HSIM  | 3 抽  |                                                |    | 1   | 24281 | 24282 | 4   | 24281/24452 | 1    | 108 |
| HSIUS | 3 移  |                                                |    | 1   | 24209 | 24217 | 4   | 24208       | 1    | 96  |
| HSIZE | 資價   |                                                |    | 1   | 24243 | 24276 | 4   |             |      |     |
|       | 價    | 格深度                                            |    |     |       |       |     |             |      |     |
| •     | 市輸要期 | 場成交記錄<br>入交易指示<br>求報價<br>權大師                   |    |     |       |       |     |             |      | Þ   |

| 満期│外   | <u>?     ×</u><br>調   外匯期貨  指數期貨  原油   債券   金屬  農作物  股票  基金   10 |     |    |       |         |         |      |         |     |     |  |  |  |
|--------|------------------------------------------------------------------|-----|----|-------|---------|---------|------|---------|-----|-----|--|--|--|
| 代號     | 名稱                                                               |     | 狀況 | 買入量   | 買入價     | 沽出價     | 沽出量  | 成交/平衡價  | 成交量 | 升建一 |  |  |  |
| 0001.H | 插入槽枚                                                             | Ine | 開市 | 14K   | 120.600 | 120.800 | 1K   | 120.800 | 4K  | 0.5 |  |  |  |
| 0002.H | 和公員信                                                             | Del | 開市 | 44.5K | 64.150  | 64.200  | 14K  | 64.150  | 6K  | -0. |  |  |  |
| 0003.H | 清除價格列表                                                           | 201 | 開市 | 18K   | 19.520  | 19.540  | 46K  | 19.520  | 2K  | 0.0 |  |  |  |
| 0004.H | 價格列表命名                                                           |     | 開市 | 80K   | 38.300  | 38.350  | 8K   | 38,350  | 1K  | -0. |  |  |  |
| 0005.H |                                                                  |     | 開市 | 52.4K | 131.700 | 131.800 | 3.6K | 131.700 | 22K | 0.8 |  |  |  |
| попе н | 價格深度                                                             |     | 間出 | 48 5K | 46 550  | 46.600  | 6.5K | 46 550  | 500 | -0  |  |  |  |

#### 步驟STEP:

- 1. 在價格資訊視窗,只要用滑鼠右擊產品代碼。 Select a Product ID in the Market Price window.
- 再選擇"價格深度"
   Open the Price Depth window from the Quick menu.

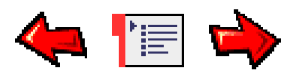

# Long Price Depth Window 詳細價格深度視窗

您可以在"市場資訊"功能表中找到此視窗。當你右擊視窗可以改變產 品或改變視窗模式,有四種畫面模式可供以選擇。(此功能只適用於香港 指數期貨)

Open the window from the Market Menu. You can right click this window to change product or change window view. There are four view to select. (For Hong Kong Index Futures Only)

| 🔐詳細( | 費格深度 - | HHIV 0 | 123? <u>-</u> □× |
|------|--------|--------|------------------|
| 買入量  | 買入價    | 沽出價    | 沽出量 🔺            |
| 1    | 16386  | 16390  | 1                |
| 2    | 16385  | 16390  | 5                |
| 1    | 16384  | 16393  | 1                |
| 9    | 16384  | 16394  | 1                |
| 2    | 16369  | 16394  | 1                |
| 12   | 16356  | 16394  | 1                |
| 10   | 16353  | 1639   | HSIU7            |
| 1    | 16350  | 1639   | H <u>S</u> IV7   |
| 10   | 16350  | 1639   | HHIU7            |
| 3    | 16342  | 1639   | ННІ <u></u> 7    |
| 1    | 16341  | 1639   | 指示深度模式(0)        |
| 1    | 16330  | 1639   | 基本顯示模式(1)        |
| 2    | 16326  | 1639   | 分佈顯示模式(2)        |
| 1    | 16322  | 1640   | 完全顯示模式(3)        |
| 1    | 16320  | 16401  | 1                |
| 8    | 16309  | 16402  | 1                |
| 6    | 16308  | 16402  | 1                |
| 6    | 16306  | 16402  | 6                |
| 8    | 16304  | 16402  | 2                |
| 8    | 16301  | 16404  | 6                |
| 5    | 16300  | 16405  | 4                |
| 5    | 16300  | 16406  | 6                |
| 1    | 16300  | 16408  | 6                |
| 8    | 16299  | 16410  | 6                |

(0) Order Depth Mode指示深度模式

| 媷 詳細( | 寶格深度 - | HH VIO | 123 <u>? - 🗆 ×</u> |
|-------|--------|--------|--------------------|
| 買入量   | 買入價    | 沽出價    | 沽出量 🔶              |
| 8     | 16390  | 16393  | 1                  |
| 1     | 16388  | 164C   | HSIU7              |
| 2     | 16386  | 164C   | HSIV7              |
| 1     | 16380  | 164C   | HHIU7              |
| 1     | 16374  | 164C   | HHI <u>V</u> /     |
| 2     | 16373  | 1640   | 指示深度模式(0)          |
| 1     | 16368  | 164C   | 基本顯示模式(1)          |
| 10    | 16367  | 164C   | 分佈顯示模式(2)          |
| 1     | 16362  | 164C   | 完全顯示模式(3)          |
| mak   | 10000  | 140    | All and a start    |

指示深度模式展示每一個買賣盤的詳細資料。

Order depth Mode displays the information of each order.

欄位說明 Description of the Window Items

| 買入量   | 買入數量         |
|-------|--------------|
| B.Qty | Bid quantity |
| 買入價   | 買入價格         |
| Bid   | Bid Price    |
| 沽出價   | 沽出價格         |
| Ask   | Ask Price    |
| 沽出量   | 沽出數量         |
| A.Qty | Ask quantity |

### (1) Basic Mode基本顯示模式

| <del>。</del> 詳細價 | 格深度 - H | HIV 0 1 | 23? <u>-</u> □× |          |  |  |  |
|------------------|---------|---------|-----------------|----------|--|--|--|
| 買入量              | 買入價     | 沽出價     | 沽出量             | <u>_</u> |  |  |  |
| 1(1)1            | 16341   | 16349   | 2(1)2           |          |  |  |  |
| 11(2)            | 16340   | 16350   | 1(1)            |          |  |  |  |
| 1(1)             | 16333   | 16355   | 2(2)            |          |  |  |  |
| 11(2)            | 16332   | 16360   | 2(2)            |          |  |  |  |
| 4(1)             | 16331   | 16363   | 6(1)            |          |  |  |  |
| 1(1)             | 16330   | 16365   | 2(2)            |          |  |  |  |
| 1(1)             | 16328   | 16366   | 1(1)            |          |  |  |  |
| 4(2)             | 46325   | 10368   | 14 11           |          |  |  |  |

買入數量/沽出數量的三個數位分別代表什麽?

#### What is the meaning of the three numbers in Bid/Ask Qty Column?

第1個數位代表合約數量

1<sup>st</sup> Number is no. of contracts

第2個數位代表有多少個買賣盤

2<sup>nd</sup> Number is no. of orders

第3個數位代表轉期合約數量(0=沒有,不顯示數位)

3<sup>rd</sup> Number is no. of spread contracts)

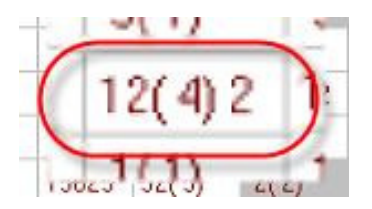

上面圖片的例子:即有12張合約,有4個盤,當中2張爲轉期合約。

In above example, that means 12 contracts have 4 orders but 2 contracts is spread contract.

#### (2) Distribution Mode分佈顯示模式

| 🔐詳細價)     | 格深度 - H | IHIV7  |       |       |       |         | 0     | 123?                                      |       |
|-----------|---------|--------|-------|-------|-------|---------|-------|-------------------------------------------|-------|
| >50       | 6-50    | 1-5    | 買入量   | 買入價   | 沽出價   | 沽出量     | 1-5   | 6-50                                      | >50 🔺 |
|           |         | 5(2)1  | 5(2)1 | 16354 | 16359 | 15(1)15 |       | 15(1)15                                   |       |
|           |         | 11(3)  | 11(3) | 16350 | 16360 | 3(1)    | 3(1)  |                                           |       |
|           | 1       | 4(1)   | 4(1)  | 16346 | 16370 | 1(1)    | 1(1)  |                                           |       |
|           | 10(1)   |        | 10(1) | 16345 | 16373 | 8(2)    | 2(1)  | 6(1)                                      |       |
|           | 1       | 1(1)   | 1(1)  | 16344 | 16374 | 1(1)    | 1(1)  |                                           |       |
|           | 0       | 2(1)   | 2(1)  | 16339 | 16375 | 1(1)    | 1(1)  | a                                         |       |
|           |         | 1(1)   | 1(1)  | 16338 | 16377 | 6(1)    |       | 6(1)                                      |       |
|           | 0       | 4(1)   | 4(1)  | 16334 | 16379 | 12(3)   | 12(3) |                                           |       |
|           | 10(1)   |        | 10(1) | 16332 | 16380 | 2(2)    | 2(2)  |                                           |       |
|           |         | 1(1)   | 1(1)  | 16328 | 16383 | 6(1)    |       | 6(1)                                      |       |
|           | 1       | 3(1)   | 3(1)  | 16316 | 16385 | 2(1)    | 2(1)  | a na shi a<br>a                           |       |
|           | 8(1)    | 1(1)   | 9(2)  | 16311 | 16387 | 6(1)    |       | 6(1)                                      |       |
|           |         | 1(1)   | 1(1)  | 16306 | 16388 | 4(2)    | 4(2)  |                                           |       |
|           | 1       | 1(1)   | 1(1)  | 16302 | 16389 | 6(2)    | 6(2)  |                                           |       |
|           | 10(1)   | 11(3)  | 21(4) | 16300 | 16390 | 3(2)    | 3(2)  |                                           |       |
|           | 1       | 2(1)   | 2(1)  | 16290 | 16392 | 6(1)    | j     | 6(1)                                      |       |
|           | J.      | 6(2)   | 6(2)  | 16280 | 16395 | 2(1)    | 2(1)  | in an an an an an an an an an an an an an |       |
|           |         | 2(1)   | 2(1)  | 16275 | 16396 | 6(1)    |       | 6(1)                                      |       |
|           | 30(1)   |        | 30(1) | 16273 | 16397 | 1(1)    | 1(1)  |                                           |       |
|           | 8(1)    |        | 8(1)  | 16272 | 16398 | 2(2)    | 2(2)  |                                           |       |
|           | 8(1)    | 1(1)   | 9(2)  | 16270 | 16399 | 2(2)    | 2(2)  |                                           |       |
|           | 8(1)    |        | 8(1)  | 16268 | 16400 | 3(2)    | 3(2)  |                                           |       |
|           | 8(1)    |        | 8(1)  | 16265 | 16401 | 7(2)    | 1(1)  | 6(1)                                      |       |
| p. pro al | 8(1)    | 11-1-1 | 8(1)  | 16263 | 16402 | 2(2)    | 2(2)  | A success                                 | 100   |

這個模式除了顯示買賣價格及數量之外,同時清楚顯示這些買賣盤分佈情況。

#### This model shows the orders distribution.

1-5表示細盤 (每個買賣盤不超過5手)

6-50爲中型盤 (每個買賣盤介乎6至50手)

>50爲大盤 (每個買賣盤超過50手)

### (3) Full Mode完全顯示模式

| 👷詳細價相 | wifi細價格深度 - HHIV7 01123 ? 」 |        |       |       |        |       |       |       |         |           |     |       |      | X |
|-------|-----------------------------|--------|-------|-------|--------|-------|-------|-------|---------|-----------|-----|-------|------|---|
| 買入累積  | 買入平均                        | >50    | 6-50  | 1-5   | 買入量    | 買入價   | 沽出價   | 沽出量   | 1-5     | 6-50      | >50 | 沽出平均  | 沽出累積 |   |
| 3     | 16312                       |        |       | 3(1)3 | 3(1)3  | 16312 | 16315 | 1(1)  | 1(1)    |           |     | 16315 | 1    |   |
| 4     | 16310                       |        |       | 1(1)  | 1(1)   | 16306 | 16316 | 8(1)8 |         | 8(1)8     |     | 16315 | 9    |   |
| 35    | 16301                       |        | 20(2) | 11(3) | 31(5)  | 16300 | 16320 | 1(1)  | 1(1)    |           |     | 16316 | 10   |   |
| 37    | 16300                       |        |       | 2(1)  | 2(1)   | 16295 | 16325 | 1(1)  | 1(1)    | 6         |     | 16317 | 11   |   |
| 38    | 16300                       |        |       | 1(1)  | 1(1)   | 16289 | 16329 | 2(1)  | 2(1)    |           |     | 16318 | 13   |   |
| 45    | 16298                       |        | 7(1)  |       | 7(1)   | 16287 | 16330 | 1(1)  | 1(1)    |           |     | 16319 | 14   |   |
| 51    | 16296                       |        |       | 6(2)  | 6(2)   | 16280 | 16342 | 12(1) |         | 12(1)     |     | 16330 | 26   |   |
| 67    | 16292                       |        | 16(2) |       | 16(2)  | 16279 | 16343 | 13(1) |         | 13(1)     |     | 16334 | 39   |   |
| 75    | 16290                       |        | 8(1)  |       | 8(1)   | 16277 | 16350 | 4(2)  | 4(2)    |           |     | 16335 | 43   |   |
| 77    | 16290                       |        |       | 2(1)  | 2(1)   | 16275 | 16355 | 3(3)  | 3(3)    |           |     | 16337 | 46   |   |
| 85    | 16288                       |        | 8(1)  |       | 8(1)   | 16274 | 16356 | 7(2)  | 1(1)    | 6(1)      |     | 16339 | 53   |   |
| 93    | 16287                       |        | 8(1)  |       | 8(1)   | 16272 | 16359 | 6(1)  |         | 6(1)      |     | 16341 | 59   |   |
| 94    | 16287                       |        |       | 1(1)  | 1(1)   | 16271 | 16360 | 1(1)  | 1(1)    |           |     | 16341 | 60   |   |
| 103   | 16285                       |        | 8(1)  | 1(1)  | 9(2)   | 16270 | 16363 | 6(1)  |         | 6(1)      |     | 16343 | 66   |   |
| 119   | 16282                       |        | 16(2) | 50 GR | 16(2)  | 16265 | 16365 | 1(1)  | 1(1)    |           |     | 16344 | 67   |   |
| 139   | 16279                       |        | 20(2) |       | 20(2)  | 16263 | 16369 | 6(1)  |         | 6(1)      |     | 16346 | 73   |   |
| 147   | 16278                       |        | 8(1)  |       | 8(1)   | 16261 | 16370 | 1(1)  | 1(1)    |           |     | 16346 | 74   |   |
| 155   | 16277                       |        | 8(1)  |       | 8(1)   | 16259 | 16372 | 6(1)  |         | 6(1)      |     | 16348 | 80   |   |
| 163   | 16276                       |        | 8(1)  |       | 8(1)   | 16258 | 16374 | 1(1)  | 1(1)    |           |     | 16348 | 81   |   |
| 171   | 16275                       |        | 8(1)  |       | 8(1)   | 16256 | 16375 | 1(1)  | 1(1)    |           |     | 16349 | 82   |   |
| 181   | 16274                       |        | 10(1) |       | 10(1)  | 16250 | 16377 | 6(1)  |         | 6(1)      |     | 16350 | 88   |   |
| 182   | 16274                       |        |       | 1(1)  | 1(1)   | 16230 | 16380 | 2(2)  | 2(2)    |           |     | 16351 | 90   |   |
| 212   | 16267                       |        | 30(1) |       | 30(1)  | 16226 | 16383 | 6(1)  |         | 6(1)      |     | 16353 | 96   |   |
| 214   | 16266                       |        |       | 2(1)  | 2(1)   | 16220 | 16385 | 2(1)  | 2(1)    |           |     | 16354 | 98   |   |
| 215   | 16266                       |        |       | 1(1)1 | 1(1)1  | 16214 | 16387 | 6(1)  |         | 6(1)      |     | 16356 | 104  |   |
| 222   | 16264                       |        |       | 7(3)  | 7(3)   | 16200 | 16388 | 1(1)  | 1(1)    | 4 98 98 9 |     | 16356 | 105  |   |
| 223   | 16264                       |        |       | 1(1)  | 1(1)   | 16180 | 16389 | 6(2)  | 6(2)    |           |     | 16358 | 111  |   |
| 224   | 16263                       |        |       | 1(1)  | 1(1)   | 16176 | 16390 | 3(2)  | 3(2)    |           |     | 16358 | 114  |   |
| 324   | 16236                       | 100(1) | -19   |       | 100(1) | 16175 | 16392 | 36(2) | у.) уг. | 36( 2)    | men | 16366 | 150  |   |

# 欄位說明 Description of the Window Items

| 買入平均<br>B.Avg  | 平均買入價格<br>Average price in Bid<br>side      |  |  |  |  |  |
|----------------|---------------------------------------------|--|--|--|--|--|
| 買入累積<br>B.Accu | 累計買入數量<br>Accumulated Volume<br>in Bid side |  |  |  |  |  |
| 買入量            | 買入數量                                        |  |  |  |  |  |
| B.Qty          | Bid quantity                                |  |  |  |  |  |
| 買入價            | 買入價格                                        |  |  |  |  |  |
| Bid            | Bid Price                                   |  |  |  |  |  |
| 沽出價            | 沽出價格                                        |  |  |  |  |  |
| Ask            | Ask Price                                   |  |  |  |  |  |
| 沽出量            | 沽出數量                                        |  |  |  |  |  |
| A.Qty          | Ask quantity                                |  |  |  |  |  |
|                | 平均沽出價格                                      |  |  |  |  |  |

| 沽出平均<br>A.Avg  | Average price in Ask side                   |
|----------------|---------------------------------------------|
| 沽出累積<br>A.Accu | 累計沽出數量<br>Accumulated Volume<br>in Ask side |

| 6-50  | 1-5   | 買入量    | 買入價   | 沽出價   | 沽出量   | 1-5                | 6-50  |
|-------|-------|--------|-------|-------|-------|--------------------|-------|
|       | 1(1)  | 1(1)   | 22660 | 22662 | 4(2)  | 4(2)               |       |
|       | 2(2)  | 2(2)   | 22655 | 22664 | 1(1)  | 1(1)               |       |
|       | 7(3)  | 7(3)   | 22652 | 22667 | 6(1)  |                    | 6(1)  |
| 11(1) | 7(5)  | 18(6)  | 22651 | 22669 | 3(1)  | 3(1)               |       |
| 30(3) | 19(9) | 49(12) | 22650 | 22670 | 20(2) | 212 233            | 20( 2 |
| 11(1) | ļ,    | 11(1)  | 22648 | 22674 | 4(3)  | <mark>4(</mark> 3) |       |
| 10(1) | 2(2)  | 12(3)  | 22645 | 22676 | 3(1)  | 3(1)               |       |
| 11(1) |       | 11(1)  | 22642 | 22677 | 1(1)  | 1(1)               |       |
| 10(1) | 7(4)  | 17(5)  | 22640 | 22678 | 7(2)  | 7(2)               |       |
|       | 1(1)  | 1(1)   | 22638 | 22679 | 5(1)  | 5(1)               |       |
|       | 1(1)  | 1(1)   | 22636 | 22682 | 5(1)  | 5(1)               |       |
| 10(1) | 1(1)  | 11(2)  | 22635 | 22686 | 3(2)  | 3(2)               |       |
|       | 2(2)  | 2(2)   | 22633 | 22687 | 3(1)  | 3(1)               |       |
|       | 6(2)  | 6(2)   | 22630 | 22688 | 6(5)  | 6(5)               |       |
|       | 1(1)  | 1(1)   | 22625 | 22689 | 2(1)  | 2(1)               |       |
|       | 2(1)  | 2(1)   | 22621 | 22690 | 60(6) | 4(2)               | 56(4  |
| 20(1) | 7(4)  | 27(5)  | 22620 | 22694 | 7(2)  | 7(2)               |       |

圖中灰色位置爲一指標,顯示合約總數量較少的買賣盤。

如在22635價位,共有11張合約,2個買賣盤;其中1個買賣盤只有1張,另1個買賣盤數量爲 10張。買賣盤合約量較細者便會以灰色呈現。

The Gray area inside the window indicates those orders with fewer contracts.

For example, there are 2 orders and 11 contracts at the price of 22635.One of the order buy 1 contract, while the other buys 10 contracts.

The smaller order will be displayed in "Gray" for identification.

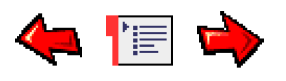

# Option Master Window 期權大師視窗

從"市場資訊"功能表中打開視窗。投資者可以利用《期權大師》快速看到各期權以及期權引申波幅和風險參數(Deta, Gamma, Theta, Vega),大大方便投資者 作組合投資、動態對沖、以至風險管理...等等。

你可以在視窗的右上角的 123 小按鈕改變視窗形式,形式有三種畫面可 以選擇:

Open the window from the Market Menu. Investors can find all kinds of options, Implied Volatility and risk parameter(Deta,Gamma,Theta,Vega), very convenience to portfolio, dynamic hedge and as well as risk management... etc.

You can click small button in the right top corner of this window to change window view. There are three view to select:

| 🔗 期 | 權大師 - 田 | SI¥8(恆 | 生指数:      | 2008-10)              | )   |                    |       |     |        |           |          |      |     |
|-----|---------|--------|-----------|-----------------------|-----|--------------------|-------|-----|--------|-----------|----------|------|-----|
| 3   | 選擇      | 系列     | HSI 2008/ | 10                    | 要:  | 要求報價 HSI900008 (恆生 |       |     | ∃指數 20 | 08-10 900 | IO Call) |      |     |
|     |         |        |           | 認購期權                  | 1   |                    |       |     | 置中     |           |          |      |     |
| 持倉  | 總成交量    | 最低     | 最高        | 成交                    | 買入量 | 買入                 | 沽出    | 沽出量 | 行使價    | 買入量       | 買入       | 沽出   | 沽出量 |
| 7   | 20.445K | 13496  | 13727     | 13626                 | 1   | 13627              | 13632 | 1   | HSIV8  |           |          |      |     |
|     |         |        |           | and the second second |     |                    |       |     | 12000  | 5         | 234      | 240  | 1   |
|     |         |        |           |                       |     |                    |       |     | 12200  | 7         | 268      | 289  | 8   |
|     |         |        |           |                       |     |                    |       |     | 12400  | 7         | 313      | 323  | 9   |
|     |         |        |           |                       | ſ   | finan in           |       |     | 12600  | 7         | 360      | 376  | 6   |
|     |         |        |           |                       |     |                    |       |     | 12800  | 5         | 414      | 430  | 5   |
|     | 9       | 1080   | 1100      | 1097                  |     |                    |       |     | 13000  | 6         | 475      | 490  | 5   |
|     | 5       | 951    | 976       | 960                   | 8   | 954                | 999   | 8   | 13200  | 7         | 543      | 557  | 5   |
|     | 45      | 810    | 880       | 850                   | 7   | 849                | 863   | 5   | 13400  | 5         | 612      | 632  | 5   |
|     | 112     | 687    | 760       | 732                   | 1   | 734                | 744   | 5   | 13600  | 5         | 694      | 716  | 5   |
|     | 213     | 570    | 670       | 623                   | 7   | 624                | 636   | 5   | 13800  | 5         | 786      | 808  | 5   |
|     | 58      | 478    | 542       | 540                   | 8   | 510                | 533   | 12  | 14000  | 8         | 878      | 909  | 6   |
|     | 23      | 410    | 464       | 435                   | 8   | 424                | 446   | 12  | 14200  | 8         | 990      | 1034 | 8   |
|     | 59      | 316    | 388       | 362                   | 5   | 347                | 364   | 12  | 14400  | 10        | 1099     | 1167 | 5   |
|     | 83      | 266    | 315       | 290                   | 5   | 285                | 297   | 5   | 14600  |           |          |      |     |
|     | 95      | 190    | 246       | 231                   | 5   | 230                | 240   | 5   | 14800  | 4         | 1342     |      |     |
|     | 79      | 160    | 195       | 195                   | 6   | 180                | 191   | 5   | 15000  | 20        | 1        | 2001 | 1   |
|     | 41      | 125    | 154       | 145                   | 1   | 140                | 145   | 5   | 15200  |           |          | 1900 | 2   |
|     | 44      | 91     | 115       | 115                   | 13  | 93                 | 110   | 5   | 15400  |           |          |      |     |
|     | 228     | 66     | 85        | 82                    | 1   | 80                 | 88    | 5   | 15600  | 1         | 1950     |      |     |
| <   | 15      | 50     | 60        | 55                    | 8   | 56                 | 65    | 5   | 15800  |           |          |      |     |

#### (1) Basic Mode基本顯示模式

基本顯示模式用來顯示具體成交情況,包括買入價、沽出價、買入量、沽出量以及成交價和成交量、總成交量。

Basic Mode is to show the details about bid  $\$  ask  $\$  bid qty  $\$  ask qty, also trade price  $\$  trade volume and total trade volume.

#### (2) Advance Mode進階顯示模式

| 🥐 期權大師 - HSI¥8(恆生指數 2008-10) |                                                             |       |      |             |              |     |       |     |                                                                                                    |                 |    |  |  |
|------------------------------|-------------------------------------------------------------|-------|------|-------------|--------------|-----|-------|-----|----------------------------------------------------------------------------------------------------|-----------------|----|--|--|
| 選打                           | 選擇 系列 HSI 2008/10 要求報價 HSI 9000,18 (恆生指數 2008-10 9000 Call) |       |      |             |              |     |       |     |                                                                                                    |                 |    |  |  |
|                              |                                                             |       | 認購期稱 |             |              |     | 置中    |     |                                                                                                    |                 | 認法 |  |  |
| Theta                        | Gamma                                                       | Delta | 買入量  | 買入(波幅)      | 沽出(波幅)       | 沽出量 | 行使價   | 買入量 | 買入(波幅)                                                                                                    | 沽出(波幅)          | 沽  |  |  |
|                              |                                                             | 1.00  | 3    | 13795       | 13800        | 3   | HSIV8 | 1   |                                                                                                    |                 |    |  |  |
|                              |                                                             |       |      |             |              |     | 13000 | 5   | 360 (97.1%)                                                                                                    | 373 (99.4%)     | 17 |  |  |
| 76.14                        | 0.0002                                                      | 0.66  | 8    | 994 (91.4%) | 1040 (98.8%) | 8   | 13200 | 5   | 410 (93.6%)                                                                                                    | 432 (97.1%)     | 12 |  |  |
| 78.05                        | 0.0002                                                      | 0.62  | 8    | 863 (89.8%) | 907 (96.5%)  | 7   | 13400 | 6   | 478 (91.6%)                                                                                                    | 504 (95.7%)     | 12 |  |  |
| 79.97                        | 0.0002                                                      | 0.57  | 24   | 760 (90.7%) | 782 (94.2%)  | 8   | 13600 | 5   | 556 (89.9%)                                                                                                    | 581 (93.7%)     | 2  |  |  |
| 78.74                        | 0.0002                                                      | 0.52  | 5    | 636 (87.4%) | 666 (91.9%)  | 8   | 13800 | 6   | 637 (87.2%)                                                                                                    | 668 (91.8%)     | 14 |  |  |
| 76.34                        | 0.0003                                                      | 0.47  | 12   | 531 (85.4%) | 553 (88.8%)  | 5   | 14000 | 5   | 733 (85.3%)                                                                                                    | 758 (89.2%)     | 5  |  |  |
| 73.08                        | 0.0003                                                      | 0.42  | 6    | 436 (83.4%) | 459 (86.9%)  | 5   | 14200 | 5   | 838 (83.3%)                                                                                                    | 866 (87.6%)     | 5  |  |  |
| 68.17                        | 0.0002                                                      | 0.37  | 5    | 351 (81.3%) | 371 (84.5%)  | 5   | 14400 | 1   | 800 (58.1%)                                                                                                    | 1200 (116.8%)   | 1  |  |  |
| 62.65                        | 0.0002                                                      | 0.32  | 5    | 279 (79.6%) | 299 (82.9%)  | 5   | 14600 | -   |                                                                                                    |                 |    |  |  |
| 56.44                        | 0.0002                                                      | 0.27  | 5    | 221 (78.5%) | 236 (81.2%)  | 5   | 14800 |     |                                                                                                    | have the second |    |  |  |
| 49.35                        | 0.0002                                                      | 0.22  | 1    | 170 (77.0%) | 182 (79.4%)  | 5   | 15000 | 1   | 1230 (42.8%)                                                                                                    | 1550 (107.2%)   | 1  |  |  |
| 42.01                        | 0.0002                                                      | 0.18  | 10   | 121 (74.1%) | 145 (79.2%)  | 5   | 15200 | 1   | 1470 (61.0%)                                                                                                    |                 |    |  |  |
| 35.39                        | 0.0002                                                      | 0.15  | 5    | 94 (74.1%)  | 107 (77.3%)  | 5   | 15400 | -   | and the second second | 1               |    |  |  |
| 29.62                        | 0.0001                                                      | 0.12  | 3    | 70 (73.4%)  | 83 (77.2%)   | 5   | 15600 |     |                                                                                                    |                 |    |  |  |
| 22.02                        | 0.0001                                                      | 0.09  | 5    | 42 (69.4%)  | 60 (75.8%)   | 2   | 15800 |     |                                                                                                    |                 |    |  |  |
| 17.16                        | 0.0001                                                      | 0.07  | 1    | 30 (69.0%)  | 43 (74.8%)   | 2   | 16000 | 1   | 2000 (0.0%)                                                                                                    |                 |    |  |  |
| 14.30                        | 0.0001                                                      | 0.05  | 1    | 25 (70.9%)  | 32 (74.6%)   | 1   | 16200 | 11  | 1800 (0.0%)                                                                                                    |                 |    |  |  |
| 11.46                        | 0.0001                                                      | 0.04  | 1    | 19 (71.5%)  | 24 (74.8%)   | 1   | 16400 |     |                                                                                                    |                 |    |  |  |
| 8.80                         | 0.0001                                                      | 0.03  | 1    | 14 (71.8%)  | 17 (74.2%)   | 1   | 16600 |     |                                                                                                    | 3150 (162.5%)   | 4  |  |  |
| 7.61                         | 0.0000                                                      | 0.03  | 2    | 11 (72.8%)  | 15 (76.5%)   | 1   | 16800 | 27  | 2222 (0.0%)                                                                                                    |                 |    |  |  |
| 6.62                         | 0.0000                                                      | 0.02  | 1    | 9 (74.2%)   | 13 (78.5%)   | 2   | 17000 |     |                                                                                                    |                 |    |  |  |
| <b>K</b>                     | 0.0000                                                      | 0.00  | 2    | 2 /70 ANY V | 44.700.4923  | 4   | 17000 |     |                                                                                                    |                 |    |  |  |

進階顯示模式可以看到各個風險係數risk parameter

(Deta, Gamma, Theta, Vega)。您不必自己去算,您可以根據系統計算好的各個系數值來決定如何交易。

In the Advance Mode window, you can see all kinds of risk parameter (Deta,Gamma,Theta,Vega). So you needn't to calculate by yourself, you can trade according to the value which calculated by the system.

#### (3) Master Mode大師級顯示模式

| <b>分</b> 期 | <b>聖大師</b> - | HSI¥8(恆 | 生指數      | 2008-10 | )                |              |        |           |          |              |                |
|------------|--------------|---------|----------|---------|------------------|--------------|--------|-----------|----------|--------------|----------------|
| j          | 铎            | 系列      | HSI 2008 | /10     | 要求報價             | HSI900008 (恆 | 往生指數 2 | 008-10 90 | 00 Call) |              |                |
|            |              |         |          | 認購期     | 翟                |              |        | 置中        |          |              |                |
| Vega       | Theta        | Gamma   | Delta    | 買入量     | 買入(波幅)           | 沽出(波幅)       | 沽出量    | 行使價       | 買入量      | 買入(波幅)       | 沽出(波幅)         |
|            |              |         | 1.00     | 1       | 12994            | 13000        | 6      | HSIV8     |          |              |                |
| ė          |              |         |          |         |                  |              |        | 12400     | 5        | 418 (108.5%) | 426 (110.3%    |
| 6.07       | 90.22        | 0.0002  | 0.62     | 5       | 840 (99.0%)      | 911 (111.3%) | 5      | 12600     | 8        | 474 (104.2%) | 494 (107.9%    |
| 6.26       | 92.43        | 0.0002  | 0.57     | 5       | 744 (101.3%)     | 777 (107.1%) | 8      | 12800     | 5        | 547 (101.4%) | 567 (105.0%    |
| 6.35       | 90.38        | 0.0002  | 0.52     | 8       | 620 (97.5%)      | 652 (103.0%) | 12     | 13000     | 5        | 629 (98.5%)  | 655 (103.0%    |
| 6,34       | 88.27        | 0.0003  | 0.47     | 5       | 520 (96.0%)      | 545 (100.4%) | 12     | 13200     | 4        | 723 (95.9%)  | 741 (99.3%)    |
| 6.23       | 83.83        | 0.0003  | 0.42     | 1       | 424 (93.4%)      | 446 (97.3%)  | 12     | 13400     | 14       | 817 (91.7%)  | 859 (99.0%)    |
| 5.99       | 77.96        | 0.0003  | 0.37     | 5       | 342 (91.4%)      | 357 (94.3%)  | 12     | 13600     | 8        | 933 (89.2%)  | 976 (97.0%)    |
| 5.65       | 70.67        | 0.0002  | 0.31     | 5       | 266 (88.6%)      | 284 (92.1%)  | 12     | 13800     | 8        | 1057 (86.2%) | 1101 (94.7%    |
| 5.21       | 63.13        | 0.0002  |          | 2       | 210 (87.5%)      | 221 (89.9%)  | 9      | 14000     | 8        | 1194 (83.5%) | 1240 (93.2%    |
| 4.66       | 53.64        | 0.0002  | 0.22     | 8       | 149 (83.4%)      | 172 (88.6%)  | 5      | 14200     | 7        | 1342 (80.7%) | 1389 (91.8%    |
| 4.09       | 45.25        | 0.0002  | 0.17     | 8       | 111 (82.0%)      | 130 (86.9%)  | 1      | 14400     | 10       | 1354 (0.0%)  |                |
| 3.50       | 37.18        | 0.0002  | 0.14     | 8       | 79 (80.1%)       | 99 (86.1%)   | 5      | 14600     | 5        | 1654 (70.1%) | 1729 (93.6%    |
| 2.89       | 28.97        | 0.0001  | 0.10     | 8       | 53 (77.8%)       | 72 (84.6%)   | 6      | 14800     | 5        | 1829 (64.5%) | 1904 (93.9%    |
| 2.43       | 23.88        | 0.0001  | 0.08     | 2       | 45 (80.4%)       | 50 (82.6%)   | 2      | 15000     | 5        | 2009 (50.5%) | 2084 (94.3%    |
| 2.02       | 19.36        | 0.0001  | 0.07     | 1       | 32 (79.7%)       | 40 (83.9%)   | 1      | 15200     |          |              |                |
| 1.71       | 16.19        | 0.0001  | 0.05     | 2       | 26 (81.4%)       | 31 (84.5%)   | 1      | 15400     | 1        |              | Concernance of |
| 1.32       | 11.86        | 0.0001  | 0.04     | 5       | 17 (79.8%)       | 22 (83.8%)   | 2      | 15600     |          |              | 2700 (117.4    |
| <          |              |         |          | 5.0     | A REAL PROPERTY. |              |        | H         |          |              |                |

大師級顯示模式能夠根據你所持有的期權來"即時計算"風險參數,幫助您快速覺察市場情況及持倉風險。

Master Mode is able to calculate risk parameter real-timely according to your position, as well as to help you quickly know the market information and position risk.

#### 引申波幅Implied Volatility (IV)

引申波幅是評估期權或認股證價格最重要的因素。引伸波幅從期權或認股證價格本身配合其他客觀影響因素如正股價格、行使價、時間值、利率及派息計算出來。

Implied Volatility is the most important factors to evaluate the price of option. Implied Volatility is calculated from the options and their influence factors such as stock price, strike, time value, interest rate and bonus.

#### Delta

Delta表示當正股價格變動時對期權價格的影響。若 delta=0.5 就表示當正股 價格變動1元時,期權價格會跟著變動 0.5元。

Delta means the change of stock price affect the price of option. If delta=0.5 mean that when stock price change 1yuan, option price will follow to change 0.5yuan.

#### Gamma

Delta 數值隨正股價格變動。Gamma是用來衡量 delta 的敏感度。Gamma=0.1就 表示當正股價格變動1元時,delta跟著變動 0.1。

Delta's value changed when stock price changed. Gamma is to show the degree of delta's sensitivity. Gamma=0.1 mean that when stock price change 1yuan, delta will

follow to change 0.1yuan.

#### Theta

期權或認股證每日的價值耗損。假設正股價格及引伸波幅不變, Theta=0.01就 表示明日認股證或期權下跌0.01元。

The missing value about option everyday. If stock price and Implied Volatility didn't change, Theta=0.01 mean that option price fall 0.01 yuan next day.

#### Vega

Vega 表示引伸波幅變動1%時對期權或認股證價格的影響。 Vega mean the price of option affected when Implied Volatility change 1%.

# 要求報價 Quote Request

| <mark>新</mark> 期 | 權大師  | - HSIV | 8(恆生指數    | t 2008- | 10) |        |            |       |           |          |         |
|------------------|------|--------|-----------|---------|-----|--------|------------|-------|-----------|----------|---------|
|                  | 選擇   | 系      | 列 HSI 200 | 8/10    |     | 要求報價   | HSI13800J8 | (恆生指要 | t 2008-10 | 13800 Ca | 1)      |
|                  |      |        |           |         |     |        |            |       |           |          |         |
| 持倉               | Vega | Theta  | Gamma     | Delta   | 買入量 | 買入(波幅) | 沽出(波幅)     | 沽出量   | 行使價       | 買入量      | 買入(波幅)  |
|                  |      |        |           | 1.00    | 15  | 13771  | 13780      | 28    | HSIV8     |          |         |
|                  |      |        |           |         |     |        |            |       | 12000     | 1        | 151     |
|                  |      |        |           |         |     |        |            |       | 12200     |          |         |
|                  |      |        |           |         |     |        |            |       | 12400     | 6        | 199     |
|                  |      |        |           |         |     |        |            | ·     | 12600     | 6        | 237     |
|                  |      |        |           |         |     |        |            |       | 12800     | 12       | 285     |
|                  |      |        |           |         |     |        |            |       | 13000     | 12       | 335     |
|                  |      |        |           |         |     | 1000   |            |       | 13200     | 12       | 392     |
|                  | 12   | 2      | 22        | 4       |     |        | 1333       | 14    | 13400     | 12       | 455     |
|                  |      |        |           |         |     |        |            |       | 13600     | 1        | 540     |
|                  | -    | -      | -3        | -       | 6   | 594    | 654        | 6     | 13800     |          | 2.410.1 |
|                  | 2    | 14     | 43        | 2       | 1   | 500    | 549        | 1     | 14000     | 1        | 678     |
|                  | 2    | 12     | 29        | 2       |     |        | 474        | 2     | 14200     | 6        | 804     |

如果市場未有報價,你是可以要求莊家報價。你只須點擊該期權然後按[要求報 價]便會見到以下視窗。

You can send a quote request to market maker. First, you click the "Quote Request" button. Then you will see the following window:

| 🔐 要求報價        |      |
|---------------|------|
| 代號 HSI17600J6 |      |
| ○ 買入價 ○ 沽出價   | ☞ 雙方 |
| 數量            | 送出   |
| 一世世           | 送出   |

輸入所須資料,然後送出報價的要求。 Input the information and then send your request.

# 期權交易指示Option Order

| 9 | Select | Ser    | ies HSI 200 | 08/10 |        | Quote Request                             | HSI1440008 (恆生 | :指數 20 | 008-10 144 | 00 Call) |                 |            |        |
|---|--------|--------|-------------|-------|--------|-------------------------------------------|----------------|--------|------------|----------|-----------------|------------|--------|
|   |        |        |             | CA    | LL OPT | ION                                       |                |        | Center     |          |                 |            | PUT OP |
| s | Vega   | Theta  | Gamma       | Delta | B.Qty  | Bid(Vol)                                  | Ask(Vol)       | A.Qty  | Strike     | B.Qty    | Bid(Vol)        | Ask(Vol)   | A.Qty  |
|   | -      |        |             | 1.00  | 15     | 13771                                     | 13780          | 28     | HSIV8      | _        |                 |            | Sum    |
|   |        |        |             |       |        | 1. S. S. S. S. S. S. S. S. S. S. S. S. S. |                |        | 12800      | 12       | 285 (05 0%)     | 342 (106   | 12     |
|   |        |        |             | 1     |        |                                           |                |        | 13000      | 🔐 Op     | tion Order - HS | SI14400J8( | 恆生指數   |
|   |        | ()     |             |       |        |                                           |                |        | 13200      |          | L. Lunia        |            |        |
|   | 6.94   | 140.85 | 0.0001      | 0.59  | -      |                                           | 1333 (161.9%   | 14     | 13400      |          | Id HSI14        | 40008      | 恆生指數   |
|   |        |        |             |       |        |                                           |                |        | 13600      |          |                 |            | A      |
|   | 7.13   | 79.65  | 0.0003      | 0.52  | 6      | 594 (84.5%)                               | 654 (93.6%)    | 6      | 13800      |          | Price 350       | -          | -      |
|   | 7.11   | 77.99  | 0.0003      | 0.46  | 1      | 500 (83.9%)                               | 549 (91.4%)    | 1      | 14000      |          |                 | -          |        |
|   | 7.00   | 80.39  | 0.0002      | 0.42  |        |                                           | 474 (92.0%)    | 2      | 14200      |          |                 |            |        |
|   | 6.65   | 66.07  | 0.0003      | 0.35  | 12     | 302 (76.4%)                               | 350 (84.1%)    | 1      | 1440       |          |                 |            |        |
|   | 6.27   | 61.57  | 0.0002      | 0.31  | 12     | 234 (74.7%)                               | 299 (85.5%)    | 12     | 14600      |          | -               |            | -      |
|   | 5.79   | 55.74  | 0.0002      | 0.26  | 1      | 205 (78.0%)                               | 220 (81.0%)    | 2      | 14800      |          | Qty             |            | -      |
|   | 5.23   | 48.88  | 0.0002      | 0.22  | 90     | 160 (77.3%)                               | 170 (79.5%)    | 2      | 15000      |          | Turn IF K       |            |        |
|   | 4.68   | 43.02  | 0.0002      | 0.18  |        |                                           | 130 (78.4%)    | 1      | 15200      |          | Type  Fak       |            | _      |
|   | 3.98   | 34.75  | 0.0002      | 0.14  | 2      | 85 (73.8%)                                | 103 (78.6%)    | 2      | 15400      |          |                 | DUNZ       |        |
|   | 3.43   | 29.34  | 0.0001      | 0.11  | 1      | 72 (75.9%)                                | 73 (76.5%)     | 2      | 15600      |          |                 | BOA        |        |
|   | 2.81   | 22.91  | 0.0001      | 0.09  | 1      | 40 (70.4%)                                | 64 (79.2%)     | 6      | 15800      |          |                 |            |        |
|   | 2.27   | 17.74  | 0.0001      | 0.06  | 1      | 36 (73.6%)                                | 37 (74.3%)     | 2      | 16000      | 1        | 2000 (0.0%)     |            |        |

新增【期權交易指示視窗】,可在期權大師上進行"成交或取消", "成交並取消"及"即日盤"三類型交易。

用戶只須先按期權大師右上角的"E"按鍵,並選擇視窗內的價格,便可開出此交易指示視窗。 The "Option Order" window can be called by pressing "E" button on the top right corner of Option Master Window.

After pressing "E", and choose a price on the window, you can call out the "Option order" and place positions. FAK (Fill and Kill) and FOK (Fill or Kill) orders are also supported.

### 更新期權系數Update Option Parameters
| <b>分</b> 期 | 副大師 - 1        | HSIV8(恆生指數   | 2008-10)     |              |                                      |         |              | E 1 2 3       | ]? - |       |  |
|------------|----------------|--------------|--------------|--------------|--------------------------------------|---------|--------------|---------------|------|-------|--|
| j≇         | 野澤 しんしょう しょうしん | 系列 HSI 2008  | /10          | 要求報價         | HSI12200J8 (恆生指數 2008-10 12200 Call) |         |              |               |      |       |  |
|            | 認購期            | 月櫂           |              | 201          | 置中                                   | 認沽期權    |              |               |      |       |  |
| Delta      | 買入量            | 買入(波幅)       | 沽出(波幅)       | 沽出量          | 行使價                                  | 買入量     | 買入(波幅)       | 沽出(波幅)        | 沽出量  | Delta |  |
| 1.00       | 2              | 12634        | 12639        | 5            | HSIV8                                |         |              |               | 總和:  | 0.00  |  |
|            |                |              |              |              | 11200                                | 5       | 216 (124.8%) | 227 (127.7%)  | 7    | -0.19 |  |
|            |                |              |              |              | 11400                                | 5       | 255 (122.3%) | 267 (125.1%)  | 8    | -0.22 |  |
|            | 11             |              |              |              | 11600                                | 5       | 301 (119.9%) | 313 (122.6%)  | 8    | -0.26 |  |
|            |                |              | 1            |              | 11800                                | 5       | 352 (117.3%) | 366 (120.3%)  | 8    | -0.29 |  |
|            |                |              |              |              | 12000                                | 5       | 409 (114.5%) | 424 (117.5%)  | 5    | -0.33 |  |
| 0.63       | 8              | 900 (109.8%) | 941 (117.5   | 價格深度         |                                      | i       | 466 (110.4%) | 500 (116.6%)  | 20   | -0.37 |  |
| 0.58       | 5              | 777 (107.8%) | 817 (115.0   | 即日圖表         |                                      | 5       | 541 (108.0%) | 576 (114.2%)  | 12   | -0.42 |  |
| 0.54       | 13             | 662 (105.6%) | 700 (112.3   | 成交記錄圖        | し表                                   |         | 629 (106.2%) | 662 (112.0%)  | 19   | -0.46 |  |
| 0.49       | 13             | 557 (103.5%) | 594 (109.9   | in southerne |                                      | 5       | 724 (104.0%) | 743 (107.6%)  | 5    | -0.51 |  |
| 0.44       | 8              | 462 (101.3%) | 493 (106.8   |              |                                      | 3       | 823 (100.9%) | 860 (107.5%)  | 6    | -0.56 |  |
| 0.39       | 5              | 381 (99.8%)  | 404 (104.1   |              | 2240                                 |         | 937 (98.5%)  | 979 (106.2%)  | 8    | -0.61 |  |
| 0.34       | 11             | 306 (97.7%)  | 327 (101.8   | 更新期權系        | 數                                    |         | 1062 (96.2%) | 1100 (103.6%) | 1    | -0.66 |  |
| 0.29       | 9              | 240 (95.3%)  | 264 (100.2%) | 5            | 13600                                | 7       | 1197 (93.8%) | 1242 (103.1%) | 8    | -0.71 |  |
| 0.24       | 5              | 193 (94.9%)  | 208 (98.3%)  | 1            | 13800                                | 8       | 1343 (91.7%) | 1389 (102.1%) | 8    | -0.76 |  |
| 0.20       | 2              | 150 (93.6%)  | 161 (96.4%)  | 1            | 14000                                | 8       | 1498 (89.5%) | 1545 (101.4%) | 8    | -0.80 |  |
| 0.17       | 1              | 118 (93.3%)  | 131 (96.8%)  | 5            | 14200                                | 8       | 1661 (87.1%) | 1708 (100.6%) | 8    | -0.83 |  |
| 0.14       | 10             | 91 (92.6%)   | 100 (95.5%)  | 1            | 14400                                | 1       | 1600 (0.0%)  |               |      | -1.00 |  |
| 0.11       | 20             | 60 /01 0%)   | 85 (07 6%)   | F            | 1/600                                | (TITAL) |              |               |      | 100   |  |
| 5          |                |              |              |              |                                      | 1111    |              |               |      | >     |  |

此功能讓用戶在有需要時,可即時更新所有期權系數(例如波幅, Delta, Gamma···)。 This function permits client to update the option parameters (e.g. Implied Volatility, Delta, Gamma...) instantaneously if needed.

# 期權圖表 Option Chart

另外,新設期權即日及成交紀錄圖表。用戶只需右擊期權大師畫面便可開啓此功能。 Option Intraday and Option Ticker Chart are enabled, which can be found when rightclicking the Option Master window.

|                   | <u>巽</u> ]睪 | 系     | 列 HSI 200 | 8/10  |     | 要求報價       | HSI15000J8 (恆生指數 | t 2008-10 1 | 5000 Call) |     |             |   |
|-------------------|-------------|-------|-----------|-------|-----|------------|------------------|-------------|------------|-----|-------------|---|
|                   |             |       |           |       | 認購期 | 月櫂         |                  |             | 置中         |     |             | ^ |
| 持倉                | Vega        | Theta | Gamma     | Delta | 買入量 | 買入(波幅)     | 沽出(波幅)           | 沽出量         | 行使價        | 買入量 | 買入(波幅)      |   |
| the second second | 5           |       |           | 1.00  | 7   | 12852      | 12858            | 1           | HSIV8      |     |             |   |
|                   | 2.26        | 23.90 | 0.0001    | 0.08  | 1   | 42 (84.9%) | 画校沉庄             |             | 15000      | 1   | 2100 (0.0%) |   |
|                   | 1.95        | 20.31 | 0.0001    | 0.06  | 1   | 29 (83.6%) | 间 倍休反<br>町 口 同主  | _           | 15200      | 5   | 2326 (0.0%) |   |
|                   | 1.21        | 10.71 | 0.0001    | 0.04  | 1   | 8 (71.1%)  | 即口回衣<br>の方記銘周主   |             | 15400      | 5   | 2520 (0.0%) |   |
|                   | 1.30        | 12.77 | 0.0001    | 0.04  | 2   | 19 (86.6%) | 7%、父、言し3來回3文     | _           | 15600      |     |             |   |
|                   | 1.05        | 9.90  | 0.0000    | 0.03  | 5   | 11 (83.4%) |                  | D           | 15800      | 4   | 2222 (0.0%) |   |
|                   | 0.77        | 6.86  | 0.0000    | 0.02  | 1   | 8 (83.6%)  | -                | 3           | 16000      | 5   | 3105 (0.0%) |   |
| -                 | 0.67        | 5.99  | 0.0000    | 0.02  | 5   | 7 (86.0%)  | 更新期權系數           |             | 16200      | 11  | 2888 (0.0%) |   |
|                   | 0.63        | 5.73  | 0.0000    | 0.02  | 1   | 7 (89.9%)  | 9 (93.2%)        | 1           | 16400      | 2   |             |   |
|                   | 0.56        | 5.10  | 0.0000    | 0.01  | 1   | 6 (91.8%)  | 8 (95.5%)        | 5           | 16600      | -   |             |   |
|                   | 0.43        | 3.74  | 0.0000    | 0.01  | 4   | 4 (90.8%)  | 6 (95.6%)        | 1           | 16800      | 27  | 3333 (0.0%) |   |
|                   | 0.40        | 3.60  | 0.0000    | 0.01  | 9   | 3 (91.2%)  | 7 (101.2%)       | 3           | 17000      | 5   | 4100 (0.0%) |   |
|                   | 0.31        | 2.73  | 0.0000    | 0.01  | 5   | 3 (94.5%)  | 4 (97.8%)        | 6           | 17200      | 1   |             |   |
|                   | 0.36        | 3.35  | 0.0000    | 0.01  | 1   | 3 (97.8%)  | 6 (106.2%)       | 1           | 17400      | -   |             |   |
|                   | 0.37        | 3.64  | 0.0000    | 0.01  | 1   | 3 (101.0%) | 7 (111.8%)       | 5           | 17600      |     |             |   |
|                   | 0.28        | 2.60  | 0.0000    | 0.01  | 2   | 2 (99.8%)  | 5 (110.6%)       | 1           | 17800      |     |             |   |
|                   | 0.27        | 2.60  | 0.0000    | 0.01  | 1   | 2 (102.8%) | 5 (113.8%)       | 1           | 18000      | 2   |             |   |
| -                 | 0.30        | 3.10  | 0.0000    | 0.01  | 1   | 3 (110.4%) | 5 (117.0%)       | 12          | 18200      |     |             | - |
|                   | 0.21        | 1 00  | 0 0000    | 0.00  | ИЛ  | 1 /101 7%) | 5 (120 2%)       | 15          | 18400      |     |             |   |

### (i)期權即日圖表Option Intraday Chart

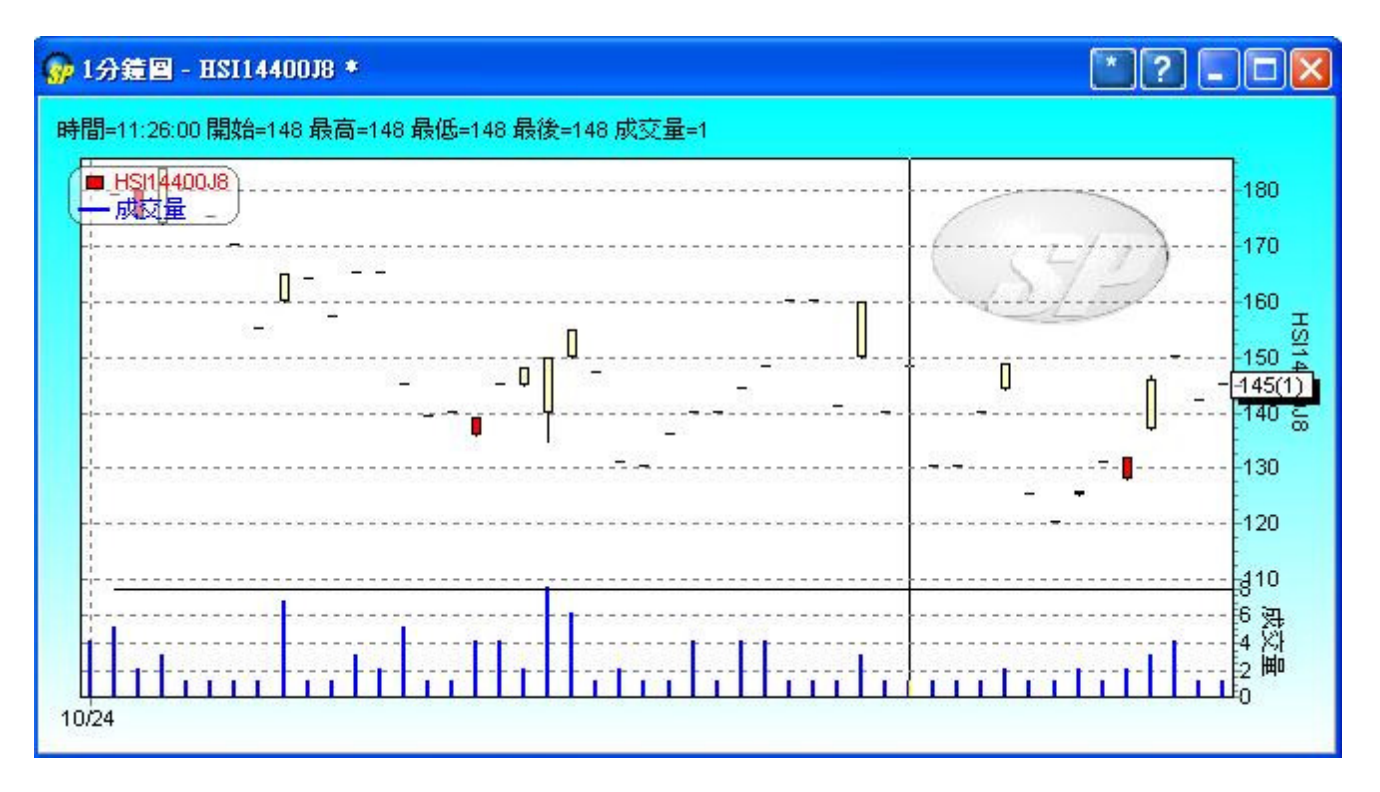

這個視窗可以顯示相關期權的即日圖表。 This window can display intraday chart of a particular option.

### (ii)期權成交紀錄圖表 Option Ticker Chart

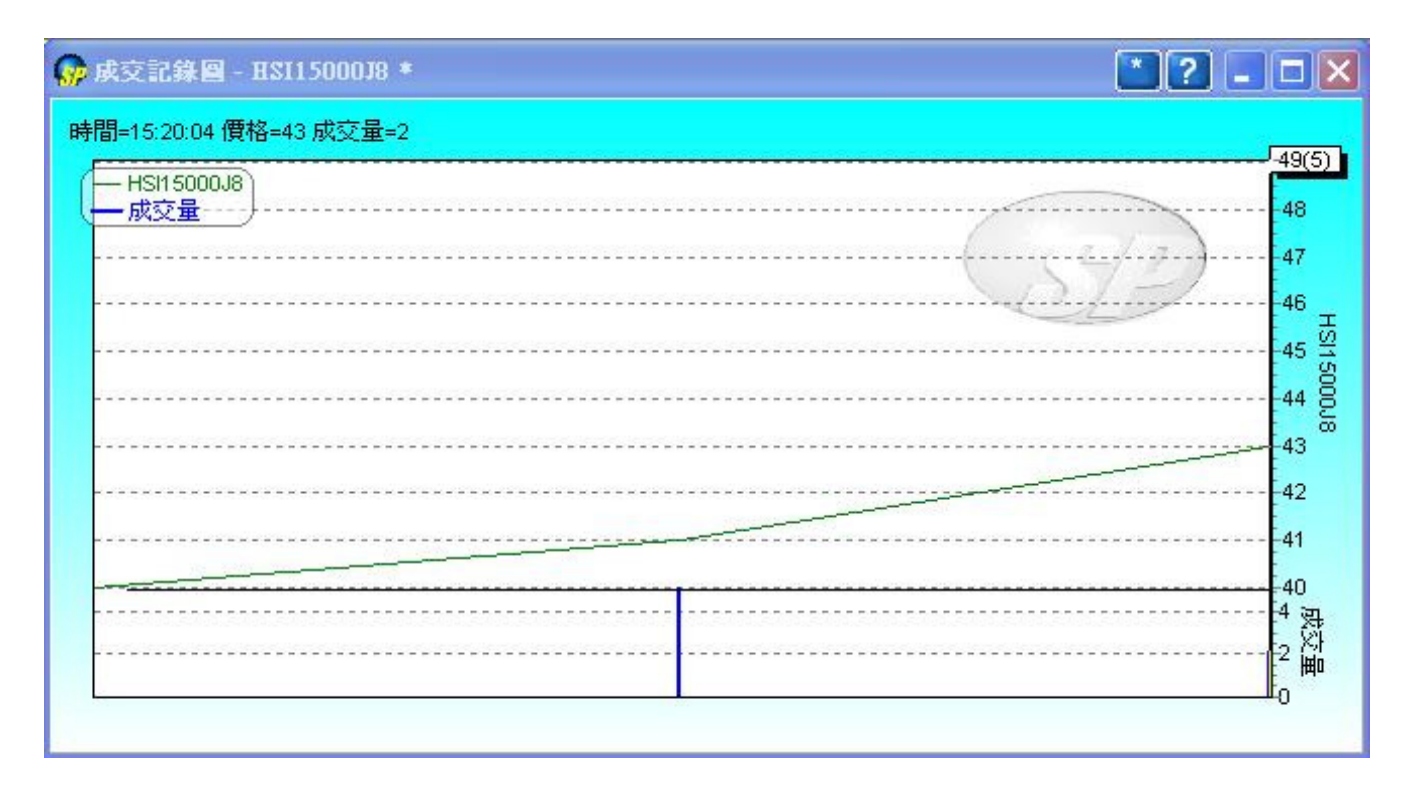

這個視窗可以顯示相關期權的成交記錄圖表。但是只會記錄登入後的成交,用戶將不能得到任何未登入前的成交記錄。

This window can display ticker chart of a particular option in HK Market. It can only display trades information received during the logged in period. Users will not be able to retrieve any trade details during the logged-off period.

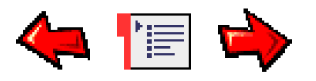

# General Message Window一般訊息視窗

您可以在"市場資訊"功能表中找到此視窗。

Open the Geneal Message window from the Market Menu.

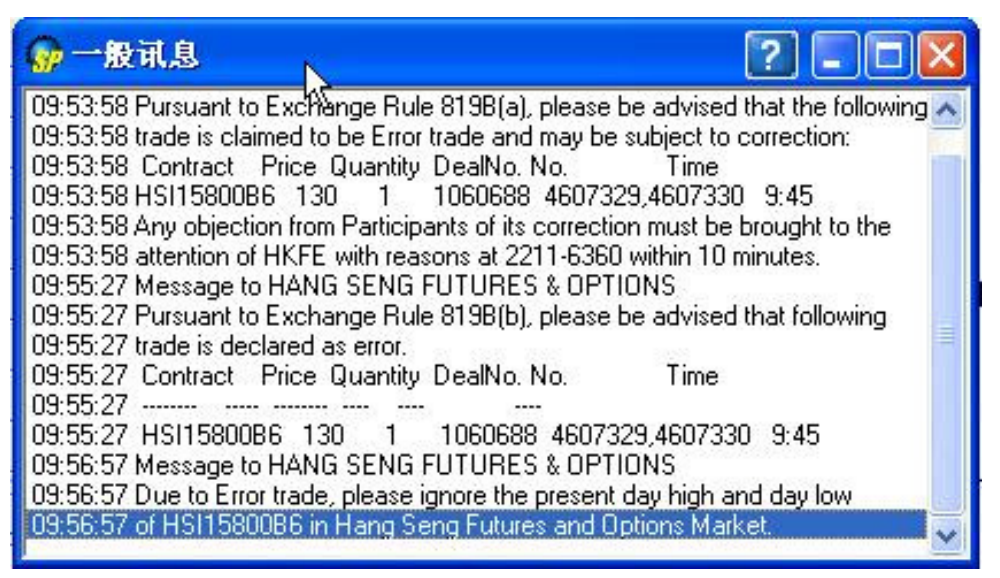

此視窗顯示期貨交易所提供消息的及資訊,例如:開市、收市、交易所資訊、連接問題、以及各類利率的消息等。

This window displays messages sent from the system server. Such messages include exchange message (e.g. openings and closings of the market, potential information and connection problems, and other information of general interest.)

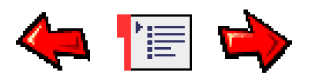

# Web Price Window網頁報價視窗

從"市場信息"功能表中打開視窗。你可以在視窗中看到更多市場信息,例如圖表,新聞等等。

Open this window from the "Market" Menu. You can view any price information in this window. For example: charting, news, etc.

### AAStock阿斯達克報價機

| 🔐 網頁報價                                                                                                    |                                                                                                    |                                                                                                    |                            |                                                                                                  |                    |                                                   |                                                                                                    |                                                                                                    | ?   |  |
|----------------------------------------------------------------------------------------------------|----------------------------------------------------------------------------------------------------|----------------------------------------------------------------------------------------------------|----------------------------|--------------------------------------------------------------------------------------------------|--------------------|---------------------------------------------------|----------------------------------------------------------------------------------------------------|----------------------------------------------------------------------------------------------------|-----|--|
| 恆指 18089.85                                                                                                    | <b>123.70</b> (-)                                                                                                    | 0.13%) 成交                                                                                                 | 額 336.69億                  | • > 即月                                                                                           | 期指 181             | 20 高水                                             | 30                                                                                                    | 記支聲明(資料由<br>Distocys提供)                                                                                                 |     |  |
| 最高價                                                                                                    | 85.550                                                                                                    | 買入                                                                                                    |                            | <b>南</b> 出                                                                                       |                    | 長江宙業                                              | , in the second second s | 0001                                                                                                    |     |  |
| 最低價<br>開畫/傳                                                                                                    | 84.850                                                                                                    | 85.150                                                                                                    | 85                         | 5.350                                                                                            |                    | 4 <del>3</del>                                    | 1                                                                                                    | 毒般 幻                                                                                                    |     |  |
| 前收市價                                                                                                    | 85.250                                                                                                    | 124K                                                                                                    | (1)                        | 20K( 1)                                                                                          | 6699 81 35         |                                                   | 6 9405 497                                                                                                    | 7894028376                                                                                                    |     |  |
| 收市價                                                                                                    | 85.200                                                                                                    | 58K                                                                                                    | (3)                        | 136K( 5)                                                                                         | -1 9416            | -8 -14                                            | +1 497                                                                                                    | 788404 +4                                                                                                    |     |  |
| 升跌(\$)                                                                                                    | -0.050                                                                                                    | 4K                                                                                                    | (2)                        | 84K( 21)                                                                                         | 9059 -4            | 4595 -15                                          | 8038 608                                                                                                    | 3513892024                                                                                                    | TOP |  |
| 升跃 (%)<br>成交量                                                                                                    | -U.U6%                                                                                                    | U                                                                                                    | (U)                        | 15K( /)                                                                                          | 9066 -5            | -9 -16                                            | +2 767                                                                                                    | 76 5926 9419                                                                                                    | 20  |  |
| 成交金額                                                                                                    | 262.369M                                                                                                    | 45.50                                                                                                    | 父易紀錄                       | 05 1 50                                                                                          | 9069 4977          | 2087                                              | 7389 201                                                                                                    | 1594008395                                                                                                    | EE  |  |
| 平均價                                                                                                    | 85.2674                                                                                                    | 15:59                                                                                                    | 1000                       | 85.250                                                                                           | -2 -6              | -10                                               | 9047 682                                                                                                    | 2533188719                                                                                                    | SE  |  |
| IEP / IEV<br>伝系の数                                                                                                    | 4000                                                                                                    | 15:59                                                                                                    | 20.0K                      | 85.150                                                                                           | 81799069           | -11                                               | 4977 816                                                                                                    | 66 9428 5925                                                                                                    | F   |  |
| 母于版數<br>差價                                                                                                    | 0.050 (0.050                                                                                                    | 15:59                                                                                                    | 1000                       | 85.250                                                                                           | 03188394           | -12                                               | 8593718                                                                                                    | 6981698166                                                                                                    | ~   |  |
| 52週最高                                                                                                    | 90.2                                                                                                    | 15:59                                                                                                    |                            | 85.150                                                                                           | 66999413           | 1197                                              | 6699 202                                                                                                    | 21 8398 1096                                                                                                    |     |  |
| 52週最低                                                                                                    | 76.85                                                                                                    | 1281C 2147                                                                                                | 伯願貢料<br>2 3427C 347        | 10 35720                                                                                         | -3 -7              | -13                                               | +3 226                                                                                                    | 699428 +5                                                                                                    | Co  |  |
| 市盆率                                                                                                    | 14.101                                                                                                    | 3624C 36460                                                                                               | C 3673C 378                | 36C 3804C                                                                                        | Ŵ                  | rww.aas                                           | tocks.co                                                                                                    | om                                                                                                    |     |  |
| 42.血卒<br>派良                                                                                                    | 2.347.70                                                                                                    | 3877C 44770                                                                                               | C 4566C 465                | 58C 4812C                                                                                        | 波幅(%)              | 2.548                                             | 10天平均                                                                                                    | 厦 84.680                                                                                                    |     |  |
| 每股盈利                                                                                                    | 6.042                                                                                                    | 9002C 90530<br>9346C 93720                                                                                | C 9142P 922<br>C 9376P 938 | 31C 9332C                                                                                        | K/D(10)<br>K/D(14) | 76.596                                            | 20大平均                                                                                                    | 11度 84.352<br>11度 85.248                                                                                                | (首) |  |
| 已發行股本                                                                                                    | 2316.16M                                                                                                    | 9559C 95760                                                                                               | C 9577C 959                | 95P 9702C                                                                                        | K/D(20)            | 72.059                                            | 100关平                                                                                                    | 均價 84.142                                                                                                    |     |  |
| 市値<br>皆敏                                                                                                    | 197337M                                                                                                    |                                                                                                    |                            |                                                                                                  | RSI(10)            | 53.461                                            | 8/17天                                                                                                    | MACD 0.087                                                                                                    |     |  |
| 具币<br>10.0047.4                                                                                                    |                                                                                                    | 470苗股山的                                                                                                   | 后翻举职心                      | D/EN101                                                                                          | RSI(20)            | 52.030                                            | 12/25天                                                                                                    | MACD -0.040                                                                                                    | -   |  |
| 10-23 17.4                                                                                                    | 4 64/36019780.                                                                                                    | 470两九2十元                                                                                                  | мэнсяндсти                 | IAFINAL                                                                                          |                    |                                                   |                                                                                                    | 10.21.20                                                                                                    |     |  |
|                                                                                                    |                                                                                                    |                                                                                                    |                            |                                                                                                  |                    |                                                   |                                                                                                    |                                                                                                    |     |  |
| 🔐 網頁報價                                                                                                    |                                                                                                    |                                                                                                    |                            |                                                                                                  |                    |                                                   |                                                                                                    |                                                                                                    | ?   |  |
| <mark>驴 網頁報價</mark><br>恆指 18089.85                                                                                                    | <b>\$23.70</b> (4                                                                                                    | <b>0.13%)</b> 成交                                                                                          | 額 336.69億                  | : > 即月                                                                                           | 期指 181             | 20 高水                                             | 30                                                                                                    | 冠支聲明(資料由<br>AASTOCKS提供)                                                                                                 | ?   |  |
| <mark>驴 朝頁報價</mark><br>恆指 18089.85<br>- 指數,期貨 -                                                                                                    | <b>. .</b> 23.70 (-                                                                                                    | 0.13%) 成交<br><u>▼</u>                                                                                     | 額 336.69億<br>1動圖表易         | )<br>】<br>】                                                                                      | 期指 181             | 20 高水                                             | <b>30</b><br>股票代                                                                                                    | 免責聲明(資料由<br>WSTOCKS提供)<br>3號 0005                                                                                       | ?   |  |
| 伊夏報費     伊爾夏報費     位指 18089.85     □ 指數/期貨     □ 指數/期貨     □    □                                                                                                    | <b>i 423.70</b> (-                                                                                                    | 0.13%) 成交<br><u>▼</u>                                                                                     | 額 336 .69億<br>1動圖表易        | : > 即月                                                                                           | 期指 181             | 20 高水                                             | <b>30 </b><br>股票代                                                                                                    | 記古鮮明(音料曲<br>MSTOCKS提供)<br>3號 0005                                                                                       | ?   |  |
| <ul> <li>分割頁報價</li> <li>位指 18089.85</li> <li>指數/期貨 -</li> <li>匯豐控股</li> <li>Candle ▼ 3M</li> </ul>                                                                                                    | 5 <b>J.23.70 (</b> -1<br>(daily) +                                                                                                    | 0.13%) 成交<br><u></u>                                                                                      | 額 336.69億<br>動圖表易          | 1. > 即月                                                                                          | 期指 181             | 20 高水                                             | 30<br>股票代                                                                                                    | 空支軽明(合為住<br>ustockS提供)<br>Ste 0005<br>Volume ・                                                                          | ?   |  |
| <ul> <li>         ・伊夏報債         (位指 18089.85)         - 指數,期貨 -          ・ 指數,期貨 -          ・ 運要控股         Candle          ・ 3M      </li> </ul>                                                                                                    | <b>(</b> daily)                                                                                                    | 0.13%) 成交<br><u></u>                                                                                      | 額 336.69億<br>動圖表易          | : > 即月                                                                                           | 期指 181             | 20 高水                                             | 30<br>股票代                                                                                                    | 免支酵明(音話)曲<br>ASTOCKS提供)<br>沈徳 0005<br>Volume ・                                                                          | ?   |  |
| <ul> <li>分割頁報價</li> <li>位指 18089.85</li> <li>占指數/期貨 -</li> <li>匯豐控股</li> <li>Candle ▼ 3M</li> <li>Price (0005)</li> </ul>                                                                                                    | <b>423.70 (</b> -<br>(daily) <b>•</b>                                                                                                    | 0.13%) 成交<br><u></u><br>                                                                                  | 額 336.69億<br>1動圖表易         | : > 即月                                                                                           | 期指 181             | 20 高水                                             | 30<br>股票代                                                                                                    | 記古幹明(合料曲<br>UNSTOCKS提供)<br>沈徳 0005<br>Volume 💽                                                                          |     |  |
| <ul> <li>分割頁報價</li> <li>位指 18089.85</li> <li>- 指數/期貨 -</li> <li>種豐控股</li> <li>Candle ▼ 3M</li> <li>Price (0005)</li> </ul>                                                                                                    | <b>(</b> daily)                                                                                                    | 0.13%) 成交<br><u></u>                                                                                      | 額 336.69億<br>動圖表易          | )<br>)<br>)                                                                                      | 期指 181             | 20 高水                                             | 30<br>股票代                                                                                                    | 현황明(會將曲<br>Instocks提供)<br>:號 0005<br>Volume 💽                                                                           |     |  |
| <ul> <li>分割頁報價</li> <li>位指 18089.85</li> <li>- 指數/期貨 -</li> <li>理要控股</li> <li>Candle → 3M</li> <li>Price (0005)</li> </ul>                                                                                                    | 5 <b>23.70 (</b> -1<br>(daily) <b>-</b>                                                                                                    | 0.13%) 成交<br><u></u>                                                                                      | 額 336.69億<br>動圖表易          |                                                                                                  | 期指 181             | 1 <b>20</b> 高水                                    | 30<br>股票代                                                                                                    | 程貢聲明(首將曲<br>USTOCKS提供)<br>號使 0005<br>Volume ▼<br>145.0                                                                  |     |  |
| <ul> <li>         一朝頁報價         <ul> <li>                 「指數,期貨 -                 指數,期貨 -</li></ul></li></ul>                                                                                                    | i <b>J.23.70 (</b> .4<br>(daily) <u>-</u>                                                                                                    | 0.13%) 成交<br>                                                                                             | 額 336.69億<br>動圖表易          |                                                                                                  | 期指 181             | 1 <b>20</b> 高水                                    | 30<br>股票代                                                                                                    | 程支辞明(含器曲<br>AASTOCKS提供)<br>Sté: 0005<br>Volume ▼<br>145.0                                                               |     |  |
| <ul> <li>         一         新頁報價         <ul> <li></li></ul></li></ul>                                                                                                    | (daily)                                                                                                    | 0.13%) 成交<br><u></u>                                                                                      | 額 336.69億<br>動圖表易          |                                                                                                  | 期指 181             | 1 <b>20</b> 高水                                    | 30<br>股票代                                                                                                    | 記支撃明(資料曲<br>ANSTOCKS提供)<br>改使 0005<br>Volume マ<br>145.0                                                                 |     |  |
| <ul> <li>分割頁報價</li> <li>位指 18089.85</li> <li>古數/期貨 -</li> <li>匯豐控股</li> <li>Candle ▼ 3M</li> <li>Price (0005)</li> </ul>                                                                                                    | (daily) <b>↓</b>                                                                                                    | 0.13%) 成交<br>                                                                                             | 額 336.69億<br>動圖表易          |                                                                                                  | 期指 181             | 20 高水<br>- • • • • • • • • • • • • • • • • • • •  | 30<br>股票代                                                                                                    | 免支聲明(音彩曲<br>A&STOCKS提供)<br>洗師 0005<br>Volume ▼<br>145.0                                                                 |     |  |
| <ul> <li>梁 契頁報價</li> <li>協指 18089.85</li> <li>指數/期貨 -</li> <li>匯豐控股</li> <li>Candle ▼ 3M</li> <li>Price (0005)</li> </ul>                                                                                                    | (daily) <b>↓</b>                                                                                                    | 0.13%) 成交<br><br>↓<br>↓+++ <sup>+</sup>                                                                   | 額 336.69億<br>動圖表易          |                                                                                                  | 期指 181             | 120 高水<br>• • • • • • • • • • • • • • • • • • •   | 30<br>股票代                                                                                                    | 程貢聲明(首將曲<br>UstocKS提供)<br>%億 0005<br>Volume ▼<br>145.0                                                                  |     |  |
| 分 到頁報價   (因指 18089.85   - 指數/期貨 -   (理 控   Candle → 3M   Price (0005)   Price (0005)                                                                                                    | i <b>₹23.70 (</b> -1<br>(daily) <u>•</u><br>++ <mark>1</mark> + <b>1</b> + <b>1</b>                                                                                                    | 0.13%) 成交<br><br>↓+++ <sup>+↑</sup>                                                                       | 額 336.69億<br>動圖表易          |                                                                                                  | 期指 181             | 120 高水<br>· • • • • • • • • • • • • • • • • • • • | 30<br>股票代                                                                                                    | 程支聲明(含器曲<br>AustOCKS提供)<br>Se 0005<br>Volume ▼<br>145.0                                                                 |     |  |
| ⑦ 封頁報價   ⑤ 拉肖 18089.85   ○ 指數/期貨 -   ○ 推數/期貨 -   ○ 確豐控股   Candle → ③M   ○ Price (0005)   ○ Price (0005)   ○ Val (<1000.00)                                                                                                    | i <b>↓23.70 (</b> -<br>(daily) <u>-</u><br>++ <mark>+</mark> ++ <b>1</b> ++                                                                                                    | 0.13%) 成交<br><br>↓<br>↓<br>↓<br>↓<br>↓<br>↓<br>↓<br>↓                                                     | 額 336.69億<br>動圖表易          |                                                                                                  | 期指 181             | 120 高水<br>                                        | 30<br>股票代                                                                                                    | 程支辞明(含容由<br>A&STOCKS提供)<br>3號 0005<br>Volume ▼<br>145.0<br>140.0                                                        |     |  |
| ⑦ 封頁報借   位指 18089.85   - 指數/期貨 -   匯豐控股   Candle ▼ 3M   Price (0005)   Price (0005)   Vol (x4,000,00                                                                                                    | i <b>↓23.70 (-</b><br>(daily) <b>↓</b><br>++ <b>↓</b> ↓+⊤⊤ <b>™</b> +                                                                                                    | 0.13%) 成交<br><u> </u>                                                                                     | 額 336.69億<br>動圖表易          |                                                                                                  | 期指 181             | 20 高水<br> <br> <br> <br>                          | 30<br>股票代                                                                                                    | 日本<br>日本<br>日本<br>日本<br>日本<br>日本<br>日本<br>日本<br>日本<br>日本                                                                |     |  |
| 第 對頁報價          第 封頁報價         恆指 18089.85         古數/期貨 -         匯豐控股         Candle ▼ 3M         Price (0005)         Vol (x41,000,000         I + 1 + 1 + 1 + 1 + 1 + 1 + 1 + 1 + 1 +                                                                                                    | (daily) <b>↓</b><br>(daily) <b>↓</b>                                                                                                    | 0.13%) 成交<br><br>↓++ <sub>↓</sub> → + <sup>+</sup><br>↓<br>↓<br>↓<br>↓<br>↓<br>↓<br>↓<br>↓<br>↓<br>↓<br>↓ | 額 336.69億<br>動圖表易          |                                                                                                  | 期指 181             | 20 高水                                             | 30<br>股票代                                                                                                    | 日本部では<br>日本部でのCKSを用いてきまま<br>AST OCKSを用いています。<br>ひののち<br>Volume ・<br>145.0<br>140.0                                      |     |  |
| 97 對頁報價<br>恆指 18089.85<br>- 指數/期貨 -<br>匯豐控股<br>Candle → 3M<br>Price (0005) Price (0005) 1.4 1.4 | i <b>↓23.70 (-</b><br>(daily) <b>↓</b><br>++ <b>↓</b><br>++ <b>↓</b><br>0)<br>11                                                                                                    | 0.13%) 成交<br><br><br>↓<br>↓<br>↓<br>↓<br>↓<br>↓<br>↓<br>↓<br>↓<br>↓<br>↓<br>↓<br>↓                        | 額 336.69億<br>動圖表易          |                                                                                                  | 期指 181             | 120 高水                                            | 30<br>股票代<br>+++++ + **                                                                                                    | 日支辞明(合約4<br>0005<br>0005<br>Volume ▼<br>145.0<br>140.0                                                                  |     |  |
| 37 到頁報價          該指 18089.85         古數/期貨 -         匯豐控股         Candle ▼ 3M         Price (0005)         Vol (crit000,000         Vol (crit000,000         Vol (crit000,000         Frice (0005)                                                                                                    | (daily) (4<br>(daily) (4)<br>(daily) (4)<br>(daily) | 0.13%) 成交                                                                                                 | 額 336.69億<br>動圖表易          | 1 > 即月<br>+++***<br>-<br>-<br>-<br>-<br>-<br>-<br>-<br>-<br>-<br>-<br>-<br>-<br>-<br>-<br>-<br>- | 期指 181             | 20 高水                                             | 30<br>股票代<br>•••••••••••••••••••••••••••••••••••                                                                                                    | 日本部でのCKSを供<br>ASTOCKSを供<br>ASTOCKSを供<br>ひのの<br>Volume ・ 145.0 ・ ・ 140.0 ・ ・ ・ 140.0 ・ ・ ・ ・ ・ ・ ・ ・ ・ ・ ・ ・ ・ ・ ・ ・ ・ ・ |     |  |

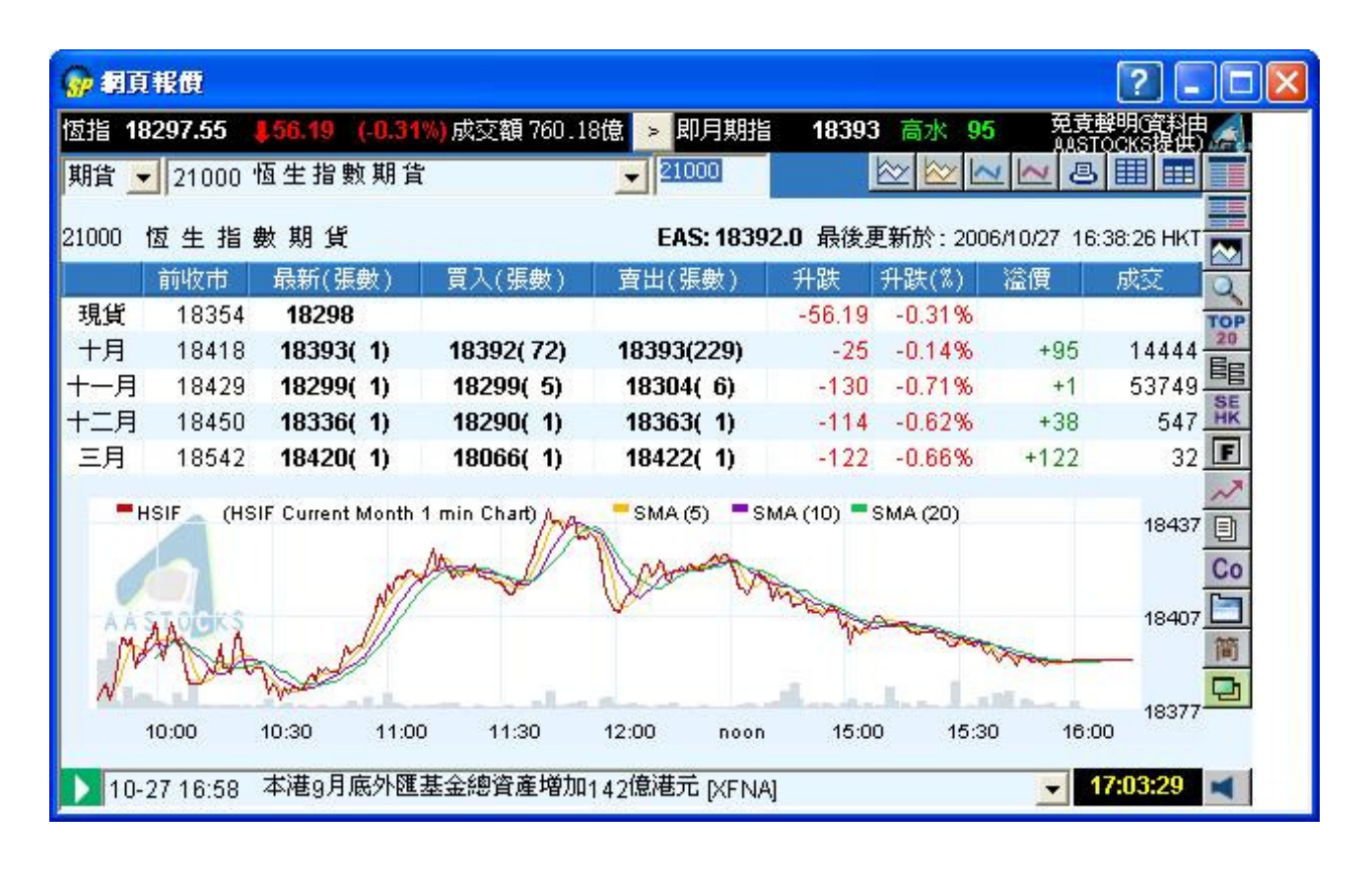

### AFE 報價機

| 🔐 網頁報價                  |                                        |                                    |                                     |                                        |                                       | 2 🛛                          |
|-------------------------|----------------------------------------|------------------------------------|-------------------------------------|----------------------------------------|---------------------------------------|------------------------------|
| 恒生指數 1841<br>期指即月 18,40 | 6.23 🛧 91.88<br>0 🚛 : 16.2 🛧           | ( +0.50% )小型期指<br>60 / +0.33% 期指下月 | 18395 <b>6.</b> 0<br>18435 🏹        | le <b>21,23 (</b><br>;: 18,77 <b>(</b> | +55 )總成交額 16.21B<br>+57 ) 下一頁 >>      | 11:40:11                     |
| 個別股票                    | 1 1                                    | 長江實業 CH                            | <b>IEUNG KON</b>                    | 1G                                     |                                       | H S#<br>主板                   |
| 綜合畫面                    | 當日最高                                   | 84.55                              | 買入                                  | 賣出                                     | 買入序                                   | 賣出序                          |
| 商輪頁                     | 當日最低                                   | 84.05                              | 84.10                               | 84.15                                  | 8038 3455 0318 8027 <mark>2081</mark> | 3179 +4s +7s                 |
| 成交紀錄                    | 開市價                                    | 84.35                              | 49%                                 | 51%                                    | 5379 4977 8156 3888 <mark>9064</mark> | 7356 4068 735 <mark>6</mark> |
| 衍生工具                    | 」前收市價                                  | 84.60                              | 358( 8)                             | 1087 21                                | 7386 4978 8837 5379 +1s               | 6699 2847 4977               |
| 經紀監察                    | 〕現時                                    | 84.10                              | 55K( 6)                             | 2721 4                                 | 0487 8027 3455 -3s 7356               | +3s +5s 8130                 |
| 排行榜                     | 升联\$                                   | -0.50                              | JJAC ( 0)                           | 11011 5                                |                                       | 4000 / 350 +85               |
| 圖表分析                    | ●升跌%                                   | -0.59%                             | 53K( 17)                            | 119K( 5)                               | 3179 4597 9470 5379 7215              | 7350 2047<br>3178 3178 +9s   |
| 指數/分類                   | して、「成なる」                               | 0.398<br>1 191M                    | 57K(3)                              | 28K( 6)                                | 4977 7209 4928 -4s +2s                | 2847 7356 7137               |
| 即時新聞                    | 成交額                                    | 100.4M                             | 10K( 2)                             | 35K(2)                                 | -1s 9432 8146 3455 2847               | 7356 +6s 2010                |
| 各地指數                    | 平均價                                    | 84.265                             | 交易                                  | 記錄                                     | 4978 8393 8168 5379 2080              | 3288 +10s                    |
| 外匯                      | 交易價位                                   | 0.05 / 0.05                        | 11:39 1                             | .000 84.10                             |                                       |                              |
| 公司背景                    | ] 交易單位                                 | 1000                               | 11:39 1                             | .000 84.10                             | 40.420                                | <b>~</b>                     |
| 股票選擇                    | 貨幣                                     | HKD (1)                            | 11:39                               | 14r 94.15                              | 18,4307 Murum                         |                              |
| 報價組合                    | 市盈空<br>市價/膳面储                          | 1.052                              | 11:39                               | 000 84.10                              | 18,371-1                              |                              |
| 投資組合                    | 息率                                     | 2.426%                             | 相關                                  | 副目                                     | 10.010                                |                              |
| 告示                      | 每股盈利                                   | +6.04                              | 1281 2147                           | 3427 3471                              | 期指 40.00 44.00 42.00日                 | F45.00 48.00                 |
| 列印                      | 每股派息                                   | 2.04                               | 3624 3646                           | 3786 3804                              | 40.450                                |                              |
| 索引/説明                   | 市値                                     | 194.8B                             | <u> </u>                            | 3825 3841 <b>1</b><br>715 808          | 18,4987 AA & wh                       |                              |
| ENG 简体                  | MA 10/50                               | 04 70 / 05 056                     | 1038 2332                           | 2383 8222 🖬                            | 18,417- (V W W'''                     |                              |
| 到價提示                    | 52周高/任                                 | 90.20 / 76.85                      |                                     | Γ                                      |                                       |                              |
|                         | IEP/IEV                                | 84.35 / 251K                       |                                     |                                        | [18,377-]<br>恒指 10:00 11:00 12:00日    | T T                          |
| AFE Informatio          | n 11:39 01/11/2008<br>11:37 01/11/2008 | 6 HK6-即市頭條-内地與東<br>6 HK6-缸邊情報-國企電力 | 盟10國簽署6億美点<br>股續揚,大唐<09<br>西頓佐奈地分地領 | 元10項協議<br>91.HK>華能<090<br>倪克           | 2.HK>展創新高                             | 10.00                        |
| week die soldtool can   | 11:35 01/11/2008                       | 1111044年-梁明年1114月-6月7月             | 附幅住宅地沟地頂                            | 漏向                                     |                                       |                              |

| 😚 網頁瀏覽                                                                                                    |                                                                               |                      |                              |                         |                                          |                |                   |       |               | ?               |                 |
|----------------------------------------------------------------------------------------------------|-------------------------------------------------------------------------------|----------------------|------------------------------|-------------------------|------------------------------------------|----------------|-------------------|-------|---------------|-----------------|-----------------|
| 恒生指數 18425                                                                                                    | .09 🛧 100.74 ( +0.55                                                          | ※)/                  | \型期指 18                      | 408                     | Lak: 17.1                                | 0 (            | +68               | ) 總成交 | 額 17.19       | <sup>B</sup> 11 | 49-49           |
| 期指即月 18,405                                                                                                    | <b>1</b> 10 <b>4</b> : 20.0 🕈 65 / +0                                         | .35%   現             | 期指下月 <b>1</b> 8              | 436                     | 5水:10.9                                  | 91 (           | +58               |       | ∼貞 >>         |                 |                 |
| 個別股票                                                                                                    | 5 匯豐控股                                                                        |                      |                              |                         |                                          |                |                   |       |               |                 | <b>•</b>        |
| 綜合畫面                                                                                                    | 名稱                                                                            |                      | 買價                           | 賣價                      |                                          | 現價             | 升跌\$              | Ĥ     | - 鉄%          | 成交量             | 成交額             |
| 商編員                                                                                                    | 匯豐控股                                                                          | 14                   | 17.70 1                      | 47.80                   | 147.                                     | 70 +           | 0.90              | +0.6  | 61%           | 6.22M           | 917.2M          |
| 成父紀錄<br>(1) (1) (1) (1) (1) (1) (1) (1) (1) (1)                                                                                                    | 供新力和                                                                          | B## (>+              | 고미보면 다                       | 1日/冊                    | 11 ዓተል                                   | -11.0+-0       | <b>世六幅</b>        | ¥@/## | <b>宗欧</b> 特相  | これ中の中心可         | #42曲/古          |
| 初生上具                                                                                                    | 1046 歴期2世紀4日7月007                                                             | 対応                   | <u> 利期日</u>                  | 現頃                      | 71674                                    | 71成10          | 月代22日月            | (金)貝  | 實際俱作<br>44.95 | 511中次1届         | 317中1回<br>25.50 |
| 2211 11 12 12 12 12 12 12 12 12 12 12 12                                                                                                    | 1240 匯豐瑞銀4月1W07                                                               | 107日                 | 10/04/2007                   | 0.265                   | -0.02                                    | -7.02%         | 2120<br>4.000M    | 1.11  | 14.20         | 10.10           | -20.00          |
| 排目傍                                                                                                    | 1277 匯豊法已4月(107                                                               | この時 三刃時生             | 07/04/2007                   | 1 02                    | +0.035                                   | +1 0 1 95      | 1.93910           | 4.70  | 14.43         | 14.41           | +40.44          |
| 回衣方///                                                                                                    | 1300 種豊法興4月0100                                                               | 56.8中<br>≣刃胜         | 02/04/2008                   | 0.04                    | +0.04                                    | +5.62%         | 0                 | 1.07  | 12.07         | 12.10           | +76 70          |
| 相較初分類                                                                                                    | 1330 匯豆(公共)04月C1107                                                           | 副初代生                 | 20/02/2007                   | 0.149                   | -0.017                                   | -10 20%        | 212.01/           | 0.07  | 17.20         | 16.24           | -17.22          |
| A White the state of the state of the state | 1357 薩豐花旗2日(W07                                                               | 記の世                  | 20/03/2007                   | 1 35                    | -0.017                                   | +2 27%         | 012.00            | -0.27 | 10.70         | 1 00            | +09.59          |
| 日中11日数<br>从际                                                                                                    | 1358 薩豐花旗0月0107                                                               | シンスキチ                | 23/03/2007                   | 0.53                    | +0.03                                    | +0.28%         | 66 76K            | 3 70  | 14.04         | 13.47           | +50.38          |
| 小司提見                                                                                                    | 1374 薩豐海銀4日PW07                                                               | 国際社                  | 02/04/2007                   | 0.116                   | -0.016                                   | -12120%        | 1201              | 10.74 | 17.79         | 16.16           | -13.97          |
| 山田三路塔                                                                                                    | 1378 匯豐法與84日(1007                                                             | 設備                   | 02/04/2007                   | 0.76                    | +0.06                                    | +8 57%         | 5 58M             | 1 95  | 12.84         | 13.10           | +66.06          |
| 起意用全                                                                                                    | 2107 匯豐荷銀4日PW07                                                               | 認法                   | 18/04/2007                   | 0.09                    | -0 004                                   | -4 26%         | 18K               | 10.70 | 19.64         | 14 38           | -11.97          |
| 投資組合                                                                                                    | 2206 匯豐麥銀A3目(W07                                                              | 認購                   | 30/03/2007                   | 0.63                    | +0.04                                    | +6.78%         | 12.6K             | 2.44  | 14.05         | 13.00           | +59.93          |
| 生示                                                                                                    | 2208 随豐麥銀R3月CW07                                                              | 認購                   | 30/03/2007                   | 0.405                   | +0.03                                    | +8.00%         | 900.4K            | 4.30  | 16.25         | 13.47           | +44.54          |
| ₹IED                                                                                                    | 2210 匯豐麥銀4月PW07                                                               | 認法                   | 30/04/2007                   | 0.31                    | -0.025                                   | -7.46%         | 0                 | 7.31  | 13.48         | 15.75           | -28.28          |
| 索引力說明                                                                                                    | 2256 匯豐法興E4月PW07                                                              | 認沽                   | 23/04/2007                   | 0.00                    | 0.00                                     | 0.00%          | 0                 | 0.00  | 0.501.51      |                 |                 |
| FNG 简体                                                                                                    | 2289 匯豐法巴A12月CW06                                                             | 認購                   | 28/12/2006                   | 1.34                    | +0.01                                    | +0.75%         | 0                 | -0.28 | 10.96         | 1.00            | +99.46          |
| 到價提示                                                                                                    | 2480 匯豐花旗A4月CW07                                                              | 認購                   | 27/04/2007                   | 0.00                    | 0.00                                     | 0.00%          | 0                 | 0.00  |               |                 |                 |
|                                                                                                    | 2481 匯豐比聯3月PW07                                                               | 認沽                   | 01/03/2007                   | 0.053                   | -0.008                                   | -13.12%        | 0                 | 10.39 | 22.12         | 14.41           | -7.94           |
|                                                                                                    |                                                                               |                      |                              |                         | TACHAR I                                 | ±₩41           |                   | 0.05  |               | 10.00           |                 |
| AFE Information<br>provided<br>by AFE                                                                                                    | 11:47 01/11/2006 HK6-即市<br>11:43 01/11/2006 HK6-即市<br>11:41 01/11/2006 HK6-即市 | 頭條-美<br>頭條-济<br>頭條-高 | 5林維持中心<<br>縮股市個別勢<br>盛予國航<07 | 0981.Hk<br>課展<br>53.HK> | ○ [] [] [] [] [] [] [] [] [] [] [] [] [] | 新教,合理<br>級,目標價 | 的更U.8元<br>[升至4.4: | 玩     |               |                 |                 |

| 😡 相頁瀏覽          |                                  |                          |                  |                                 |                                | ?                                |     |
|-----------------|----------------------------------|--------------------------|------------------|---------------------------------|--------------------------------|----------------------------------|-----|
|                 |                                  |                          | and a serve      | t ico Aito                      | +                              |                                  |     |
| 但王指数 1842.      | 3.75 <b>1</b> 99.40 ( ≁0.54% )7] | 型期指 18400                | BLAK HAVE        | ( +08 ) #8                      | 服父額 17.111                     | 11:49:0                          | 04  |
| 期指即月 18,40      | 1.31、16.7 全 67 / ±0.37% 男        | 指下月 18436                | 高水: 12.25        | ( +58 )                         | <u>►_</u> # >>                 |                                  |     |
| 個別股票            | 1 1 長江實業                         | CHEUNG P                 | ONG              |                                 |                                | H S# 主板                          |     |
| 綜合畫面            | 當日最高 84.55                       | 買入                       | 賣出               | 買入序                             |                                | 賣出序                              |     |
| 商輪頁             | 當日最低 84.05                       | 84.15                    | 84.20            | 8398 9434 4597                  | 9420 7387                      | 1s 7356 3178                     |     |
| 成交紀錄            | 開け頃 04.35<br>前政計暦 84.60          | 37K( 4)                  | 50K( 10)         | 4066 7139 7208                  | 3 4928 9004 2<br>9 8146 8518 2 | 847 3178 <b>****</b><br>080 2847 |     |
| 衍生丁旦            | 現時 84.15                         | 21K( 7)                  | 77K( 7)          | 7386 4978 8393                  | 8 8168 9064 3                  | 179 +3s +6s                      |     |
| 派纪时家            | 升跌\$ -0.45                       | 73K( 6)                  | 22K( 4)          | -1s 3455 0318                   | 8 8027 4086 7                  | 356 4068 7356                    |     |
|                 | 井趺%                              | 54K(18)                  | 80K(3)<br>10K(3) | 5379 5379 8837                  | 5379 4087 3                    |                                  |     |
| - 初11/5<br>同志のだ | 成交額 104.4M                       |                          | 15364            | 0487 2265 3455                  | 5 2365 7186 8                  | 038 +45 +75                      |     |
| 圖表分析            | 平均價 84.262                       | 11.45                    |                  | 5379 6699 8187<br>4684 -3s 9410 | -4S 4087                       | 28 7356<br>066 2847 +8s          |     |
| 指數份類            | 交易價位 0.05 / 0.05                 | 11:45<br>11.44 V         | 4000 84.13       | 4004 55 5410                    | 0400 2011 4                    | 000 2041 100                     |     |
| 即時新聞            | 父汤里位 1000<br>省懋 HKD(1)           | 11:43                    | 30K 84.20        |                                 |                                |                                  |     |
| 各地指數            | 下一頁 (1/2)                        | 11:43                    | 1000 84.15       |                                 | 3427                           |                                  |     |
| 外匯              | 785                              |                          |                  | 3471 3024 3                     | 5040 mm                        |                                  | 形   |
| 公司背景            | 700                              |                          | + THERY RUM      | mpg +++                         | UDD                            | mp.11.40                         | 票   |
| 股票選擇            | HST FUTURES O.T.                 | ייי<br>סידע אדם          | ASK OTY          | HIGH LOW                        | UPDA<br>T. OTV LAST            | VTE:II:49                        | 報價  |
| 報價組合            | CASH 18423 NOV 118088            | 9 18406                  | 18407 1          | 18430 18313                     | 1 18407                        | 16330                            | 447 |
| 也逐組合            | EAS 18432 DEC 2609               | 9 18444                  | 18446 1          | 18465 18355                     | 1 18436                        | 350                              | 伯生  |
| 及直租百            | HIGH 18458 MAR 725               | 9 18524                  | 18528 1          | 18535 18502                     | 1 18512                        | : 5                              | T   |
| 告示              | LOW 18376 JUN 71                 | 1 18496                  | 18505 1          | 18478 18460                     | 1 18478                        | 25                               | 具   |
| 列印              |                                  |                          |                  |                                 |                                |                                  | 股   |
| 索引/説明           | MHI FUTURES 0.1.                 | QTY BID                  | ASK QTY          | HIGH LOW                        | L.QTY LAST                     | VOL                              | 額   |
| ENG 简体          | CASH 18423 NOV 6543              | 4 18404                  | 18408 3          | 18430 18313                     | 1 18408                        | 3787                             | 合   |
| 到價提示            | EAS 18432 DEC 600                | 4 18442                  | 18448 3          | 18469 18360                     | 1 18441                        | 212                              |     |
|                 | HIGH 18458 MAR 203               | 4 18520                  | 18530 3          | 18549 18449                     | 1 18514                        | 88                               |     |
|                 | LOW 18376 JUN 6                  | 2 18493                  | 18504 2          | 18500 18466                     | 1 18490                        | J 13                             |     |
| AFE Information | 11:47 01/11/2006 HK6-即市頭條-美      | 林雜持甲心<0981<br>遠略声個別發展    | .HK> I泊告」計級      | ,合埋價0.8元                        |                                |                                  |     |
| by AFE          | 11:41 01/11/2006 HK6-即市頭條-高      | べんの1回別5%展<br>盛予國航<0753.H | K≻「買入」評級,        | 目標價升至4.45元                      |                                |                                  |     |

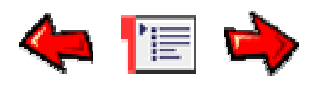

# Order Entry Window 輸入交易指示視窗

從 "交易指示" 功能表中打開此視窗。 Open this window from the Order Menu.

| 😡 🖬 /                                   | 、交易指示                                                                        | ₹ - HSIU8(†                                                                                                    | g生指數 2008-09) 🥐 🔀                                                                                                    |
|-----------------------------------------|------------------------------------------------------------------------------|----------------------------------------------------------------------------------------------------|----------------------------------------------------------------------------------------------------|
| Þ۵                                      | 2001                                                                         | <b></b> ∰                                                                                                    |                                                                                                    |
| 代號                                      | HSIU8                                                                        |                                                                                                    | 種類 即日                                                                                                    |
| 價格                                      | 18681                                                                        |                                                                                                    | 日期 2008/ 9/26 💽                                                                                                    |
| <b>F i</b>                              | 鏡價                                                                           | -                                                                                                    | 「止損/觸發 價格                                                                                                    |
| 數量                                      | 1                                                                            |                                                                                                    | V X                                                                                                    |
|                                         |                                                                              |                                                                                                    |                                                                                                    |
| 買                                       | <u>ک</u>                                                                     | 沽出                                                                                                    | □ 保持設定 □ 無效                                                                                                    |
|                                         |                                                                              |                                                                                                    |                                                                                                    |
| <b>@</b> @                              | 、交易指示                                                                        | ₹ - 0005.HK                                                                                                    | (匯豐控殿) 🛛 🔁 🗙                                                                                                    |
| ශ ක<br>ළප                               | 、交易指示<br>2001                                                                | ₹ - 0005.HK                                                                                                    | (匯豐控股) <b>? ×</b><br><sup>定</sup> 條件 ─般 ▼                                                                                                    |
| <b>() 1</b>                             | 、交易指示<br>2001<br>DEMO A/C<br>2005 いい                                         | ₹ - 0005.HK                                                                                                    | (匯豐控殿) <b>?</b> ×<br><sup> 定</sup> 條件 一般 ▼<br>有效期                                                                                                    |
| (分) (1)<br>戸口<br>代號                     | 、交易指示<br>2001<br>DEMO A/C<br>0005.HK                                         | ₹ - 0005.HK                                                                                                    | (匯豐控股) ? × 定條件 一般 ▼ 有效期 種類 即日 ▼                                                                                                    |
|                                         | 、交易指示<br>2001<br>DEMO A/C<br>0005.HK<br>123.600                              | ₹ - 0005.HK                                                                                                    | (匯豐控股) ? × 定條件 一般 ▼ 有效期 種類 即日 ▼ 日期 2008/ 9/26 ▼                                                                                                    |
| ● ■ 2<br>戶口<br>代號<br>價格<br>「 〕          | <交易指示<br>2001<br>DEMO A/C<br>0005.HK<br>123.600<br>鏡價                        | ₹ - 0005.HK                                                                                                    | <ul> <li>(匯量控股)</li> <li>(匯量控股)</li> <li>(匯量控股)</li> <li>(匯量控股)</li> <li>(僅一般)</li> <li>(一一般)</li> <li>(一一般)</li> <li>(一一般)</li> <li>(一一般)</li> <li>(四)</li> <li>(四)</li></ul> |
| ○ ● 2<br>戶口<br>代號<br>價格<br>「<br>● 数量    | < <u>交易指</u> 示<br>2001<br>DEMO A/C<br>0005.HK<br>123.600<br>鏡價<br>400        | ₹ - 0005.HK                                                                                                    | <ul> <li>(匯量控股)</li> <li>(匯量控股)</li> <li>(匯量控股)</li> <li>(ш一般)</li> <li>(一一般)</li> <li>(一一般)</li> <li>(一一般)</li> <li>(一一般)</li> <li>(一一一般)</li> <li>(四一一一一一一一一一一一一一一一一一一一一一一一一一一一一一一一一一一一一</li></ul>                                                                                                    |
| ● □<br>戶□<br>代號<br>價格<br>厂<br>數量<br>價值4 | マス 指示     2001     DEMO A/C     0005.HK     123.600     鏡價     400     3,440 | <ul> <li>&lt; 0005.HK</li> <li></li> <li></li></ul> | <ul> <li>(匯量控股)</li> <li>(匯量控股)</li> <li>(匯量控股)</li> <li>(ш一一般)</li> <li>(一一般)</li> <li>(一一般)</li> <li>(一一般)</li> <li>(一一一般)</li> <li>(一一一一一一一一一一一一一一一一一一一一一一一一一一一一一一一一一一一一</li></ul>                                                                                                    |

交易指示可以手動輸入或通過點擊報價視窗中的市場報價及交易 量來輸入。(注意:在點擊報價和交易量時,市場可以隨時變 更。)

This window is used for sending orders. The Order can either be manually entered or selected by clicking at a prevailing market price or quantity in the Price Information window (the Price & Qty field will also be automatically filled in with the prevailing market price and quantity at the time of clicking).

交易指示視窗內亦提供多種條件單供閣下選擇:

Options on different "Conditional orders" are available to choose from, including:

<u>(1)Normal(一般)</u> (2)Enhanced Stop(增強止損)

(3)OCO(雙向限價盤) (4)Time to Send(預定時間發送)

(5)Bull & Bear(牛市及熊市)

以上條件單亦支援多種商品如香港期貨,外國期貨,期權及股票等。

These "Conditional orders" can be applied to different products, e.g. local/overseas futures, options and stock.

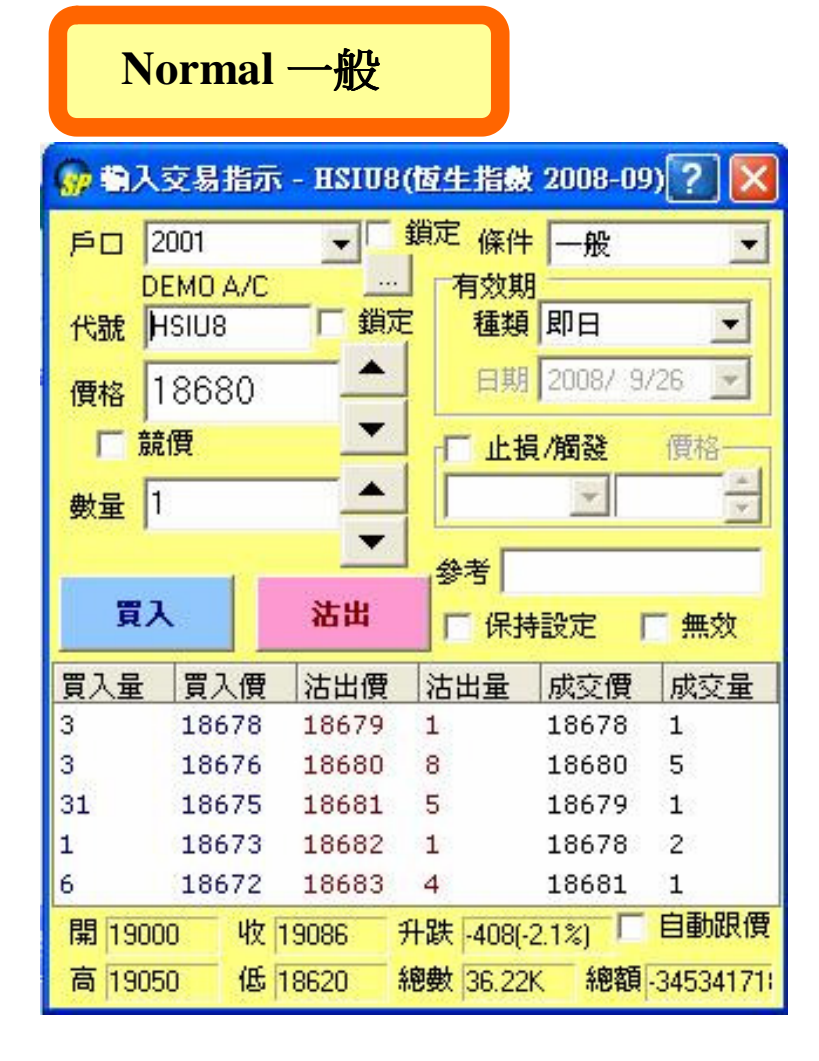

| 😡 輸入交易指示 - 0005.HK (匯量控股) 💦 🔀 |                                         |                                           |                                              |                               |                     |  |  |  |  |
|-------------------------------|-----------------------------------------|-------------------------------------------|----------------------------------------------|-------------------------------|---------------------|--|--|--|--|
| 戶口 2                          | 001                                     |                                           | 間定 條件                                        | 一般                            | <                   |  |  |  |  |
| DE                            | MO A/C                                  |                                           | 有效期                                          |                               |                     |  |  |  |  |
| 代號                            | UU5.HK                                  |                                           | 裡親                                           | 티미                            |                     |  |  |  |  |
| 價格 1                          | 23.600                                  |                                           | 日期                                           | 2008/ 9/                      | 26                  |  |  |  |  |
| □ 競價                          |                                         |                                           |                                              |                               |                     |  |  |  |  |
| 數量 4                          | 00                                      |                                           |                                              | *                             | *                   |  |  |  |  |
| 價值49,4                        | 40 直                                    | 晟大 ▼                                      | 。绘考                                          |                               |                     |  |  |  |  |
| 買入                            |                                         | 沽出                                        | □□□□□□□□□□□□□□□□□□□□□□□□□□□□□□□□□□□□□        | 設定「                           | 無效                  |  |  |  |  |
| 買入量                           | 買入價                                     | 沽出價                                       | 沽出量                                          | 成交價                           | 成交量                 |  |  |  |  |
| 123.6K                        | 123.700                                 | 123.800                                   | 52.4K                                        | 123.700                       | 400                 |  |  |  |  |
| 113.6K                        | 123.600                                 | 123,900                                   | 106.4K                                       | 123.800                       | 8K                  |  |  |  |  |
| 22.4K                         | 100 500                                 | 124.000                                   | 115 6K                                       | 123 700                       | 1.2K                |  |  |  |  |
|                               | 123,500                                 | 124.000                                   | 110.06                                       | 120.700                       |                     |  |  |  |  |
| 73.6K                         | 123.500                                 | 124.000                                   | 105.2K                                       | 123,700                       | 6К                  |  |  |  |  |
| 73.6K<br>55.6K                | 123.500<br>123.400<br>123.300           | 124.000<br>124.100<br>124.200             | 105.2K<br>58.4K                              | 123.700<br>123.800            | 6K<br>54.4K         |  |  |  |  |
| 73.6K<br>55.6K<br>開 124.2     | 123.500<br>123.400<br>123.300<br>200 收1 | 124.000<br>124.100<br>124.200<br>23.600 Ħ | 105.2K<br>58.4K<br>- <mark>跌 0.100(</mark> I | 123.700<br>123.700<br>123.800 | 6K<br>54.4K<br>自動跟價 |  |  |  |  |

另外你可以右擊此視窗,開關價格深度的顯示。

Use Mouse right click Enter Order Window and then Price Depth can be turn on/off.

| 代號代號代號代        | <b>搋</b> 品代號                                                                                  |
|----------------|-----------------------------------------------------------------------------------------------|
| ld             | Product ID                                                                                    |
| 價格價格價格價        | <b>檆</b> 示價格                                                                                  |
| Prc            | The order price. An order is to be matched at the order price or better                       |
| 數量數量數量數<br>Qty | 容易數量<br>The maximum executable quantity per order specification depending on the<br>Validity. |

|                                  | 成交或成效或成效或素若不能全部成交,否則立即取消此交易。<br>取消取消预消预加利用. It means that the order is to be matched, immediately after<br>Fok submission, at the exact quantity specified in the Qty field or else it will<br>be canceled automatically by the system at once.                                                                                                    |  |  |  |  |  |  |
|----------------------------------|----------------------------------------------------------------------------------------------------|--|--|--|--|--|--|
|                                  | 成交成交成交级支援的保持标志。<br>取消取消费的确 Kill. It means that the order is to be matched, immediately<br>Fak after submission, as much as possible, up to quantity specified in the<br>Qty field and the remaining unmatched portion, if any, of the order will<br>be canceled automatically by the system at once.                                                                                                    |  |  |  |  |  |  |
| 有效期有效期<br>Validity               | 即日即日期日期最示此限價指示保留直到此日的收市<br>效認有效期est of day (default). It means unmatched orders will remain in the central order book until the market close of the day.                                                                                                    |  |  |  |  |  |  |
|                                  | <ul> <li>到期日到期間到期表到此限價指示保留直到產品的到期日。</li> <li>GTC Until Expiry. It means that unmatched orders will remain in the central order book until the market close of the expiration day of the product. Unmatched orders without expiry date will be valid until trader's further instruction, i.e. Good Till Cancel Order.</li> </ul>                                                                                                    |  |  |  |  |  |  |
|                                  | 指定日指 <del>定因指范即接定</del> 限價指示保留直到指定日期。<br>期期期期 Specified Date. It means that unmatched orders will remain in the<br><b>Date</b> central order book until the market close of the business date<br>specified in the Date field.                                                                                                    |  |  |  |  |  |  |
| 參考參考參考參<br>Ref                   | 客戶可以自由輸入參考資訊。<br>Free text information. Client information or any other free text information can<br>be entered.                                                                                                    |  |  |  |  |  |  |
| 無效無效無效無效無<br>Inactive            | 無效指示。表示預先輸入的交易指示,除非將此指令生效否則不會遞交給市場。<br>An inactive order. It is not a tradable order unless user activates the order,<br>place to the market.                                                                                                    |  |  |  |  |  |  |
| 競價競價競價競<br>AO                    | 競價指示。此類買賣盤是市價盤的一種,但只可于開市前交易時段內執行單一價<br>格競價。買/賣盤毋須設定限價,買賣盤將以「參考平衡價格」進行配對。而未<br>能成交的餘額會取消或是換成爲限價則視乎該交易所的規定。<br>An auction order. An order that does not have a price limit assigned. An auction<br>order is ready to be matched at the Calculated Opening Price (COP) during the<br>Pre-market Opening Period. At the end of the Pre-market Opening Period all<br>unmatched auction orders will be converted to either limits orders or inactive |  |  |  |  |  |  |
|                                  | 條件條件條件<br>Condition                                                                                                    |  |  |  |  |  |  |
| 止損 <b>//顧動調整</b><br>Stop/Trigger | 買入指示野み街所與八指示買入指示<br>當市場報價高于或等如止損價格,你的買入指示便會遞交給交易市<br>場。酸觸發When the market price is larger than or equal to stop price, then the buy<br>限價止摂限<br>費出指示資始的項出指示賣出指示<br>當市場報價低于或等如止損價格,你的賣出指示便會提交給交易市<br>場。Xop<br>道市。夏出指示資始的項出指示資出指示<br>資出方<br>前市場報價低于或等如止損價格,你的賣出指示便會提交給交易市<br>場。When the market price is less than or equal to stop price, then the sell<br>order will be place in the market.<br>請見 <u>實例一(期貨)及實例二(股票)</u>                       |  |  |  |  |  |  |

|                           | Please refer to <u>Example1</u> (future) & <u>Example2</u> (stock) for your reference.      |
|---------------------------|---------------------------------------------------------------------------------------------|
| 升市觸發Hī<br>Up<br>Trigger   | 如果市場報價高于或等如觸發價格,你的買賣指示便會提交給交易<br>市場。<br><b>T觸發kel腳發e                                   </b> |
| 跌市觸發鉄ī<br>Down<br>Trigger | 如果市場報價低于或等如觸發價格,你的買賣指示便會提交給交易<br>市場。<br>T觸發來耐觸發                                             |

# Enhanced Stop 增强止損

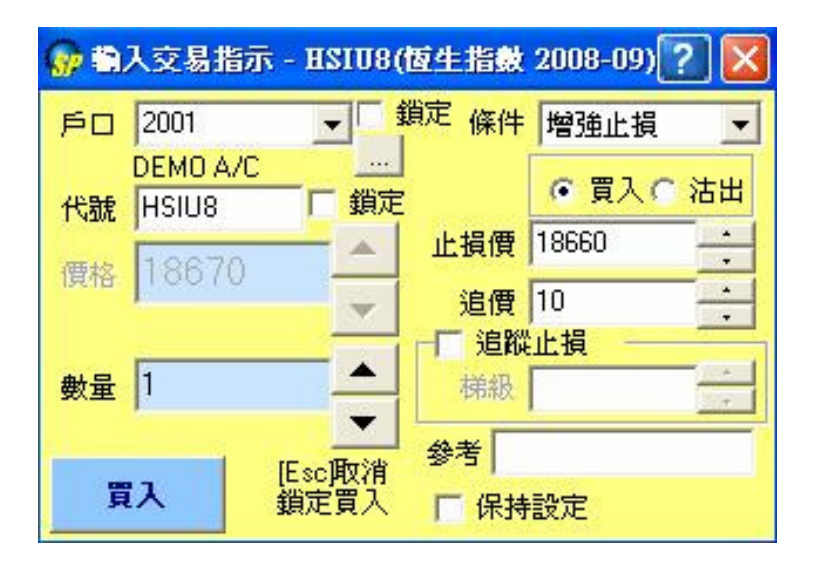

| 😡 🖬        | 入交易指法               | 示 - 0005.H | K(匯豐控       | 改)          | ? 🛛 |
|------------|---------------------|------------|-------------|-------------|-----|
| ۶O         | 2001                |            | 鎖定 條件       | 增強止損        | •   |
| 代號         | DEMO A/0<br>0005.HK | 2          |             | ○ 買入 •      | 沽出  |
| 價格         | 123.20              |            | 止損價         | 123.700     |     |
| is cita    | 1                   | -          | 追價<br>一口 追蹤 | 0.500<br>止損 | =   |
| 量慢         | 400                 | <u> </u>   | 梯級          |             | -   |
| 15.00      | 1Err Sch            | 最大 ▼       | 参考          |             |     |
| [ESC<br>鎖定 | 月27月<br>活出          | 沽出         | □ □ 保持      | 設定          |     |

簡化了限價止損指示,用戶只須選定買入或賣出,然後設定觸發止損的價格以 及追價點數便行。

It simplifies the Stop Limit function, and users just need to adjust the trigger price plus the tolers while buy or sell.

# ☆追**價點數(Toler)**:

有時輸入了一個止損價,按理應該到達價位時便執行止損。但如用此方式執行止 蝕,有可能因市場價格變動迅速而未必能夠成交。

故此透過追加點數,以確保用家能成功止損。

Sometimes it may not be able to perform stop loss even when a stop price is set, since the market price fluctuates swiftly.

With a view to that, toler can be set to guarantee the success in stop loss.

### ☆追踪止損(Trailing Stop):

另外新增"追踪止損"功能,使用後止損的價格會跟隨市價移動, 這樣做可以助您不斷减低風險之餘,也不會錯失賺取更高利潤的機 會。 您輸入"梯級" 的數值表示每次市價移動多少點,止損價才會被 移動。

Stop Limit Order can be entered simply. You just input the buy/sell, trigger price and toler.

And the 'Trailing Stop' is an advanced feature, which allows you to change the Stop Loss value dynamically as the price changes, thus enabling you to minimize your potential loss or let profit run.

### ☆ "梯級"使用方法(Trailing Stop: Steps)

詳請參照以下例子 Concerning the use of "steps", please refers to the examples stated below:

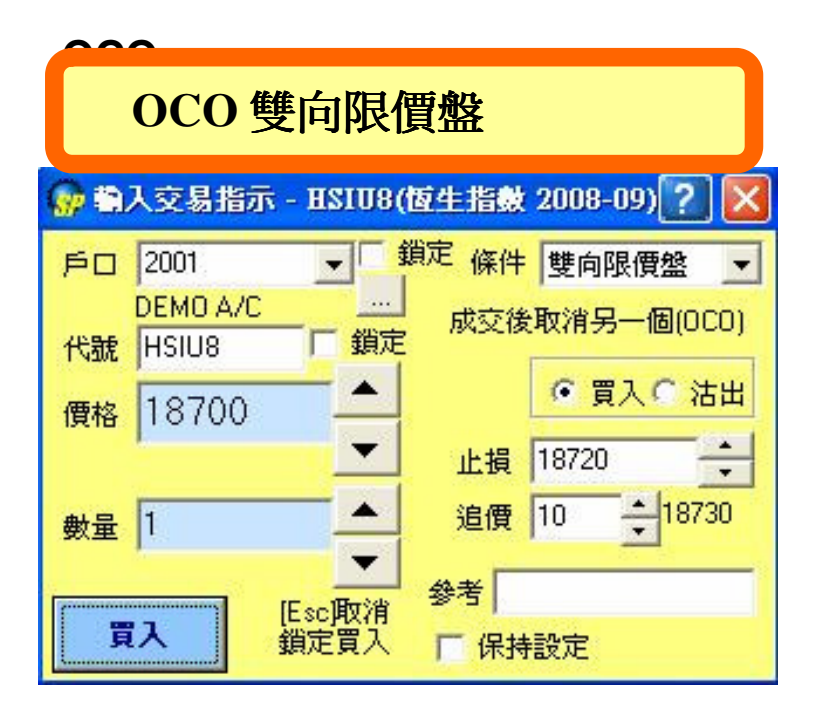

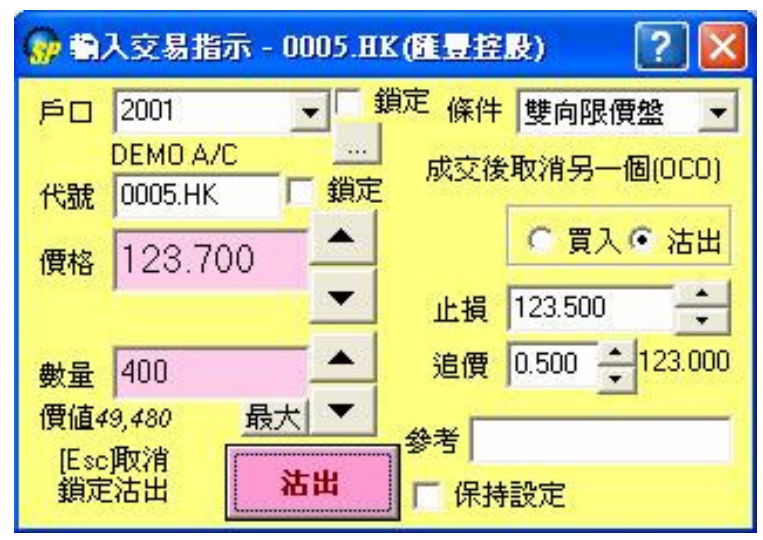

此交易包含限價指示及止蝕指示。您的目標限價一旦成交,止蝕 指示立即自動取消。相反,止蝕指示一旦成交,限價指示立即自 動取消。雙向限價盤能助您變現利潤或减低潜在虧損,熱潮過後 可能很快逆轉,所以定止賺位來保障自己。

This is an order that consists of both a Stop-Loss and a Limit order. Once one of the pair is filled, the other is canceled automatically. With OCO orders you know your exit points exactly.

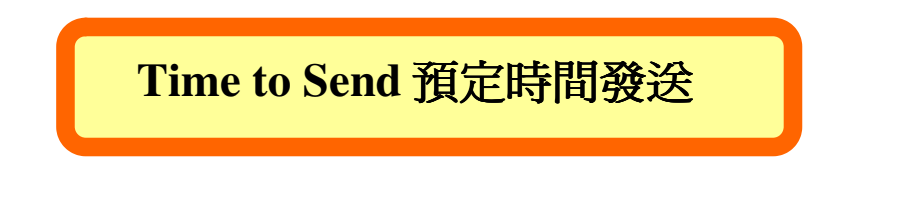

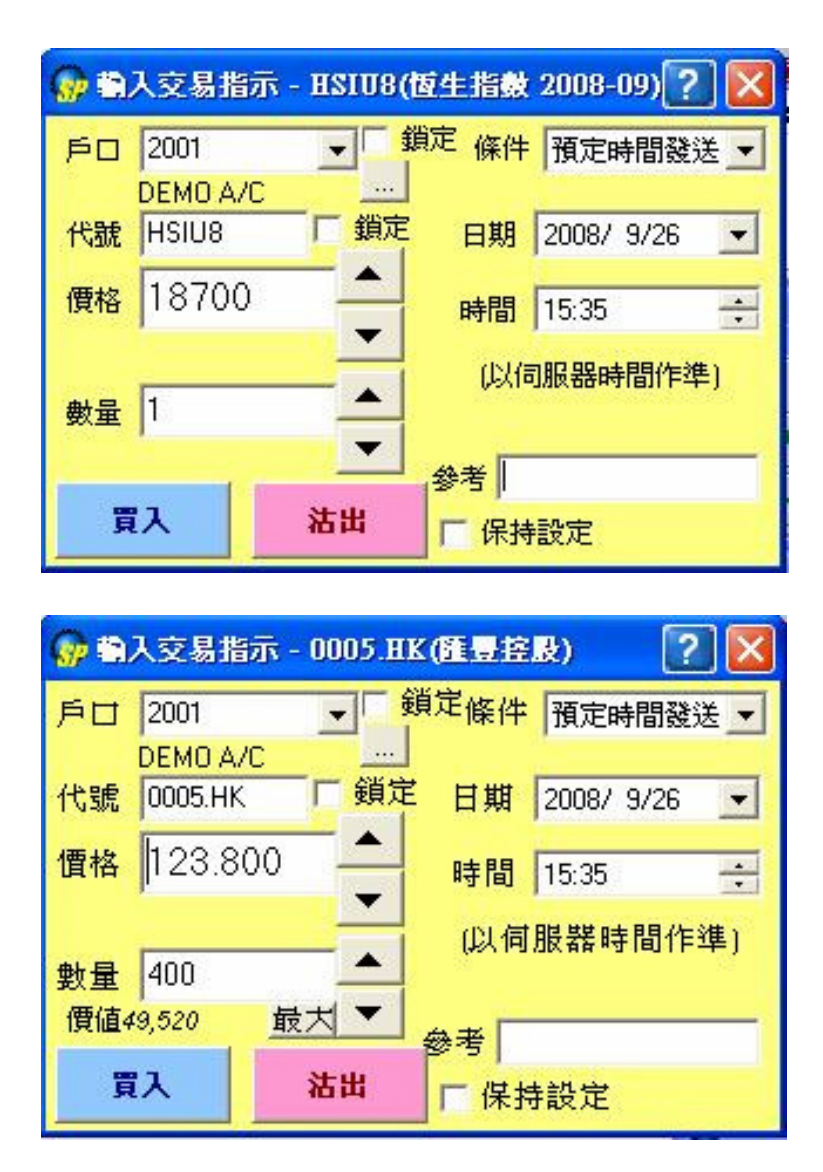

買賣指示將于預定時間內被提交到交易市場。買賣指示只限即日,預定時間必須 為交易時間。

If target time is touched, the order will be placed in the market. Only intraday order is allowed, and the scheduled time should be within the trading hours.

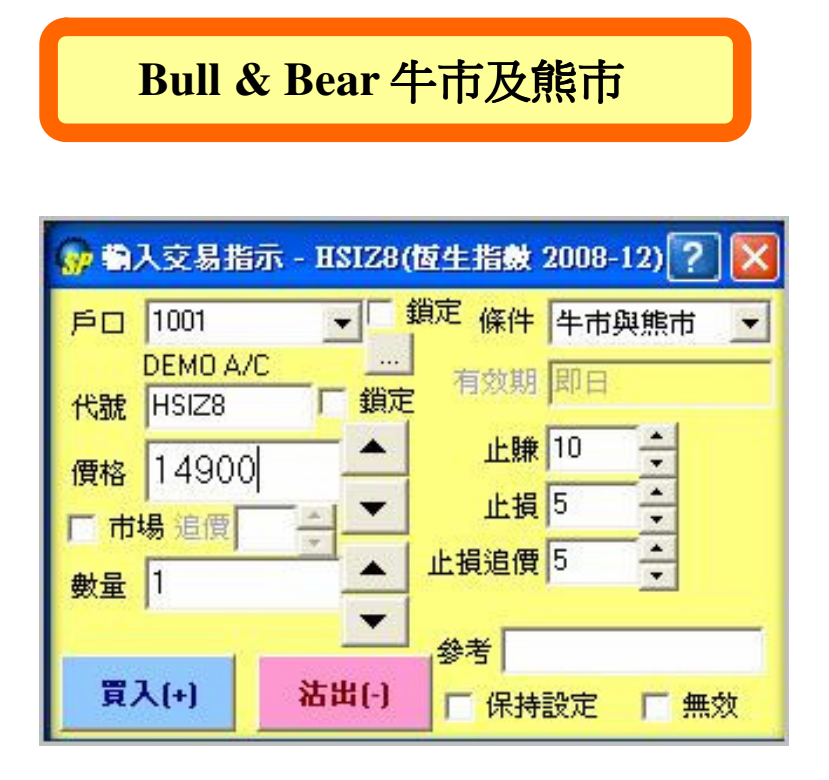

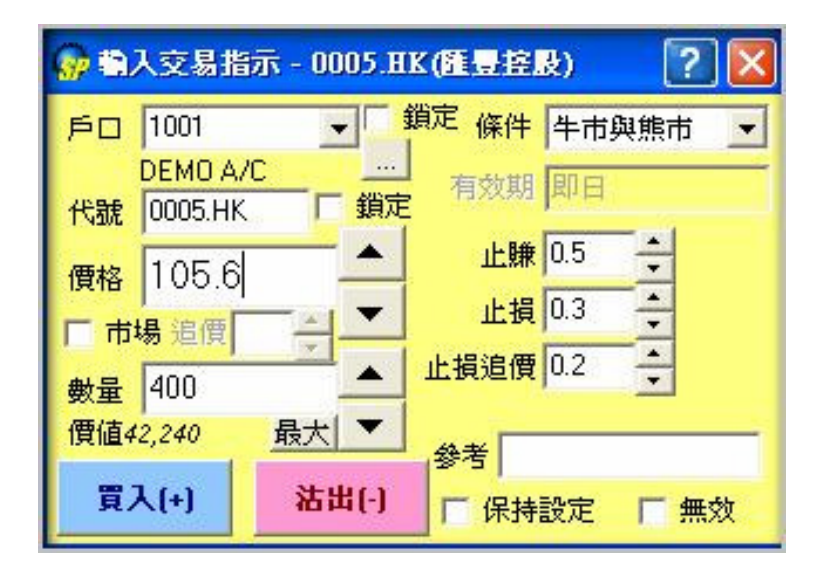

此交易包含牛市或熊市兩項指示。其概念是先開一個長倉或短倉(以左邊設定的 限價盤價格,或"市場價+追價"開倉);隨後當移動了所設點數(即先前設定的 "止賺"或"止損+止損追價點數")、條件適合時,便會自行平倉。此功能正 適合喜歡短線買賣的用戶!!

Two options can be selected—Bull or Bear. The principle is to hold a long or short position first using the limit price, or the "market price +Toler". Then it will automatically perform "Stop gain" or "Stop loss" when the price rises up or down by the "Profit" or "Loss + Loss toler" set.

詳請參照以下例子 Concerning the use of "Bull/Bear", please refers to the examples stated below:

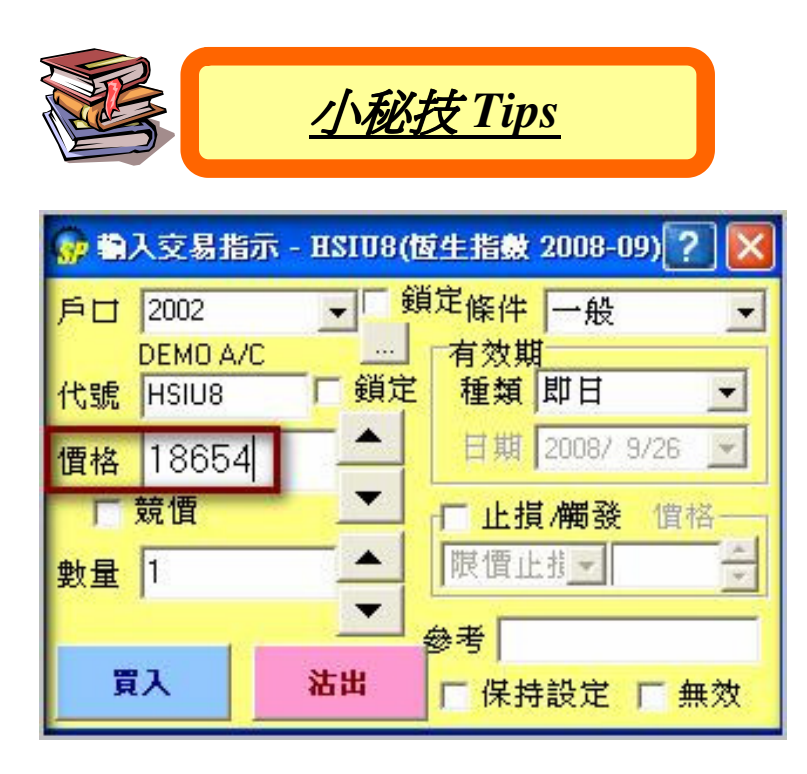

| <b>87</b> 192 | 入交易排              | 訴 - 0     | 1005.B   | K(匯豐控          | 晸)      | ? 🔀    |
|---------------|-------------------|-----------|----------|----------------|---------|--------|
| 戶口            | 2002              |           | •        | 鎖定條件           | 一般      | -      |
| 代號            | DEMO A<br>0005.HI | I/C<br>K  | <br>鎖類   | 」「有效期<br>と「種類」 | 即日      |        |
| 價格            | 123.8             | 300       | [        | 日期             | 2008/ 9 | 3/26 💽 |
| 一 競憤          |                   |           |          | □ 止措           | 夏/觸發    | 價格 ]   |
| 數量            | 400               |           | <b>_</b> | 限價山            | :指一     | *      |
| 價值4           | 9,520             | <u>最大</u> |          | 參考             |         |        |
| 買             | ス                 | à         | 古出       | 保持             | 設定      | 「 無效   |

現在只要用滑鼠滾輪在價格一欄上下移動,就能輕鬆改變框內價格!!

Simply shifting the mouse wheel up and down, the price can be changed easily!!

用戶可選擇是否使用滑鼠滾輪改變價格,詳請參考:

User can switch on and off this "Price up/down by mouse wheel" function. Please refer to:

<u>
一般設定(General Preference)</u>

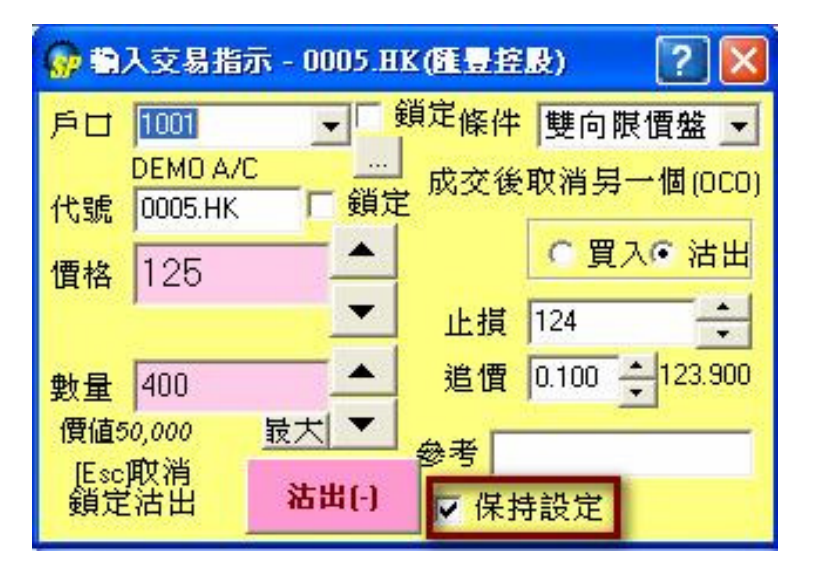

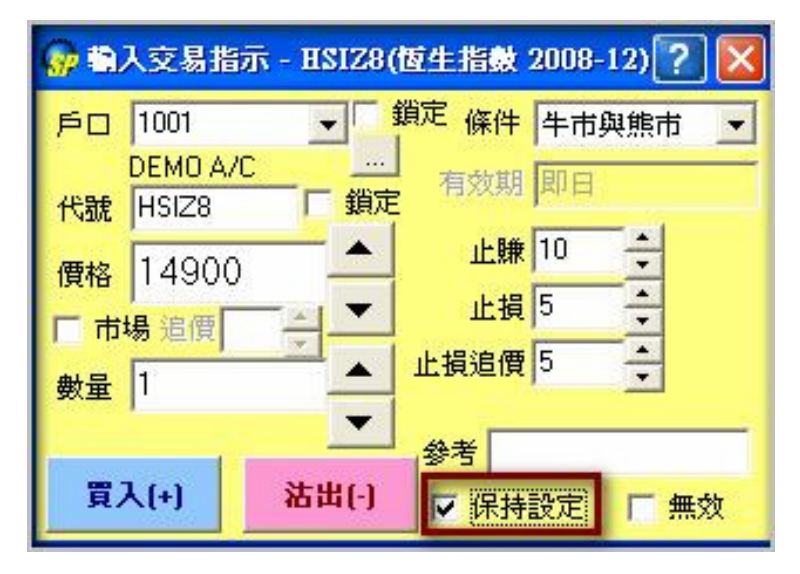

新增"保持設定"指令,讓客戶在**每次落單後**,視窗內仍鎖定為先前所設的交易 資料。

A newly added "Keep Setting" function permits clients to lock the order information, which is the same as the last order.

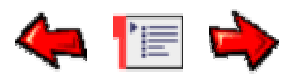

# Quick Order Window 快速交易指示視窗

從"交易指示"功能表中打開此視窗。

Open this window from the Order Menu.

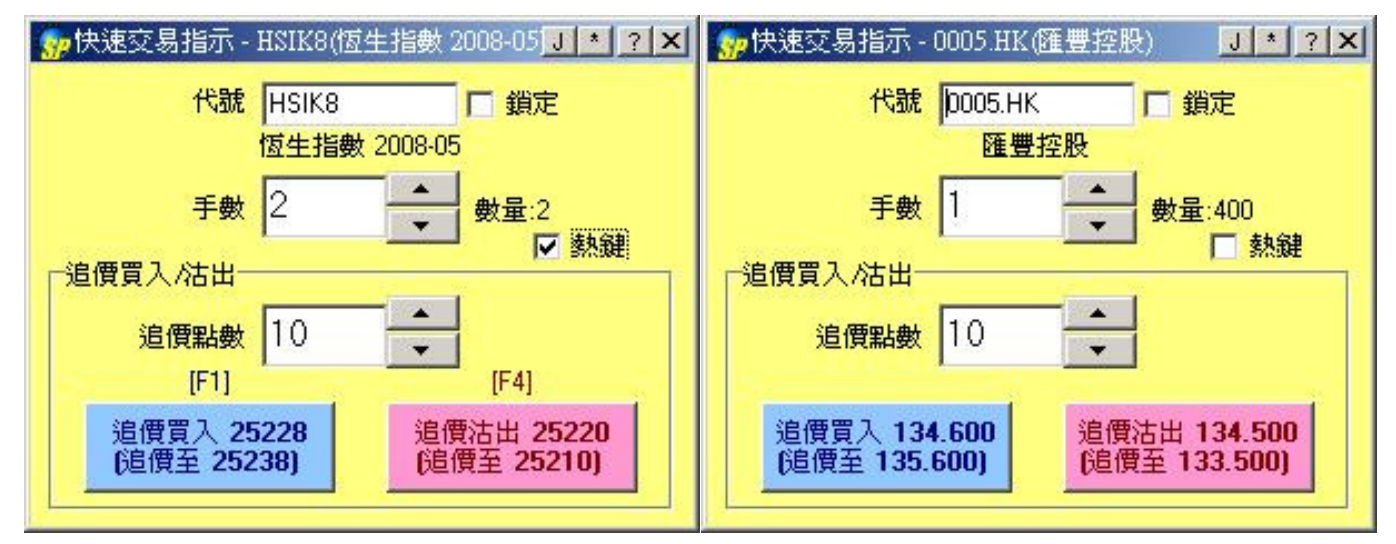

【快速交易指示】視窗能讓用戶以最快的方式捕捉市場價格。用戶只須要預先設定"代號", "手數"及"追價點數"便可以等待市場機會按下【買入】或【沽出】。用戶還可以選取【熱 鍵】買入及沽出。

Quick Order Window is used to get market price quickly. Client should input the Id, Lots, Ticks, Hot key and then can trade.

### 欄位說明Description of the Window Items

| 代號代號                  | 潮武號                                                                                                    |  |  |  |  |  |  |
|-----------------------|----------------------------------------------------------------------------------------------------|--|--|--|--|--|--|
| ld                    | Product ID                                                                                                    |  |  |  |  |  |  |
| 手數手數<br>Lots          | <b>酸硅數ecutable lots per order.</b><br>指示的手數                                                                                                    |  |  |  |  |  |  |
| 追價點追<br>數數數數<br>Ticks | 由於市場波動可以很快,用戶設定追價點數,確保你能捕捉到最理想的市場價<br>問題價點追價點<br>格:<br>Since the market price changes quickly, client could set the ticks in order<br>to get the optimal market order. |  |  |  |  |  |  |
| 熱鏈熱鍵<br>Hot key       | 用戶還可以選取【熱鍵】,按[F1]則爲【追價買入】,[F4]則爲【追價沽<br>人類熟鍵<br>Client could choose【Hot key】:Press[F1](hit buy) to buy; Press [F4] (hit sell) to<br>sel1.                              |  |  |  |  |  |  |

### ☆【快速交易指示一跟價買入/賣出】(Quick Enter Order :Join Buy/Sell)

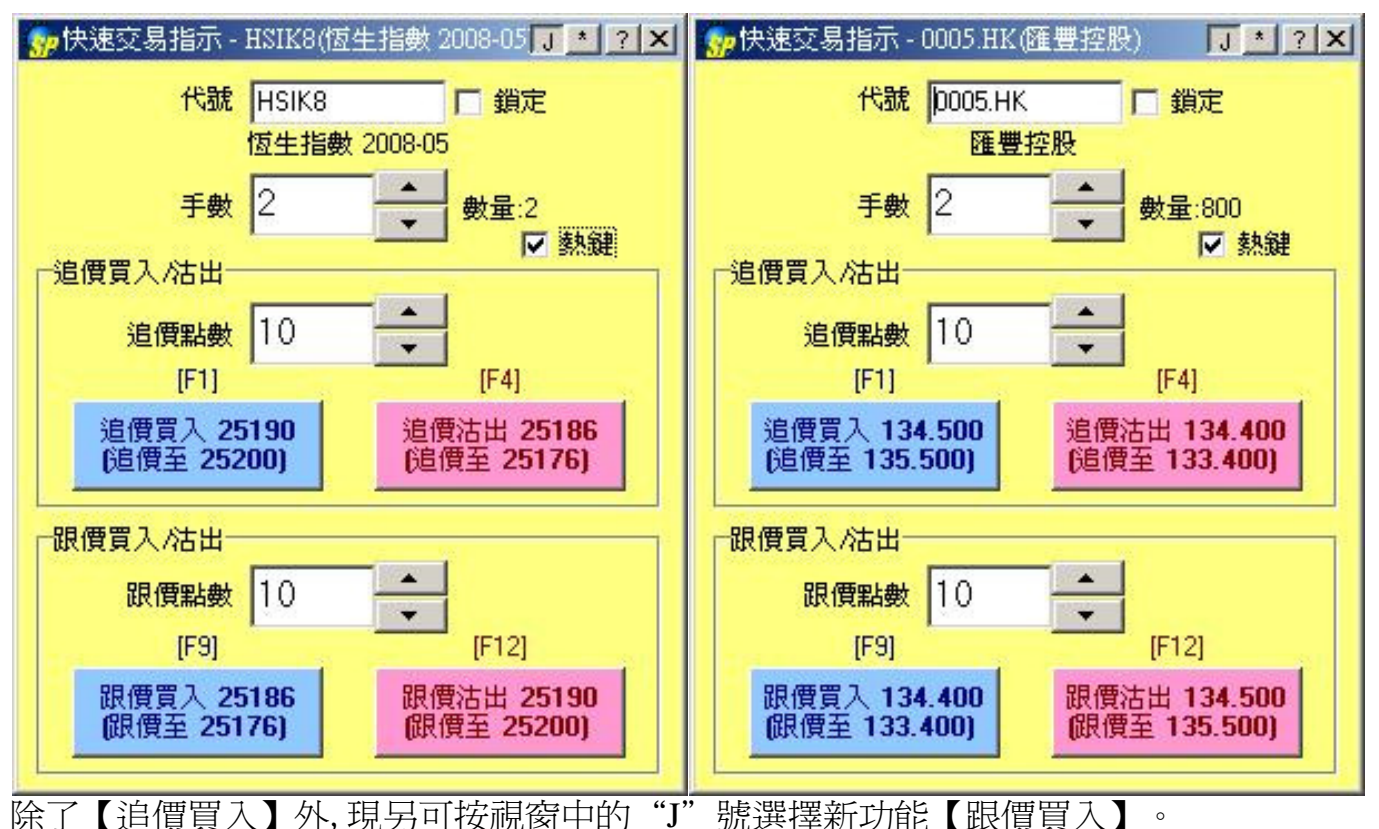

Apart from the "Hit ask/bid", another function known as the "Join ask/bid" can be selected by choosing "J" on window.

用戶可透過【跟價買入】於市場上快速落下一個等候盤,等候其他買家/賣家進行對盤。此外亦 有熱鍵【F9】及【F12】方便快速落盤。

User can add a waiting order in the market through "Join ask/bid" function. Hot keys "F9" & "F12" are provided for easy trade adding.

#### 欄位說明Description of the Window Items

|         | 用戶還可以選取【熱鍵】,按 [F9]則爲【跟價買入】,[F12]則爲【跟價沽                                             |
|---------|------------------------------------------------------------------------------------|
| 熱鏈熱鏈    | N 鐵款鍵                                                                              |
| Hot key | Client could choose [Hot key] :Press[F9](join buy) to buy; Press [F12] (join sell) |
|         | to sell.                                                                           |

☆鎖定交易貨品 Lock trading product(s)

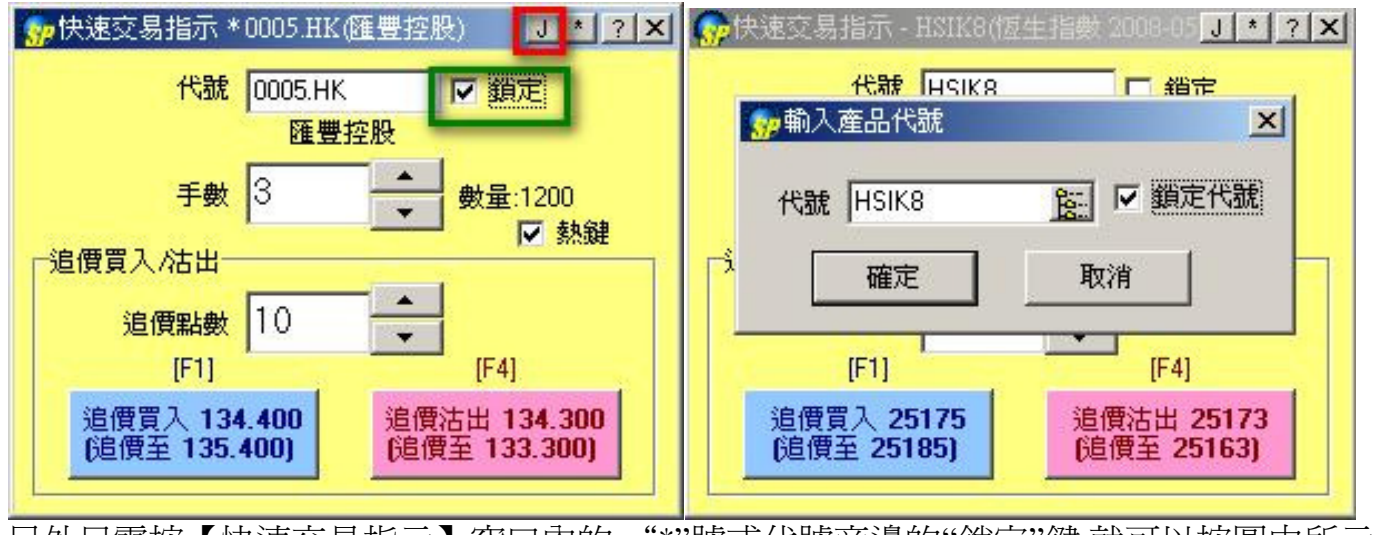

另外只需按【快速交易指示】窗口內的 "\*"號或代號旁邊的"鎖定"鍵,就可以按圖中所示鎖定只買賣某產品。

Simply click the "\*" symbol OR the "Lock" key in the Quick Order Window to lock the displayed product.

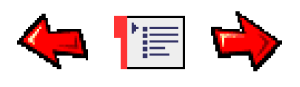

# Ticker Window市場成交記錄視窗

您可以在 "成交" 功能表中找到此視窗。

Open the Ticker window from the Trades Menu.

| 😡 市場成 | 交記錄 | - HSI¥6 | (恆指 2    | ? - C |   | 4 | ,市場成交   | 記錄 - : | 2318.HK | 12 -     |      |
|-------|-----|---------|----------|-------|---|---|---------|--------|---------|----------|------|
| 代號    | 數量  | 價格      | 記錄時間     | 交易來源  | ^ |   | 代號      | 數量     | 價格      | 記錄時間     | 交易 ^ |
| HSIV6 | 46  | 18174   | 12:23:15 | STDC  |   |   | 2318.HK | 10K    | 27.700  | 12:27:43 |      |
| HSIV6 | 5   | 18174   | 12:23:15 | STDC  |   |   | 2318.HK | 7K     | 27.700  | 12:27:43 |      |
| HSIV6 | 5   | 18174   | 12:23:15 | STDC  |   |   | 2318.HK | 10K    | 27.700  | 12:27:43 |      |
| HSIV6 | 1   | 18174   | 12:23:15 |       |   |   | 2318.HK | 1K     | 27.700  | 12:27:51 |      |
| HSIV6 | 1   | 18173   | 12:23:15 |       |   |   | 2318.HK | 2K     | 27.700  | 12:28:13 |      |
| HSIV6 | 1   | 18174   | 12:23:16 |       |   |   | 2318.HK | 10K    | 27,700  | 12:28:14 |      |
| HSIV6 | 2   | 18175   | 12:23:17 | 9     |   |   | 2318.HK | 10K    | 27.700  | 12:28:14 |      |
| HSIV6 | 1   | 18175   | 12:23:18 |       |   |   | 2318.HK | 10K    | 27.700  | 12:28:15 |      |
| HSIV6 | 1   | 18175   | 12:23:18 |       |   |   | 2318.HK | 10K    | 27.700  | 12:28:24 |      |
| HSIV6 | 2   | 18175   | 12:23:24 |       |   |   | 2318.HK | 10K    | 27.700  | 12:28:24 |      |
| HSIV6 | 1   | 18175   | 12:23:25 | 1     |   |   | 2318.HK | 500    | 27.700  | 12:28:24 |      |
| HSIV6 | 1   | 18175   | 12:23:27 |       |   |   | 2318.HK | 10K    | 27.700  | 12:28:29 |      |
| HSIV6 | 4   | 18176   | 12:23:31 |       |   |   | 2318.HK | 5K     | 27.700  | 12:28:37 |      |
| HSIV6 | 5   | 18175   | 12:23:41 | STDC  |   |   | 2318.HK | 2K     | 27.700  | 12:28:39 |      |
| HSIV6 | 3   | 18175   | 12:23:41 | STDC  |   |   | 2318.HK | 6.5K   | 27.700  | 12:29:56 |      |
| HSIV6 | 1   | 18173   | 12:23:46 |       | ~ |   | 2318.HK | 6.5K   | 27.700  | 12:29:57 | ~    |

這個視窗可以顯示市場的成交記錄。但是只會記錄登入後的成交,用戶將不能得到任何未登入前的成交記錄。

This window can display all done trade information. Information on this window is stored in the local workstation. Therefore, it can only display trades information received during the logged in period. Users will not be able to retrieve any trade details during the logged-off period.

| 代 <b>號</b>       | 產品編號                       |
|------------------|----------------------------|
| ld               | Product ID                 |
| 數量               | 成交量                        |
| Qty              | Traded quantity            |
| 價格               | 成交價格                       |
| Price            | Traded price               |
| 記錄時間             | 成衣產生時間                     |
| Log<br>Time      | Time when tick was created |
| <u> </u>         |                            |
| 文勿不嫁<br>Deal Src | 顯示特殊的交易標記說明是什麼類型的交<br>易。   |

#### 欄位說明Description of the Window Items

| Show special deal flags to indicate how |
|-----------------------------------------|
| the order was matched                   |

#### 有效的交易標記如下(Deal flag):

BB - Bulletin Board Orders公告單 STDC - Standard Combination Orders 標準組合 單 INT - Block Trades AUC - Auction Orders競價單 MPS - Deal Registration

| 😡 市場成交記錄 - HSI¥6(恆指 2 🍢 🚬 🗖 🔀 |        |    |       |          |      |   |  |
|-------------------------------|--------|----|-------|----------|------|---|--|
|                               | 代號     | 數量 | 價格    | 記錄時間     | 交易來源 | ^ |  |
|                               | HSIV6  | 1  | 18109 | 12:29:56 |      |   |  |
|                               | HSIV6  | 1  | 18110 | 12:29:57 |      |   |  |
| *                             | HSIV6  | 6  | 18107 | 12:29:57 |      |   |  |
|                               | HJIV'S | 4  | 18106 | 12:29:57 |      |   |  |
|                               | HSIV6  | 1  | 18106 | 12.29.58 |      | ~ |  |

星號(\*)代表這行是你的成交。

Star (\*) means this is your trade.

| 代號                | 數量    | 價格    | 記錄時間 | 交易來源 |
|-------------------|-------|-------|------|------|
| HSIU7             | 10    | 26978 |      |      |
| HSIU7             | 10    | 26978 |      |      |
| HSIU7             | 8     | 26978 |      |      |
| HSIU7             | 105   | 26977 |      |      |
| HSIU7             | 1     | 26976 |      |      |
| <mark>》</mark> 赖) | 入産品1  | 代號    |      | ×    |
| 代别                | 虎 HSI | U7    |      | 鎖定代號 |
| -                 |       |       |      | 1    |

標題內的星號(\*)協助用戶鎖定某產品。

The "\*" symbol at the top corner of the window allows to lock one of the displayed product.

| <b>黎市場成</b> 3 | 2記錄-1 | HSIG8(恆 | 生指數 2008-02 | ) 12.                 |   | ð | ,市場成交   | 记錄 - 0 | 001.HK(長) | 1)       | * ? _ L | X |
|---------------|-------|---------|-------------|-----------------------|---|---|---------|--------|-----------|----------|---------|---|
| 代號            | 數量    | 價格      | 記錄時間        | 交易來源                  | - |   | 代號      | 量嫂     | 價格        | 記錄時間     | 交易來源    | - |
| HSIG8         | 1     | 23427   | 11:52:13    |                       | - |   | 0001.HK | 1K     | 121.200   | 12:22:42 |         |   |
| HSICS         | A     | 22427   | 11-52-13    |                       |   | l | 0001.HK | 19K    | 121.200   | 12:22:52 |         |   |
| 110100        | 4     | 2042/   | 11.52.15    | There are not seen as |   |   | 0001.HK | 1K     | 121.100   | 12:23:12 |         |   |
| HSIG8         | 2     | 23425   | 11:52:13    | ✔ 顯示代號                |   |   | 0001.HK | 1K     | 121.100   | 12:23:48 |         |   |
| HSIG8         | 1     | 23424   | 11:52:14    |                       |   | 1 | 0001.HK | 22K    | 121.000   | 12:23:55 | 親亦代號    |   |
| HSIG8         | 1     | 23423   | 11:52:14    |                       |   | ľ | 0001.HK | 1K     | 120.600   | 12:24:59 |         |   |
| HSIG8         | 3     | 23423   | 11:52:14    |                       |   | ſ | 0001.HK | 18K    | 120.700   | 12:25:17 |         |   |
| HSIG8         | 5     | 23421   | 11:52:14    |                       | - |   | 0001.HK | 2K     | 120.800   | 12:25:24 |         | Ŧ |

只需在視窗上按右鍵,便出現【顯示代號】的選擇;用家可按喜好選擇顯示產品代號與否 By right-clicking the window you can see an option of "Show ID", where to choose to display the product ID or not.

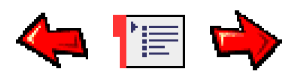

# Trade Statistics Window 成交統計視窗

#### 您可以在 "成交" 功能表中找到此視窗。

Open the window from the Trades Menu.

| 👷 成交統計 - [CLIEN T6] 🥂 📃 🗆 🗙 |      |    |                |          |                |        |    |
|-----------------------------|------|----|----------------|----------|----------------|--------|----|
| 持倉                          | 上日持倉 | 存取 | 今日長倉           | 今日短倉     | 淨倉             | 市價     | 3- |
| HSIV7                       |      |    | 1@27140.00     | 20000000 | 1@27140.00     | 27142  | 1  |
| 0939.HK                     |      |    | 2,000@7.02500  |          | 2,000@7.02500  | 7.030  | 1  |
| 1398.HK                     |      |    | 1,000@5.39000  |          | 1,000@5.39000  | 5.390  | C  |
| 3968.HK                     |      |    | 1,000@32.50000 |          | 1,000@32.50000 | 32,450 |    |

此視窗顯示戶口持倉的具體資訊。

This window displays statistics based on the trades.

#### 欄位說明Description of the Window Items

| 持倉           | 商品代號                                                                |
|--------------|---------------------------------------------------------------------|
| POS          | Product ID                                                          |
| 上日持倉         | 直至前一交易日的持倉總數量及其平均價                                                  |
| Prev         | Position & average price in Previous                                |
|              | Business Date                                                       |
| 今日長倉         | 今日的買入總數量及其平均價                                                       |
| Day Long     | Long Position & average price in Today                              |
| 今日短倉         | 今日的賣出總數量及其平均價                                                       |
| Day Short    | Short Position & average price in Today                             |
| 淨倉           | 淨倉及其平均價                                                             |
| Net          | Net Position & average price                                        |
| 市價           | 市場價格                                                                |
| Mkt.Prc      | Market Price                                                        |
| 盈虧           | 盈虧                                                                  |
| P/L          | Profit/Loss                                                         |
| 今日總成交        | 全日買賣合共的成交額(=賣盤成交額+買                                                 |
| Day Gross    | 盤成交額)                                                               |
| Turn         | l otal amount traded (include all buy/sell                          |
|              |                                                                     |
| 今日伊成父        | 全日買買相減後的 <b>淨灰交額(=</b> 買盤成父<br>------------------------------------ |
| Day Net Turn | 與 頁盈((文句)<br>Net amount traded (=Sell Order- Buy                    |
|              | Order)                                                              |
| 證券市值         | 相等於今日淨成交+盈虧                                                         |
| Mkt.Val      | Mkt.Val =Day Gross Turn+ P/L                                        |
| 兌換率          | 兌換率                                                                 |
| Fx Rate      | Currency Rate                                                       |
| 盈虧(基本貨       |                                                                     |

| 幣)<br>P/L (Base<br>Ccy)                        | 相等於基本貨幣的盈虧<br>Profit/Loss in Base Currency             |
|------------------------------------------------|--------------------------------------------------------|
| 證券市値(基<br>本貨 <b>幣)</b><br>Mkt.val(Base<br>Ccy) | 相等於基本貨幣的證 <b>券</b> 市値<br>Market Value in Base Currency |

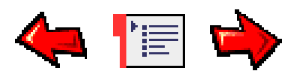

# Intraday Chart Window即日圖表視窗

您可以在"成交" 菜單中找到此視窗。

Open the Ticker window from the Trades Menu.

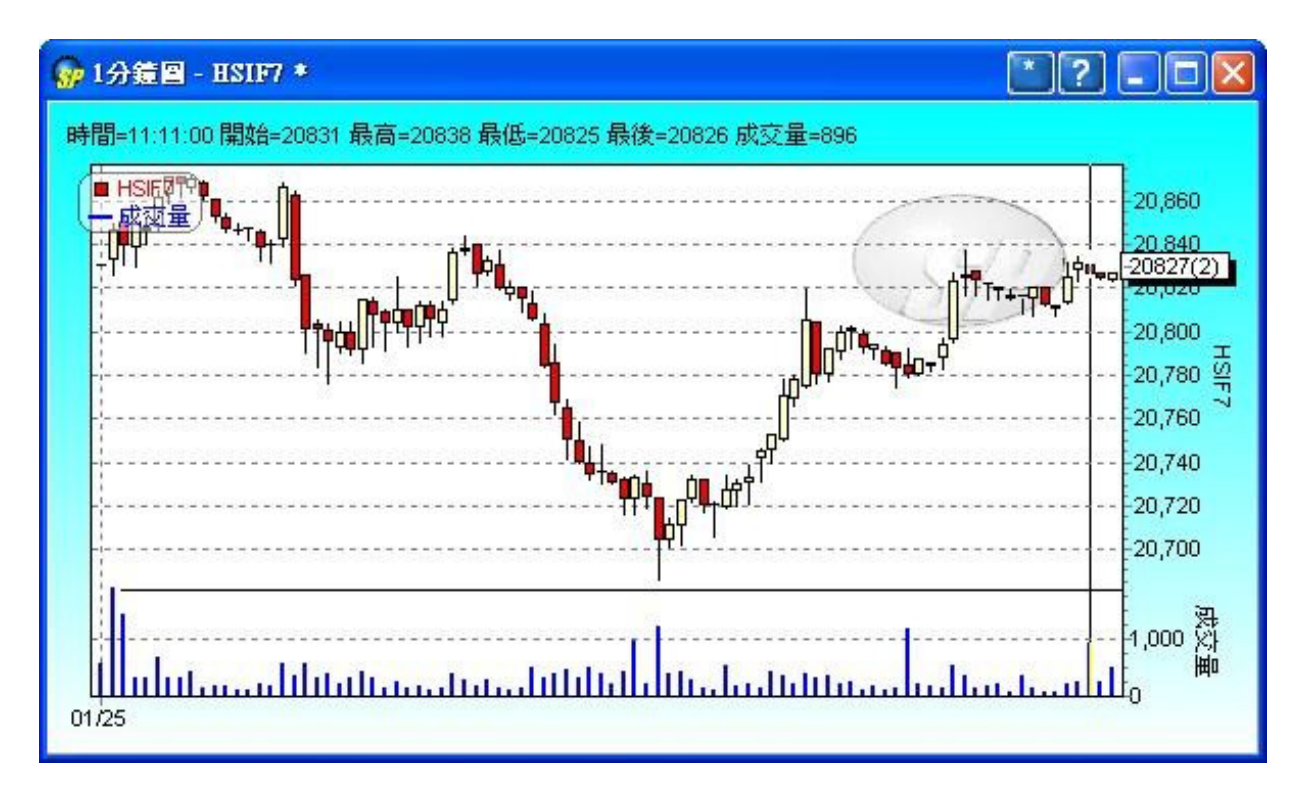

這個視窗可以顯示香港市場的的即日圖表。

This window can display intraday chart in Hong Kong market.

◆ 更改或鎖定産品

**Change/Lock Product ID** 

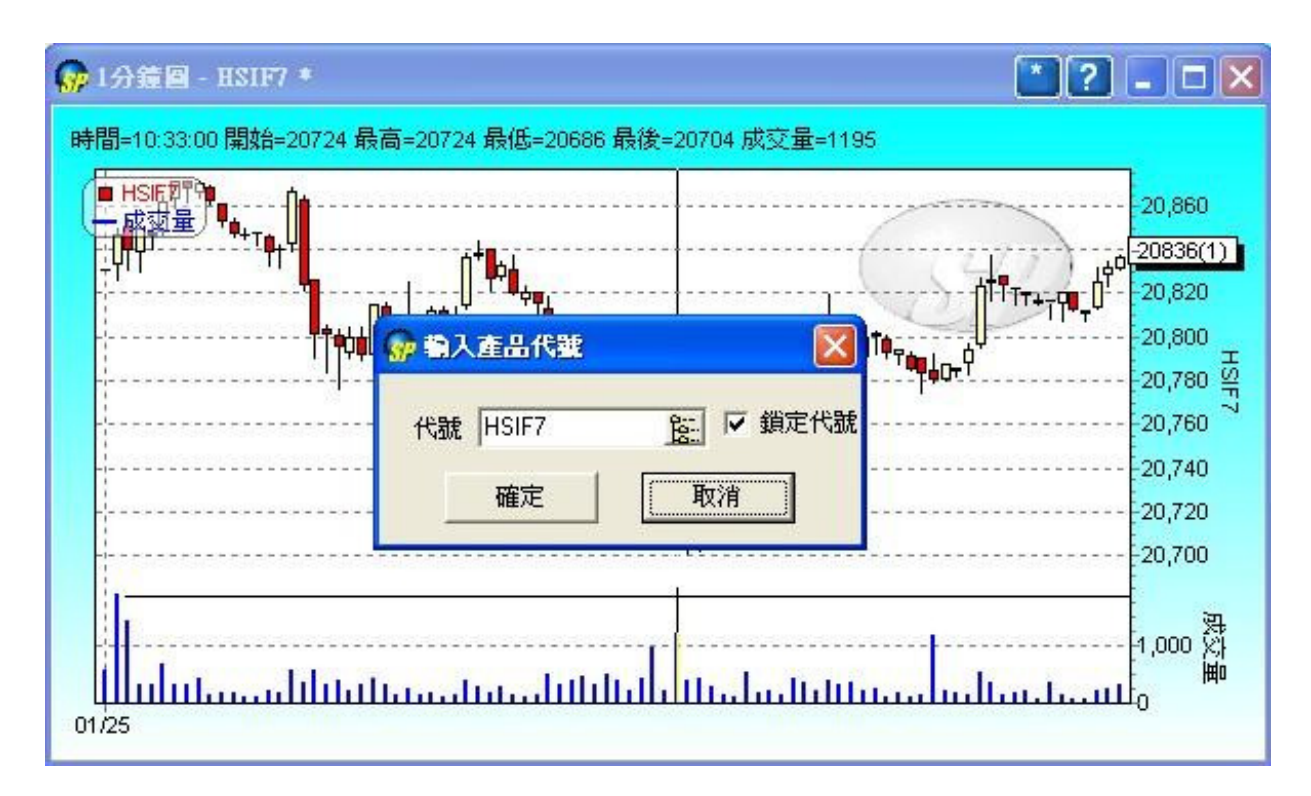

你用滑鼠點擊右上角[\*]按鈕,便可更換顯示產品或鎖定顯示產品。

Click [\*] button t o change/lock the displayed product.

# ◆ 更改圖表選項

# **Change Chart Options**

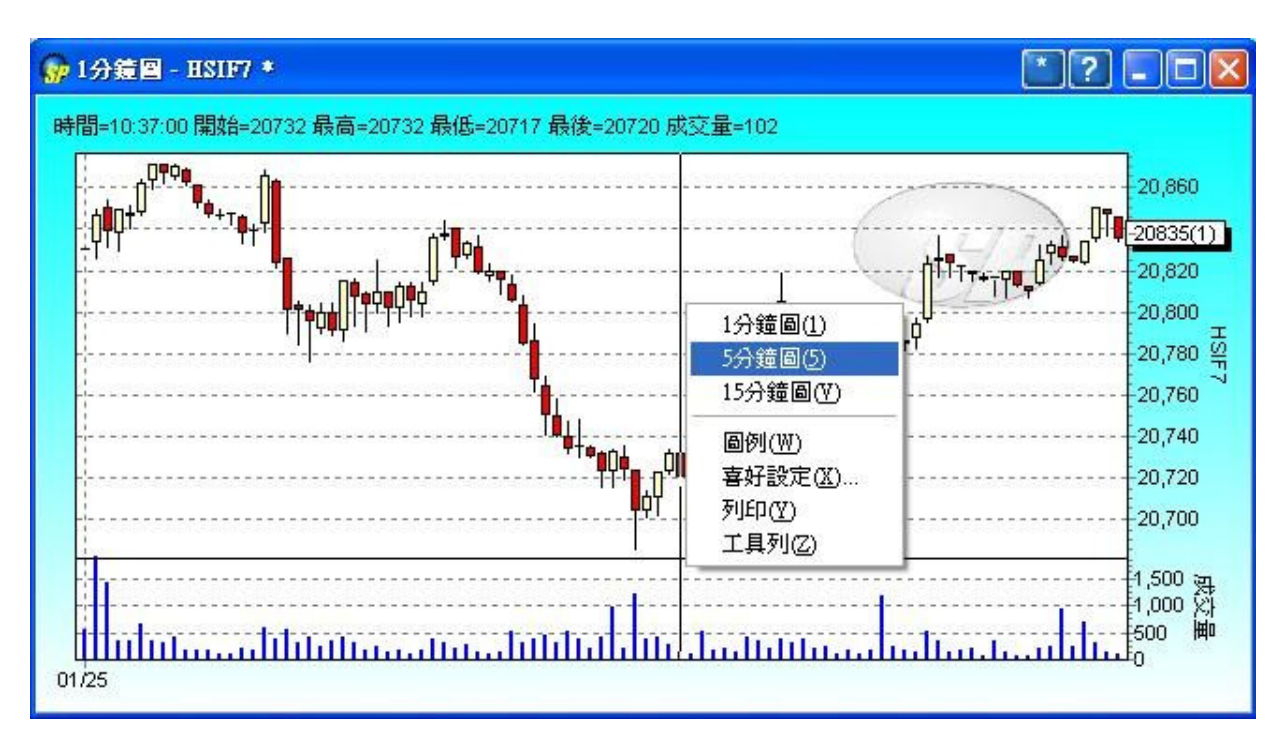

你用滑鼠右擊,便可更換分鐘圖及其它設定。

Right click to change different chart period and select your preference.

# ◆ 放大圖表

### Magnify the chart

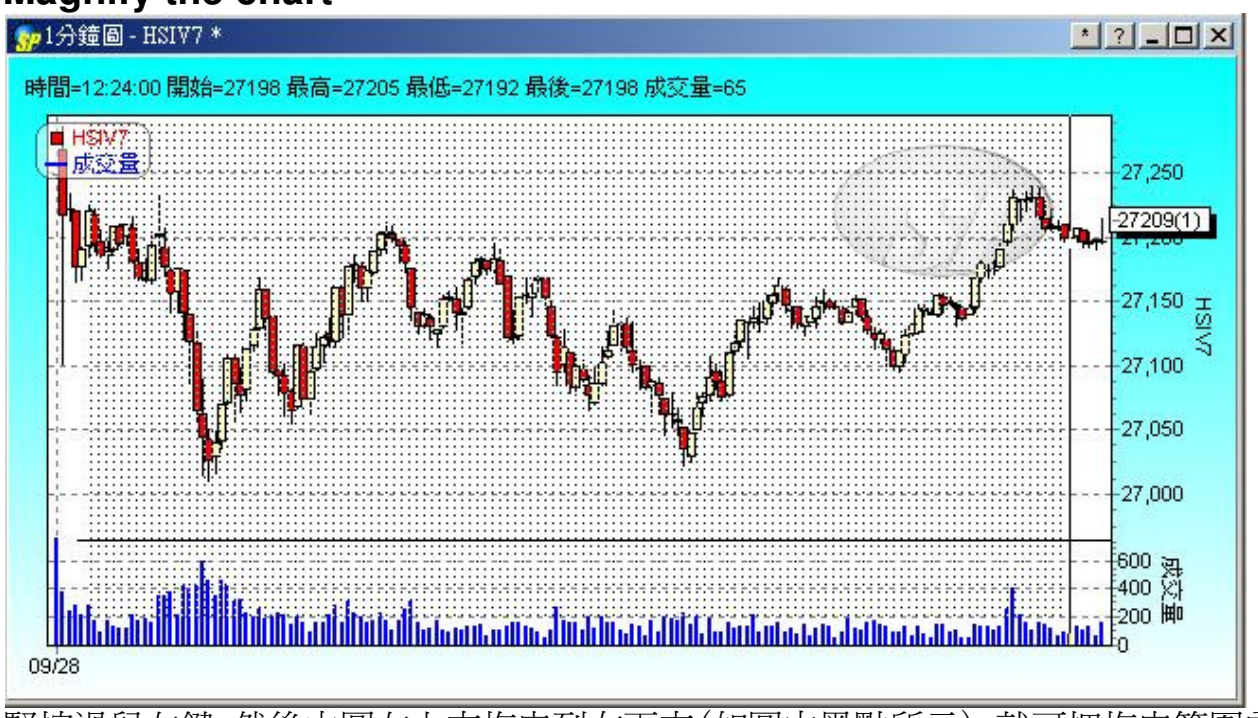

緊按滑鼠左鍵,然後由圖左上方拖曳到右下方(如圖中黑點所示),就可把拖曳範圍內的地方放大。

Hold the left click, and move from the top-left side to the bottom- right side (as shown by the black dots above) so as to magnify the chart.

如要縮至原本的大小,可再由圖右下方拖曳到左上方。

If you want the chart to return to its original size, hold the left click and move from bottomright side to the top-left side.

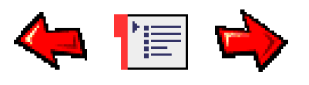

# Ticker Chart Window成交記錄圖表視窗

您可以在"成交"功能表中找到此視窗。

Open the Ticker window from the Trades Menu.

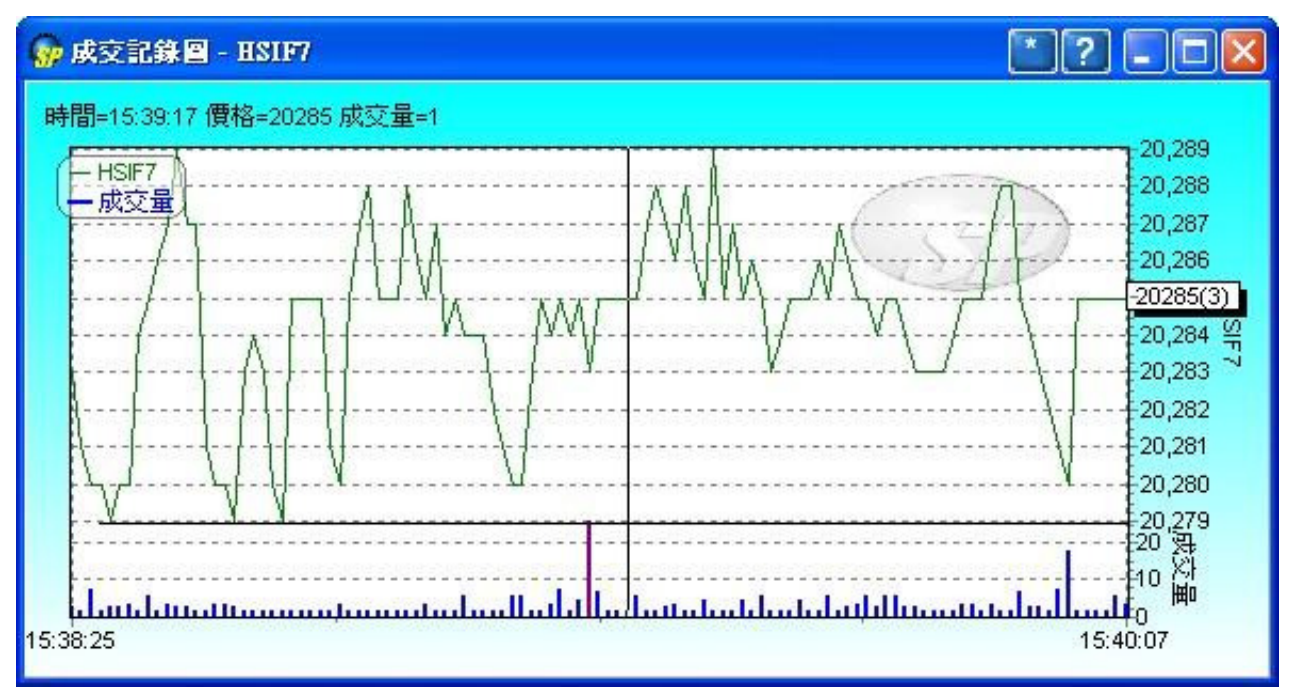

這個視窗可以顯示香港市場的成交記錄圖表。但是只會記錄登入後的成交,用戶將不能得到任 何未登入前的成交記錄。

This window can display ticker chart in Hong Kong market. Information on this window is stored in the local workstation. Therefore, it can only display trades information received during the logged in period. Users will not be able to retrieve any trade details during the logged-off period.

◆ 更改或鎖定産品

**Change/Lock Product ID** 

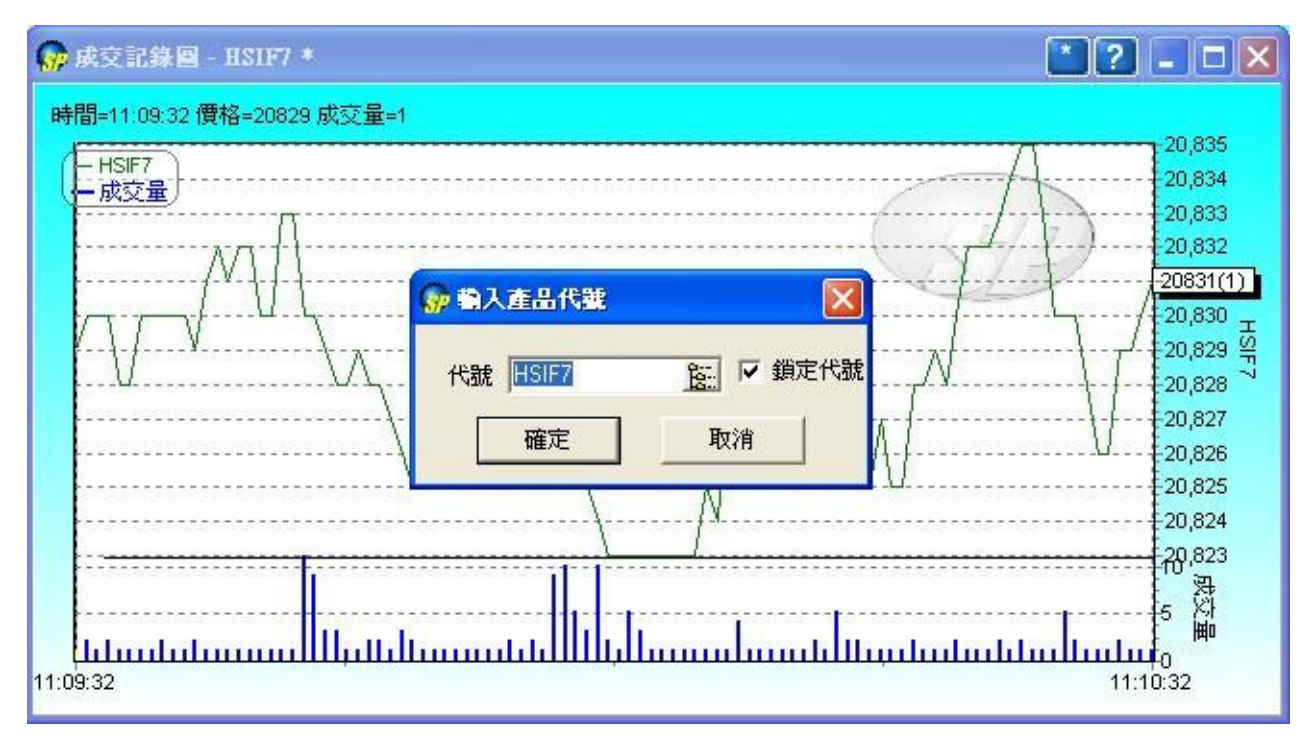

你用滑鼠點擊右上角[\*]按鈕,便可更換顯示產品或鎖定顯示產品。 Click [\*] button t o change/lock the displayed product.

### ◆ 更改圖表選項

### **Change Chart Options**

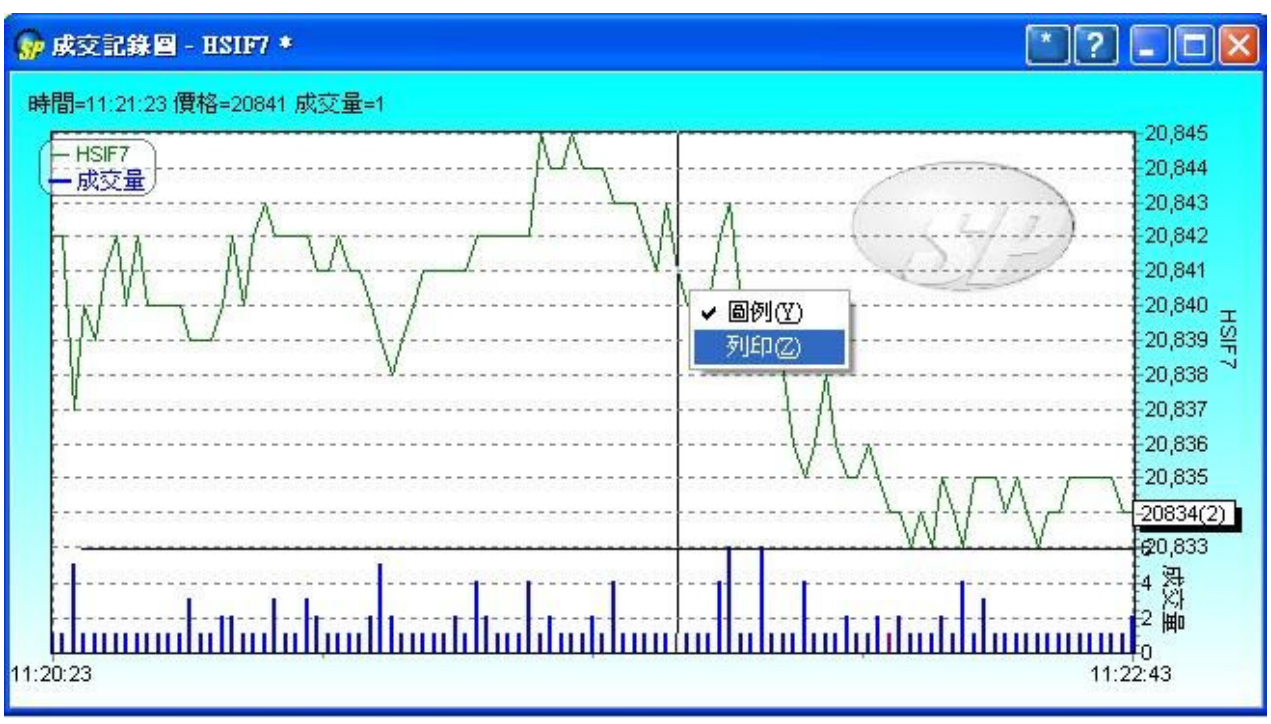

你用滑鼠右擊,便可選用圖表的其他功能。

Right click to select other functions of chart.

# ◆ 放大圖表Magnify the chart

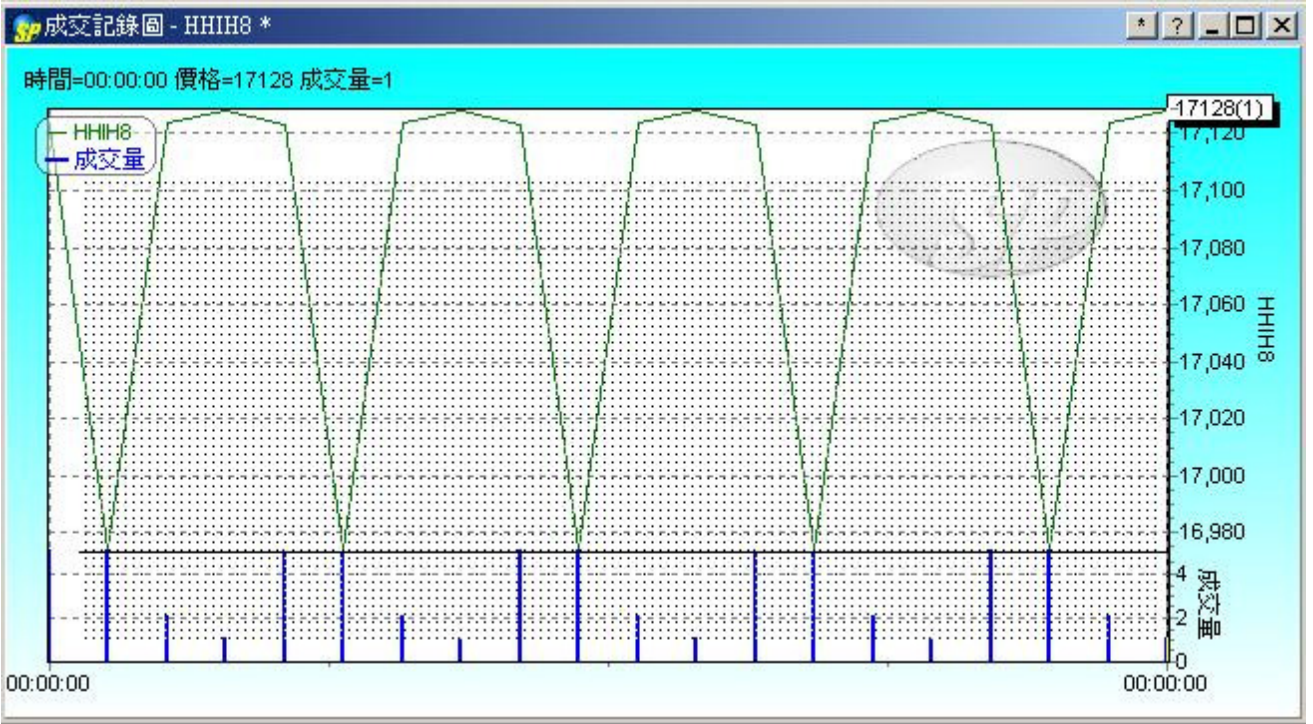

緊按滑鼠左鍵,然後由圖左上方拖曳到右下方(如圖中黑點所示),就可把拖曳範圍內的地方放大。

Hold the left click, and move from the top-left side to the bottom- right side (as shown by the black dots above) so as to magnify the chart.

如要縮至原本的大小,可再由圖右下方拖曳到左上方。

If you want the chart to return to its original size, hold the left click and move from bottomright side back to the top-left side.

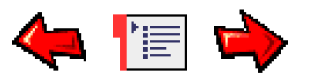

# Computer Clock本機時鐘

可從"工具"功能表中打開本視窗。

User can open this window from the "tools" menu.

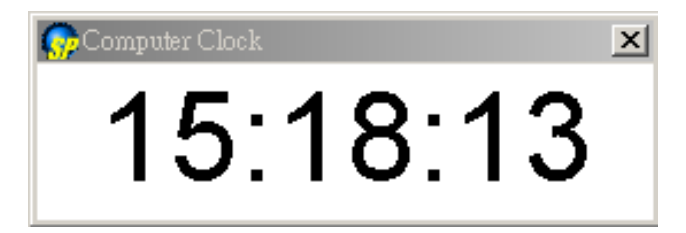

透過本視窗用家可以瞭解所用電腦現在的時間設定。

User can view the computer time through this window.

| <b>〇</b> ,電腦時間 | x          |
|----------------|------------|
| 你的電腦時間與伺服器     | 相差+86398秒! |
| ✓調整至伺服器時間      | 🚫 不作調整     |

若用家電腦時間與伺服器時間有所偏差,系統將會作出提示,告知用家應調整電腦時間。

If discrepancies appear between the computer and server time, our system will automatically advice the user to adjust the time.

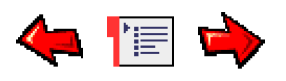

# Account Information Window戶口資料視窗

您可以在"户口"功能表中找到此視窗。

Open the Account Info window from the Account Menu.

| 購買力           | 1,0             | 1,002,716,353.8 5 買賣指示 持倉 成 |       |        |         |         |        | 現金結          | 餘      |       |     |           |       |                   |          |     |                     |   |
|---------------|-----------------|-----------------------------|-------|--------|---------|---------|--------|--------------|--------|-------|-----|-----------|-------|-------------------|----------|-----|---------------------|---|
| 資產淨值<br>追收保証金 | 3,680,553.89 HK |                             |       | 9 нк 🔳 | 刪除      |         | 生效     |              | 無效     |       | 全   | 部刪除       | E     | 全部生效              | <u>全</u> | 部無效 |                     |   |
| 商品盈虧          | 25              | ,362                        | .01 H | KD     | 買賣指示    | 代號      | 買入     | 餘數 2         | 出餘數    | 價格    |     | 有效期       | 條件    | 狀況                | 已成交      | 参考  | 時間標記                |   |
| 基本保証金         | 20              | ,000                        | .00 H | KD     | 2701    | HSIV6   | 1      | ale fai - Ka |        | 1809  | 8   | 即日        | 1     | 工作中               | 0        |     | 2006/10/25 10:45:36 |   |
| 維持保証金         | 16              | ,000                        | .00 H | KD 💌   | 2703    | 0992.Hk | < 2,00 | 0            |        | 3,100 | )   | 即日        |       | 工作中               | 0        |     | 2006/10/25 10:46:59 |   |
| 代號            | FB              | 1                           | 長倉    | 短倉     | 2704    | FDAXZ6  | 1      |              |        | 6270  | .50 | 到期日       |       | 工作中               | 0        |     | 2006/10/25 10:47:24 |   |
| 0992.HK       | 272,0           | 000                         | 10/10 | 4,000  | <       |         |        |              |        |       |     |           |       |                   |          |     |                     |   |
| FDAXZ6        | 1               |                             |       |        | 成交      | 冒入量     | 沽出量    | 價格           | 時間     |       | 指示  | # 外部      | 指示#   |                   | 1        |     |                     | - |
| HSIZ6         | 1               |                             |       |        | 0992.HK |         | 2.000  | 3.480        | 10:2   | 0:13  | 269 | 7 FOC     | 3D2E: | L:B487E           | EA5      |     |                     |   |
| HSIV6         |                 |                             |       | 1      | 0992.HK |         | 2,000  | 3.500        | 10:4:  | 2:43  | 269 | 2699 FOC3 |       | F0C3D2E1:B487DEA0 |          |     |                     |   |
|               |                 |                             |       |        | HSIV6   |         | 1      | 1810         | 7 10:4 | 5:41  | 270 | 2 FOC     | 3D2E: | L:B487D           | EAD      |     |                     |   |
| <             |                 |                             |       | >      | 3       |         |        |              | - 10   |       |     |           |       |                   |          |     |                     |   |

### 戶口概要Account Summary

| ☞戶口資料 - [CLIEN] |    |                  |          |       |  |  |  |  |
|-----------------|----|------------------|----------|-------|--|--|--|--|
| 購買力             |    | 99,376,918.13 HK |          |       |  |  |  |  |
| 資產淨值            |    | 57,625.63 HKD 🦂  |          |       |  |  |  |  |
| 追收保証            | 金  | 0.00             | 0.00 HKD |       |  |  |  |  |
| 商品盈虧            |    | 47,22            | 5.63 H   | HKD 💡 |  |  |  |  |
| 基本保証            | 金  | 680,7            | 07.50    | HKD   |  |  |  |  |
| 維持保証            | 金  | 544,5            | 66.00    | HKD   |  |  |  |  |
| 時段              |    | 混合               |          |       |  |  |  |  |
| 現金總額            | 2  | 10,400.00 HKD 🛒  |          |       |  |  |  |  |
| 信貸限額            |    | 100,000,000.00   |          |       |  |  |  |  |
| 證券借貸            | 上限 | 0.00 HKD         |          |       |  |  |  |  |
| 代號              | 上日 | 長倉               | 短倉       | 淨倉.   |  |  |  |  |
| 6AZ6            | 1  |                  |          | 1     |  |  |  |  |
| ESZ6            | 1  |                  |          | 1     |  |  |  |  |
| HSIV6           | 5  | З                |          | 8     |  |  |  |  |
| MHIH7           | 2  |                  |          | 2     |  |  |  |  |
| and from and    |    |                  |          |       |  |  |  |  |

#### 上部分內容是戶口資金概要 Upper Portion - Account Balance Summary

| 購買力<br>Buying<br>Power                        | <b>只有期貨户口 (Futures Account Only)</b><br>= 現金總額 + 信貸限額 + 商品盈虧 - 基本保證金<br>= Total Cash + Credit Limit + Commodity P/L - Initial<br>Margin                                                                                                    |
|-----------------------------------------------|----------------------------------------------------------------------------------------------------|
|                                               | <b>只有股票户口 (Secuirties Account Only)</b><br>= 現金總額 + 信貸限額 + 證券借貸上限<br>= Total Cash + Credit Limit + Scty Loan Limit                                                                                                    |
|                                               | <b>混合户口 (Mixed Account)</b><br>= 現金總額 + 信貸限額 + 商品盈虧 + 證券借貸上限 - 基<br>本保證金<br>= Total Cash + Credit Limit + Commodity P/L + Scty Loan<br>Limit - Initial Margin                                                                                                    |
| <b>資產淨値</b><br>Net<br>Asset<br>Value<br>(NAV) | <ul> <li>只有期貨户口 (Futures Account Only)</li> <li>= 現金總額 + 商品盈虧</li> <li>= Total Cash + Commodity P/L</li> <li>只有股票户口 (Secuirties Account Only)</li> <li>= 現金總額 + 交易金額 + 證券市値</li> <li>= Total Cash + Transaction Amount + Scty Mkt. Value</li> <li>混合户口 (Mixed Account)</li> </ul> |

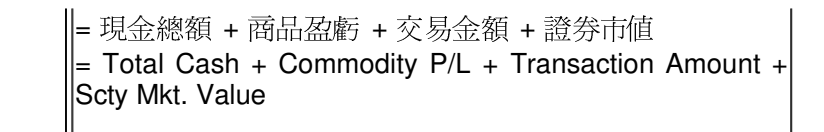

#### 下部分內容戶口持倉概要 Lower Portion - Account Position Summary

| 代 <b>號</b> | 商品代號                                     |
|------------|------------------------------------------|
| ld         | Product ID of account position           |
| 上日         | 直至前一交易日的持倉總量                             |
| Prev       | Traded quantity of Previous Business Day |
| 長倉         | 今日的買入量                                   |
| Long       | Today bought volume                      |
| 短倉         | 今日的賣出量                                   |
| Short      | Today sold volume                        |
| 淨倉         | 淨倉=上日+長倉-短倉                              |
| Net        | Net Quantity = Prev + Long - Short       |

# (1)買賣指示頁面Order Page

買賣指示頁面可分成兩部份: The Order Page comprises two parts:

### 

| 刪除   | ±       | 效     | 無效   | <u></u> | 部刪除 | Ē  | 會主效 | <u></u> | 部無效     |    |
|------|---------|-------|------|---------|-----|----|-----|---------|---------|----|
| 買賣指示 | 代號      | 買入餘數  | 沽出餘數 | 價格      | 有效期 | 條件 | 狀況  | 已成交     | 原發者     | 參考 |
| 180  | 0001.HK | 1,000 |      | 120.000 | 即日  |    | 工作中 | 0       | SPADMIN |    |
| 188  | 0005.HK | 400   |      | 134.000 | 即日  |    | 工作中 | 0       | D1      |    |
| 189  | HHIK8   | 1     |      | 13960   | 即日  |    | 工作中 | 0       | D1      |    |
| 191  | GCM8    | 1     |      | 860.0   | 即日  |    | 工作中 | 0       | D1      |    |
| 192  | МСНК8   | 1     |      | 13800   | 即日  |    | 工作中 | 0       | D1      |    |
| 204  | HSIM8   | 1     |      | 25300   | 即日  |    | 工作中 | 0       | D1      |    |

#### 這部分是用來顯示所有未成交的買賣指示。

在這裡你可以隨時處理這些買賣指示,例如:刪除買賣指示、更變買賣指示等。買賣指 示的狀況是即時更新的,比如當一個買賣指示已經成交,買賣指示將會轉往視窗的下半 部的户口成交。

This part of window is used for displaying and working with orders.

It manages the orders in the order book, such as delete order, change order, etc. This window is dynamically updated upon changes of the orders. For example: When an order is fully traded, the order will disappear from uppers portion and move to lower portion.

#### 功能說明Description of the Window functions

| 刪除             | 刪除在買賣指示視窗中所選的落盤                                                  |
|----------------|------------------------------------------------------------------|
|                |                                                                  |
| Delete         | Delete one selected order in the Order Page                      |
| 無效             | 使在買賣指示視窗中的單一落盤變成無效 及將不會進行交易                                      |
|                |                                                                  |
| Inactivate     | Inactivate one selected order and it will not be put into market |
| 生效             | 使在買賣指示視窗中的單一無效落盤變成有效 及會進行交易                                      |
|                |                                                                  |
| Activate       | Activate one inactive order and it will be put into market       |
| 全部刪除           | 刪除買賣指示視窗中的所有落盤                                                   |
|                |                                                                  |
| Delete All     | Delete all orders in the Order Page                              |
| 全部無效           | 使在買賣指示視窗中的所有落盤變成無效 及將不會進行交易                                      |
|                |                                                                  |
| Inactivate All | Inactivate all orders so that they will not be put into market   |
| 全部生效           | 使在買賣指示視窗中的所有無效落盤變成有效 及將會進行交                                      |
|                | 易                                                                |
| Activate All   |                                                                  |
|                | Activate all orders so that they will be put into market         |

#### 欄位說明Description of the Window Items

| 買賣指示          | 內部指示編號                                            |
|---------------|---------------------------------------------------|
| ORDERS        | Internal Order Number                             |
| 代 <b>號</b>    | 商品代號                                              |
| ld            | Product ID                                        |
| 買入餘數          | 指示買入數量                                            |
| OS BQty       | The number of quantity want to buy                |
| 沽出 <b>餘</b> 數 | 指示沽出數量                                            |
| OS SQty       | The number of quantity want to sell               |
| 價格            | 指示價格                                              |
| Price         | Target Price                                      |
| 有效期           | 指示有效期 Validity                                    |
| Valid         |                                                   |
| 647 ML        | 指示條件。 當條件附合,買賣指示立即放                               |
| l僚作<br>Cond   | 出叩场<br>Conditional Order, If condition is matched |
| Cond.         | order will be send to market immediately.         |
|               | 指示狀況 (例如:增加工作中,刪除)                                |
| Status        | Order Status (e.g. Add., Working, Del)            |
|               | 已成交數量                                             |
| Traded        | Traded quantity                                   |
| 參考            | 備註欄                                               |
| Ref           | Reference                                         |
| 時間標記          | 指示時間                                              |
| T.Stamp       | Order Time                                        |
| 外部指示#         | 外部指示編號                                            |
| Ext.Order#    | External Order number (unique)                    |
| 原發者           | 指示原發者                                             |
| Initiator     | User ID who create this order firstly             |
| 買賣指示   持倉   成交結算   現金結除 |         |                    |          |       |    |     |    |      |      |        |  |
|-------------------------|---------|--------------------|----------|-------|----|-----|----|------|------|--------|--|
| 刪除                      | 4       | 生效 無效              |          |       |    | 部刪除 | 3  | ≧部生效 | 全部無效 |        |  |
| 買賣指示                    | 代號      | 買入餘數               | 沽出餘數     | 價格    |    | 有效期 | 條件 | 狀況   | 已成交  | 原發者    |  |
| 180                     | 0001.HK | 1,000              |          | 120.0 | 00 | 即日  |    | 工作中  | 0    | SPADMI |  |
| 188                     | 0005.HK | 400                |          | 134.0 | 00 | 即日  |    | 工作中  | 0    | D1     |  |
| 189                     | нніка   | <br>軍政指示/CP        |          |       |    | 即日  |    | 工作中  | 0    | D1     |  |
| 191                     | GCM8    | 副除指示の              | /<br>)   |       |    | 即日  |    | 工作中  | 0    | D1     |  |
| 192                     | МСНК    | 电动振动(A)<br>生效指示(A) | ,<br>)   |       |    | 即日  |    | 工作中  | 0    | D1     |  |
| 204                     | HSIME   | 無效指示(I)            | <b>,</b> |       |    | 即日  |    | 工作中  | 0    | D1     |  |
| •                       |         | 交易指示報              | 告(民)     |       |    |     |    |      |      | Þ      |  |

Besides, another small window will be displayed when right-clicking this window, which allows the user to make changes on the trade and

generates report regarding the orders:

| 🔐 指示   | 報告       |         |      |     | _     |          |  |  |  |  |  |  |  |
|--------|----------|---------|------|-----|-------|----------|--|--|--|--|--|--|--|
| 指示     | 指示# 175  |         |      |     |       |          |  |  |  |  |  |  |  |
| 指示#    | 代號       | 買/沽     | 餘數   | 指示價 | 格成交數量 | 平均成交價格   |  |  |  |  |  |  |  |
| 175    | HSIK8    | 買入      | 0    |     | 1     | 25330.00 |  |  |  |  |  |  |  |
| 時間     |          |         | 狀況   | 記餘  | 數價格   |          |  |  |  |  |  |  |  |
| 2008/0 | 05/15 11 | L:54:0: | 3 已成 | 较 1 | 25330 |          |  |  |  |  |  |  |  |
|        |          |         |      |     |       |          |  |  |  |  |  |  |  |
|        |          |         |      |     |       |          |  |  |  |  |  |  |  |
|        |          |         |      |     |       |          |  |  |  |  |  |  |  |
|        |          |         |      |     |       |          |  |  |  |  |  |  |  |
|        |          |         |      |     |       |          |  |  |  |  |  |  |  |
|        |          |         |      |     |       |          |  |  |  |  |  |  |  |
|        |          |         |      |     |       |          |  |  |  |  |  |  |  |

| 買賣指示 抖                                 | f倉   『 | 成交結  | 頿│現;  | 金結餘    |      |        |     |          |            |      |           |     |     |      |         |    |    |          |           |
|----------------------------------------|--------|------|-------|--------|------|--------|-----|----------|------------|------|-----------|-----|-----|------|---------|----|----|----------|-----------|
| 一刪除         生效         無效         全部刪除 |        |      |       |        | 全部生效 |        |     |          | 全部         | 鄂無效  |           |     |     |      |         |    |    |          |           |
| 買賣指示                                   | 代號     | 7    | 買入餘數  | 対 沽出館  | 齥    | 價格     |     | 有效期      | 條的         | 条件 狀 |           | 2   | Ē۶  | 焤    | 原發者     |    | 參考 | 時間標記     |           |
| 180                                    | 0001.H | IK . | 1,000 |        |      | 120.00 | 0   | 即日       |            |      | 工作        | 厚中  | 0   |      | SPADMI  | N  |    | 2008/05/ | <u>/:</u> |
| 188                                    | 0005.H | IK 4 | 400   |        |      | 134.00 | 0   | 即日       |            |      | 工作        | 厚中  | 0   |      | D1      |    |    | 2008/05/ | /:        |
| 189                                    | HHIK8  |      | 1     |        |      | 13960  |     | 即日       |            |      | 工作        | 厚中  | 0   |      | D1      |    |    | 2008/05/ | /:        |
| 191                                    | GCM8   | 1    | 1     |        | 1    | 860.0  |     | 即日       |            |      | 工作中       |     | 0   |      | D1      |    |    | 2008/05/ | /:        |
| 192                                    | МСНК8  | 3 !  | 1     |        |      | 13800  |     | 即日       |            |      | 工作        | 厚中  | 0   |      | D1      |    |    | 2008/05/ | /:▼       |
| •                                      |        |      |       |        |      |        |     |          |            |      |           |     |     |      |         |    |    | Þ        | ·         |
| 成交                                     | 買入量    | 沽出   | 出量 價  | 格      | 時間   |        |     |          | ŧ          | 指示   | <b>\#</b> | 外部  | 指示  | ₹#   |         |    |    |          |           |
| HSIM8                                  | 1      |      | 25    | 5265   | 200  | 8/05/1 | 51  | 11:54:12 | 2 1        | 177  | 7         | FOC | зD  | 2E1: | B487AA2 | 2E |    |          |           |
| МСНК8                                  | 1      |      | 13    | 3975   | 200  | 8/05/1 | 51  | 11:56:20 | ) j        | 178  | 3         | FOC | зD  | 2E1: | B487AA2 | 29 |    |          |           |
| 0005.HK                                | 400    |      | 13    | 34.700 | 200  | 8/05/1 | 51  | 12:01:15 | 5 1        | 182  | 2         | FOC | зD  | 2E1: | B487AA3 | 35 |    |          |           |
| 0010.HK                                | 1,000  |      | 4     | 1.750  | 200  | 8/05/1 | 5 J | 12:01:24 | <b>+</b> 1 | 183  | 3         | FOC | зD; | 2E1: | B487AA3 | 34 |    |          |           |
| MHIM8                                  | 1      |      | 25    | 5308   | 200  | 8/05/1 | 5 1 | 12:04:45 | 5 1        | 185  | 5         | FOC | 3D: | 2E1: | B487AA3 | 36 |    |          | -         |

這部分是用來顯示今日已成交的買賣記錄。 This part of window is used to display today done trades

#### 欄位說明Description of the Window Items

| 成交                       | 成交商品代號                          |
|--------------------------|---------------------------------|
| TRADES                   | Product ID                      |
| 買入量                      | 買入數量                            |
| BQty                     | The number of traded            |
|                          |                                 |
| 沽出量                      | 買出數重<br>The second and standard |
| SQty                     | I ne number of traded           |
|                          |                                 |
| 價格                       | 父易價格                            |
| Price                    | Trade Price                     |
| 時間                       | 交易時間                            |
| Time                     | Trade Time                      |
| 指示#                      | 內部指示編號                          |
| Order#                   | Internal Order Number           |
| ふ 如 地 デ #                | 外部指示編號                          |
| フトロり1日/1/#<br>Fyt Order# | External Order number           |
| LALOIGEI#                | (unique)                        |

#### 右擊此成交買賣記錄部份,還有兩項功能:【交易指示報告】及【複製所有成交紀錄】。

#### Two more functions are shown in this part: **[Order Report]** & **[Copy All Trade]**

#### 欄位說明Description of the Window Items

| 交易指示報<br>告<br>Order Report | 可顯示已成交的買賣資料<br>A report given details on done trade. |
|----------------------------|------------------------------------------------------|
| 複製所有成                      | 可將資料進行複製方便用家把成交資料黏貼到軟件如Excel/Word.                   |
| 交 <b>紀錄</b>                | Permit user to copy information of done              |

| Copy All | trades, and paste to other software such |
|----------|------------------------------------------|
| Trade    | as Excel, Word, etc                      |

| 1                                                     | 持倉            | 成交結算               | 現金結餘                                                                                                    | _                               |                                             | _                                                 | _                                         | _                                                   | _                                                                                                    | _                                                                  | _                                                |          |
|-------------------------------------------------------|---------------|--------------------|----------------------------------------------------------------------------------------------------|---------------------------------|---------------------------------------------|---------------------------------------------------|-------------------------------------------|-----------------------------------------------------|----------------------------------------------------------------------------------------------------|--------------------------------------------------------------------|--------------------------------------------------|----------|
| 刪除                                                    |               | 生效                 | #                                                                                                    | 莱效                              |                                             | 全部                                                | 刪除                                        | <u>全</u>                                            | 部生效                                                                                                    | E                                                                  | 全部無效                                             | τ        |
| 買賣指示                                                  | 代號            | 買入餘數               | 沽出餘數                                                                                                    | 價格                              | 有效期                                         | 條件                                                | 狀況                                        | 已成交                                                 | 原發者                                                                                                    | 参考                                                                 | 時間根                                              | <b>₹</b> |
|                                                       |               |                    |                                                                                                    |                                 |                                             |                                                   |                                           |                                                     |                                                                                                    |                                                                    |                                                  |          |
|                                                       |               |                    |                                                                                                    |                                 |                                             |                                                   |                                           |                                                     |                                                                                                    |                                                                    |                                                  |          |
|                                                       |               |                    |                                                                                                    |                                 |                                             |                                                   |                                           |                                                     |                                                                                                    |                                                                    |                                                  |          |
|                                                       |               |                    |                                                                                                    |                                 |                                             |                                                   |                                           |                                                     |                                                                                                    |                                                                    |                                                  |          |
|                                                       |               |                    |                                                                                                    |                                 |                                             |                                                   |                                           |                                                     |                                                                                                    |                                                                    |                                                  |          |
| <                                                     |               |                    |                                                                                                    |                                 |                                             |                                                   |                                           |                                                     |                                                                                                    |                                                                    |                                                  | >        |
| <mark>《</mark> ]]<br>成交                               | 買入量           | 沽出量                | 價格                                                                                                    | 時間                              | 3                                           |                                                   |                                           | 指示#                                                 | ∉ 外部排                                                                                                    | 皆示#/                                                               | 4                                                | >        |
| <b>∢</b> ■<br>成交<br>FDAXH9                            | 買入量           | 沽出量<br>1           | 價格<br>4196.00                                                                                                    | 時間<br>20(                       | ∄<br>)8/10/2                                | 7 17:                                             | 23:18                                     | 指示#<br>1494                                         | ∉ 外部排<br>→ FOC3                                                                                             | 皆示# <u>/</u><br>3D2E1                                              | <u>∧</u><br>:B48€                                | >        |
| く<br>成交<br>FDAXH9<br>6CH9                             | 買入量           | 活出量<br>1<br>1      | 價格<br>4196.00<br>0.7791                                                                                                    | 時間<br>200<br>200                | <mark>1)</mark><br>08/10/2<br>08/10/2       | <mark>7 17:</mark><br>7 18:                       | <mark>23:18</mark><br>49:20               | 指示#<br>1494<br>1498                                 | ∉ 外部排<br>- FOC3<br>€ FOC3                                                                                   | 皆示#/<br>3 <mark>D2E1</mark><br>3D2E1                               | <u>∧</u><br>::B48€<br>::B48€                     | >        |
| く<br>成交<br>FDAXH9<br>6CH9<br>6CH9                     | 買入量<br>1      | 沽出量<br>1<br>1      | 價格<br>4196.00<br>0.7791                                                                                                    | 時間<br>200<br>200                | 1<br>08/10/2<br>08/10/2                     | <mark>7 17:</mark><br>7 18:<br><mark>7 17:</mark> | 23:18<br>49:20<br>28:05                   | 指示#<br>1494<br>1498<br>1498<br>1497                 | <ul> <li>外部排</li> <li>FOC3</li> <li>FOC3</li> <li>FOC3</li> </ul>                                           | 皆示#/<br>3D2E1<br>3D2E1<br>3D2E1                                    | A<br>:B486<br>:B486<br>:B486                     | >        |
| く<br>成交<br>FDAXH9<br>6CH9<br>6CH9<br>FDAXH9           | 買入量<br>1      | 沽出量<br>1<br>1<br>1 | 價格<br>4196.00<br>0.7791<br>2.易指示報告                                                                                                    | 時間<br>200<br>200<br>5(R)        | 1<br>08/10/2<br>08/10/2<br>0/2              | <mark>7 17:</mark><br>7 18:<br>7 17:<br>7 17:     | 23:18<br>49:20<br>28:05<br>21:42          | 指示#<br>1494<br>1498<br>1498<br>1497<br>2 1493       | <ul> <li>外部計</li> <li>FOC3</li> <li>FOC3</li> <li>FOC3</li> <li>FOC3</li> <li>FOC3</li> </ul>               | 皆示#/<br>3D2E1<br>3D2E1<br>3D2E1<br>3D2E1<br>3D2E1                  | <u>∧</u><br>::B48€<br>::B48€<br>::B48€<br>::B48€ | > <      |
| く<br>成交<br>FDAXH9<br>6CH9<br>6CH9<br>FDAXH9<br>FDAXH9 | 買入量<br>1<br>1 |                    | 伊格     4196.00     0.7791     こ易指示報告     裁判所有成3     パンのの     のの     の      の      の      の | 時間<br>200<br>200<br>5(R)<br>21録 | 08/10/2<br>08/10/2<br>08/10/2<br>0/2<br>0/2 | 7 17:<br>7 18:<br>7 17:<br>7 17:<br>7 17:         | 23:18<br>49:20<br>28:05<br>21:42<br>21:02 | 指示#<br>1494<br>1498<br>1498<br>1497<br>1493<br>1492 | <ul> <li>外部排</li> <li>FOC3</li> <li>FOC3</li> <li>FOC3</li> <li>FOC3</li> <li>FOC3</li> <li>FOC3</li> </ul> | 皆示# <u>/</u><br>3D2E1<br>3D2E1<br>3D2E1<br>3D2E1<br>3D2E1<br>3D2E1 | 1)<br>:B486<br>:B486<br>:B486<br>:B486<br>:B486  |          |

|    | G8     | •        | fx  | FOC3D2E1 | l:B4855926       |      |                   |   |   |
|----|--------|----------|-----|----------|------------------|------|-------------------|---|---|
|    | A      | В        | C   | D        | E                | F    | G                 | Н | ~ |
| 1  | 成交     | 買入量      | 沽出量 | 價格       | 時間               | 指示#  | 外部指示#             |   |   |
| 2  | HSIV8  |          | 1   | 12010    | 2008/10/27 11:19 | 1487 | F0C3D2E1:B4855920 |   |   |
| 3  | HSIV8  | 1        |     | 12000    | 2008/10/27 11:19 | 1486 | F0C3D2E1:B4855921 |   |   |
| 4  | HSIV8  |          | 1   | 12030    | 2008/10/27 11:42 | 1489 | F0C3D2E1:B4855922 |   |   |
| 5  | HSIV8  | 1        |     | 12020    | 2008/10/27 11:42 | 1488 | F0C3D2E1:B4855923 |   |   |
| 6  | HSIV8  |          | 1   | 11960    | 2008/10/27 11:11 | 1483 | F0C3D2E1:B4855924 |   |   |
| 7  | HSIV8  | 1        |     | 11950    | 2008/10/27 11:11 | 1482 | F0C3D2E1:B4855925 |   |   |
| 8  | HSIV8  |          | 1   | 12012    | 2008/10/27 11:15 | 1485 | F0C3D2E1:B4855926 |   |   |
| 9  | HSIV8  | 1        |     | 12000    | 2008/10/27 11:15 | 1484 | F0C3D2E1:B4855927 |   |   |
| 10 | HSIV8  | 200.0 m. | 1   | 11976    | 2008/10/27 11:59 | 1491 | F0C3D2E1:B485592C |   |   |
| 11 | HSIV8  | 1        |     | 11980    | 2008/10/27 11:59 | 1490 | F0C3D2E1:B485592D |   |   |
| 12 | HSIV8  |          | 1   | 12027    | 2008/10/27 11:08 | 1481 | F0C3D2E1:B48559DA |   |   |
| 13 | HSIV8  | 1        |     | 12018    | 2008/10/27 11:08 | 1480 | F0C3D2E1:B48559DB |   |   |
| 14 | FDAXH9 | 1        |     | 4195     | 2008/10/27 17:24 | 1495 | F0C3D2E1:B4863760 |   |   |
| 15 | FDAXH9 |          | 1   | 4196     | 2008/10/27 17:23 | 1494 | F0C3D2E1:B4863761 |   |   |
| 16 | 6CH9   |          | 1   | 0.7791   | 2008/10/27 18:49 | 1498 | F0C3D2E1:B4863762 |   |   |
| 17 | 6CH9   | 1        |     | 0.7793   | 2008/10/27 17:28 | 1497 | F0C3D2E1:B4863763 |   |   |
| 18 | FDAXH9 |          | 1   | 4195.5   | 2008/10/27 17:21 | 1493 | F0C3D2E1:B4863766 |   |   |
| 19 | FDAXH9 | 1        |     | 4193.5   | 2008/10/27 17:21 | 1492 | F0C3D2E1:B4863767 |   |   |
| 00 |        |          |     | 1        |                  |      |                   |   | ~ |

只需用 "複製所有成交紀錄" 功能一按,便簡單地將戶口成交資料全部複製到指定軟體內。

Through "<u>Copy All Trade</u>" it makes the replication of done trade information simpler.

### (2)持倉頁面 Position Page

# 這頁用來顯示戶口持倉的具體資訊。如果您有持倉並想立即在平倉市場,請點擊【平倉】按鈕就能方便快捷的下達平倉指示。

This page is used for displaying the detail of account position. If you want close your position, press 【Close Position】.

| 買 | 電指示 持倉     | 成交線    | 結算 現金結餘    |      |            |       |                |       |      |
|---|------------|--------|------------|------|------------|-------|----------------|-------|------|
|   | 平倉         | 1      |            |      |            |       |                |       |      |
|   |            | <br>存取 | 今日長倉       | 今日短倉 | 淨倉         | 市價    | 盈虧             | 今日總成交 | 今日淨成 |
| E | 1@23043.00 |        | 3@26576.33 |      | 2@28343.00 | 26579 | -35,280.00 HKD |       |      |
|   |            |        | 1@16291.00 |      | 1@16291.00 | 16287 | -200.00 HKD    |       |      |
|   |            |        | 2@26580.50 |      | 2@26580.50 | 26578 | -250.00 HKD    |       |      |
|   |            |        | 3@18886.67 |      | 3@18886.67 | 18886 | -100.00 HKD    |       |      |
| Г |            |        |            |      |            |       |                |       |      |
| L |            |        |            |      |            |       |                |       |      |
| L |            |        |            |      |            |       |                |       |      |

| ( |  |  |
|---|--|--|
|   |  |  |

#### 栏位说明Description of the Window Items

| <b>送合</b>    | 商品代態                                      |
|--------------|-------------------------------------------|
| 1119<br>1119 |                                           |
| P03          |                                           |
| 上日持合         | 直至前一交易日的持倉總數量及其平均價                        |
|              | Position & average price in Previous      |
| FIEV         | Business Date                             |
| 今日長倉         | 今日的買入總數量及其平均價                             |
| Day Long     | Long Position & average price in Today    |
| 今日短倉         | 今日的賣出總數量及其平均價                             |
| Day Short    | Short Position & average price in Today   |
| 净倉           | 淨倉及其平均價                                   |
| Net          | Net Position & average price              |
| 市價           | 市場價格                                      |
| Mkt.Prc      | Market Price                              |
| 盈虧           | 盈虧                                        |
| P/L          | Profit/Loss                               |
| 今日總成交        | 全日買賣合共的成交額=賣盤成交額+買                        |
| Day Gross    | 盤成交額                                      |
| Turn         | Total amount traded (include all buy/sell |
|              | order)                                    |
| 今日淨成交        | 全日買賣相減後的淨成交額 (=賣盤成交                       |
| Day Net Turn | 額-買盤成交額                                   |
|              | Net amount traded (=Sell Order- Buy       |
|              |                                           |
| 證卷市值         | 相等於今日淨成交+盈虧                               |
| Mkt.Val      | Mkt.Val =Day Gross Turn+ P/L              |
| 兌換率          | 兌換率                                       |
| Fx Rate      | Currency Rate                             |
| 盈虧(基本貨       |                                           |
| 幣)           | 相等於基本貨幣的盈虧                                |
| P/L (Base    | Profit/Loss in Base Currency              |
| Ccy)         |                                           |
| 證卷市值(基       |                                           |

### (3)成交結算頁面 Clear Trade Page

#### 這頁用來顯示所有在交易所正在結算的交易。

This page is used for displaying the total clearing trades of the current business day in clearing house.

| 買賣指示   抖 | 時倉 🛛  | ◎交結算 ┃ | 現金結餘    |     |    |   |   |         |    |                     |  |
|----------|-------|--------|---------|-----|----|---|---|---------|----|---------------------|--|
| 成交       | 買入量   | 沽出量    | 成交價     | 成交# | 對· | 類 | 狀 | 原發者 🛓   | 參考 | 時間                  |  |
| HSIK8    |       | 7      | 25411   | 34  |    |   |   | D1      |    | 2008/05/15 16:00:00 |  |
| HSIM8    |       | 1      | 25347   | 35  |    |   |   | D1      |    | 2008/05/15 16:00:06 |  |
| HSIM8    | 1     |        | 25265   | 5   |    |   |   | SPADMIN |    | 2008/05/15 11:54:12 |  |
| МСНК8    | 1     |        | 13975   | 6   |    |   |   | SPADMIN |    | 2008/05/15 11:56:20 |  |
| 0005.HK  | 400   |        | 134.700 | 7   |    |   |   | SPADMIN |    | 2008/05/15 12:01:15 |  |
| 0005.HK  |       | 400    | 134.900 | 1   |    |   |   | SPADMIN |    | 2008/05/15 11:50:57 |  |
| 0005.HK  | 400   |        | 134.900 | 2   |    |   |   | SPADMIN |    | 2008/05/15 11:51:08 |  |
| HSIK8    | 1     |        | 25330   | 4   |    |   |   | SPADMIN |    | 2008/05/15 11:54:03 |  |
| HSIK8    | 1     |        | 25320   | 12  |    |   |   | SPADMIN |    | 2008/05/15 12:10:00 |  |
| HSIU8    | 1     |        | 25190   | 13  |    |   |   | SPADMIN |    | 2008/05/15 12:14:40 |  |
| 0004.HK  | 1,000 |        | 40.000  | 25  |    |   |   | SPADMIN |    | 2008/05/15 14:38:40 |  |
| 0010.HK  | 1,000 |        | 41.750  | 8   |    |   |   | SPADMIN |    | 2008/05/15 12:01:24 |  |

#### 欄位說明Description of the Window Items

| 成交          | 成交商品代號                                                |
|-------------|-------------------------------------------------------|
| TRADES      | Product ID                                            |
| 買入量<br>BQty | 買入數量<br>The number of traded quantity in<br>Buy side  |
| 沽出量<br>SQty | 賣出數量<br>The number of traded quantity in<br>Sell side |
| 成 <b>交價</b> | 成交價格                                                  |
| Price       | Trade Price                                           |
| 成交#         | 成交編號                                                  |
| Trade#      | Internal Trade Number                                 |
| 狀 <b>況</b>  | 狀況                                                    |
| Status      | Status                                                |
| 參考          | 備註欄                                                   |
| Ref         | Reference                                             |
| 時間          | 交易時間                                                  |
| Time        | Trade Time                                            |
| 指示 <b>價</b> | 指示價格                                                  |
| Order Prc   | Order Price                                           |
| 指示#         | 內部指示編號                                                |
| Order#      | Internal Order Number                                 |
|             |                                                       |

| 外部指示#                    | 外部指示編號                                            |
|--------------------------|---------------------------------------------------|
| Ext.Order#               | External Order number <i>(unique)</i>             |
| 原 <b>發者</b><br>Initiator | 指示原發者<br>User ID who create this order<br>firstly |

### (4) 現金結餘頁面Cash Page

這頁用來顯示戶口之現金結餘的具體內容。

This page is used for displaying the detail of account balance.

| 買賣指 | 示 持倉 成交結算      | 現金結餘     |          |                |          |        |                  |
|-----|----------------|----------|----------|----------------|----------|--------|------------------|
| 結餅  | 上日結餘           | 未交收      | 今日存取     | 現金結餘           | 未覚現      | 兌換率    | 現金(基本貨幣)         |
| HKD | -40,210.00 HKD | 0.00 HKD | 0.00 HKD | -40,210.00 HKD | 0.00 HKD | 1.0000 | -40,210.00 HKD   |
| USD | 353,992.50 USD | 0.00 USD | 0.00 USD | 353,992.50 USD | 0.00 USD | 7.7500 | 2,743,441.88 HKD |
|     |                |          |          |                |          |        |                  |
|     |                |          |          |                |          |        |                  |
|     |                |          |          |                |          |        |                  |
|     |                |          |          |                |          |        |                  |
|     |                |          |          |                |          |        |                  |
|     |                |          |          |                |          |        |                  |
|     |                |          |          |                |          |        |                  |
|     |                |          |          |                |          |        |                  |

#### 欄位說明Description of the Window Items

| 6-1-64                                  | A tott land                                          |
|-----------------------------------------|------------------------------------------------------|
| 結果の目的である。                               | 金額的貨幣                                                |
| Balances                                | Balance Currency                                     |
| 上日結餘                                    | 上日現金結餘                                               |
| Cash Bf                                 | Cash Brought Forward                                 |
| 未交收                                     | 未交收金額                                                |
| Unsettle                                | Unsettle Balance                                     |
| 会日左取                                    | 今日現金提存                                               |
| 7 Litrax                                | Today Cash                                           |
| Today In/Out                            | Deposit/Withdraw                                     |
| 現金結餘<br>Cash                            | 現金結餘=上日結餘 + 未<br>交收 + 今日存取<br>Total Cash - Cash Bf + |
| Cash                                    | Unsettle + Today In/Out                              |
| 未 <del>兌</del> 現<br>Unpresented         | 未兌現的資金<br>Unpresented Cash<br>Value                  |
| 兌換率                                     | 兌換率                                                  |
| Fx Rate                                 | Currency Rate                                        |
| 現 <u>金(基</u> 本貨幣)<br>Cash (Base<br>Ccy) | 相等于基本貨幣的現金總<br>額<br>Total Cash in Base<br>Currency   |

### (5) "只顯示淨倉" "Show Net Position Only"

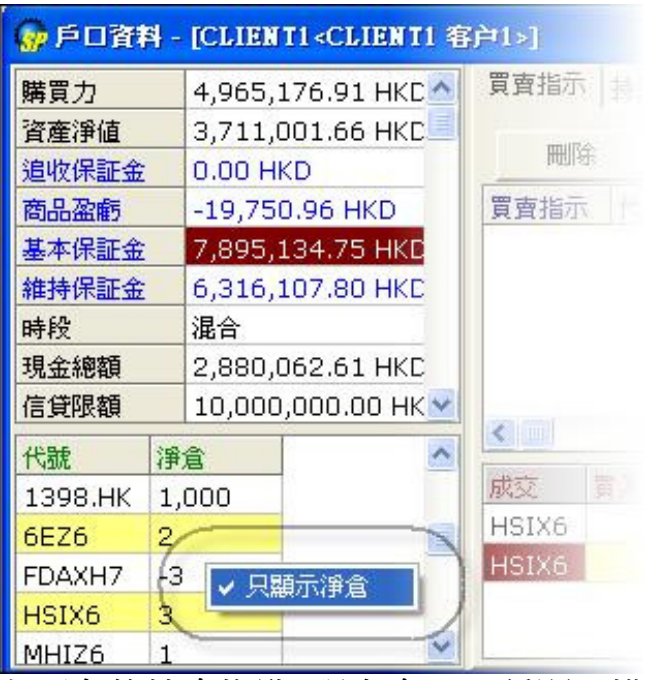

左下角的持倉概覽,現在多了一種顯示模式,適合那些喜歡簡單的用戶。 您只要右擊左下角的持倉概覽,便可選取【只顯示淨倉】。

Simply right-click the "Position Summary" and select the "Net Position Only", information on net positions of products will be displayed.

☆秘技Tips-貨品快速更改Quick product change

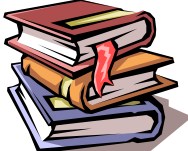

閣下只需在【戶口資料視窗】的下半部份、貨品代號處單擊/雙擊 (視符滑鼠設定),就可快速在【輸入交易指示】內改變貨品類型。這方便想對自 己的貨品加單或沽出時使用。

You can simply click the ID of product at bottom part of the "Account Information window", the product inside the "Enter Order Window" can be changed quickly. This offers a faster way when to add or reduce orders on several products.

| 信貸限額            | 17         | 2,00     | 0,000.0  |            |         |        |
|-----------------|------------|----------|----------|------------|---------|--------|
| 證券借貸上           | 限          | 0.00 HKD |          |            |         |        |
| 最高借貸上           | 限          | 0.00     | 0.00 HKD |            |         | -      |
| 代號              | F          | B        | 長倉       | 短倉         | 淨倉      |        |
| 0010.HK         | -1         | ,000,    | 1,000    |            | 0       |        |
| HHIK8           |            |          | 1        | 1          | 0       |        |
| HSIK8           | 1          |          | 6        | 7          | 0       | -      |
| 😡 輸入交易          | 指          | 示 - HS   | IK8(恆生   | 指數 200     | 3-05)   | ? ×    |
| 戶口  1002        | 8          |          |          | 定 條件       | 一般      |        |
| DEMO<br>代號 HSIK | ) A.<br>(8 | /C       | 鎖定       | 「有效則<br>種類 | 即日      | 道定     |
| 價格 254          | 198        | 5        |          | 日期         | 2008/ ! | 5/15 🔽 |
| □ 競價            |            |          | -        | □ 止損       | /觸發     | 價格     |
| 數量 1            |            |          |          | <u> </u>   | 7       | ×      |
|                 |            |          |          | 参考         |         |        |
| 買入(+)           |            | 沽        | 出(-)     |            |         | □ 無效   |

# ☆【新功能一全部删除/生效/無效】(New function: Bulk delete/Bulk activate/Bulk inactivate)

| 👷戶口資料 - [0 | CLIENT5 <clien< th=""><th>(T5&gt;]</th><th></th><th></th><th></th><th>_</th><th></th><th></th><th></th><th></th><th></th><th></th></clien<> | (T5>] |       |        |          | _     |       |       |       |                              |                                                          |                                    |
|------------|----------------------------------------------------------------------------------------------------|-------|-------|--------|----------|-------|-------|-------|-------|------------------------------|----------------------------------------------------------|------------------------------------|
| 購買力        | 44,828.00 H                                                                                                    | IK 📥  | 買賣指示  | 持倉 🏻 🗖 | 收交結算   現 | 金結餘   |       |       |       |                              |                                                          |                                    |
| 資産淨値       | 356,528.00                                                                                                    | н     | 用版    | 1      | 生 5 1    | 細わ    | 1     | ふちま   | ire 1 | る朝る                          | ± 55                                                     | 全部無効                               |
| 追收保証金      | 0.00 HKD                                                                                                    |       | 10964 |        |          |       | 1 200 | TANIO | INO.  |                              |                                                          | I APARAA                           |
| 商品盈虧       | -13,050.00                                                                                                    | Hk    | 買賣指示  | 代號     | 買入餘數     | 沽出餘數  | 價格    | 有效期   | 條件    | 狀況                           | 已成交                                                      | 原發者                                |
| 基本保証金      | 311,700.00                                                                                                    | HI    | 1307  | HSIM8  | 1        |       | 23301 | 即日    | 2.0   | 工作中                          | 0                                                        | SPADMIN                            |
| 維持保証金      | 249,360.00                                                                                                    | HI    | 1308  | HSIM8  | 1        |       | 23301 | 即日    |       | デルモー                         | -<br>                                                    | COADMIN                            |
| 時段         | 即日交易                                                                                                    |       | 1309  | HSIM8  | 1        |       | 23301 | 即日    |       | 史以指刀                         | F( <u>C)</u> #130<br>F(T) #130                           | 18                                 |
| 現金總額       | 369,578.00                                                                                                    | HI    | 1310  | HSIM8  | 1        |       | 23301 | 即日    |       |                              |                                                          |                                    |
| 信貸限額       | 0.00 HKD                                                                                                    |       |       |        |          |       |       |       |       | 無效指示                         | R(I) #1308                                               | 3                                  |
| 證券借貸上限     | 0.00 HKD                                                                                                    |       |       |        |          |       |       |       |       | 交易指示                         |                                                          | #1308                              |
| 最高借貸上限     | 10,000,000                                                                                                    | .0(   |       |        |          |       |       |       |       | 交易指示                         | 标報告(R)                                                   | #1308                              |
| 證券市值       | 0.00 HKD                                                                                                    |       |       |        |          |       |       |       |       | milRo cc d                   |                                                          |                                    |
| 最高保証金      | _                                                                                                    | -     |       |        |          |       |       |       |       |                              | ∃ [H2IM8                                                 | ]夏人+沾出                             |
| 代號 上日      | 長倉短倉                                                                                                    | 淨倉    | 成交 買入 | 量 沽出望  | 量 價格 時   | 計 指示# | 外部指示  | ₹#    | - 1   | 删获所作                         | E LIGIMO                                                 | ]貝人<br>1 智慧,注中                     |
| HSIU8 -1   |                                                                                                    | -1    |       |        |          |       |       |       | l     | 生效所有<br>生效所有<br>無效所有<br>無效所有 | i (HSIM6<br>I (HSIM8<br>I (HSIM8<br>I (HSIM8<br>I (HSIM8 | ] 買入+活出<br>] 買入<br>] 買入+活出<br>] 買入 |

現在【戶口資料視窗】的【買賣指示】欄內,新加全部刪除/生效/無效功能,可 一次性地對相同產品的落盤進行刪除/生效/無效。用戶只需按滑鼠右鍵,就可如 圖中所示,選取這些功能。

Recently several new functions including "**Bulk delete/Bulk activate/Bulk inactivate**" are added in the "Order" manual of the "Account information Window". These functions allow bulk deletion/activation/inactivation of **orders of same product type**. User can simply right-click at the "Order" manual (as shown in above picture) to choose these functions.

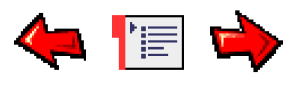

## Connection Status Window連線狀況視窗

您可以在"狀況"功能表中找到此視窗。

Open the window from the Status Menu.

| 連結       | 狀況     | # | 網域                 |
|----------|--------|---|--------------------|
| 交易連結     | SSL已連線 | 0 | 202.64.180.28:8080 |
| 一般價格連結   | 已連線    | 0 | 202.64.180.28:8083 |
| 詳細價格深度連結 | 已連線    | 0 | 202.64.180.28:8087 |
| 一般資訊連結   | 已連線    | 0 | 202.64.180.28:8088 |

此視窗顯示你的電腦與經紀商伺服器的連接是否正常。

This window shows whether the connection status between the local workstation and your broker's server is normal.

1. "狀況" 如果顯示 "SSL已連線" / "連線" 表示連接是正常。

SSL Connected/Connected in the "Status" column indicates connection between the workstation and the broker's server is normal

2. "狀況" 如果顯示 "沒有連線" 表示兩者的連接中斷。

Disconnected in "Status" column indicates connection between the two is broken.

3. 如發現斷線,可嘗試按【連線狀況】窗口中的"C"號,重新"連線"。

Click 'C' at the top of the window to try reconnection.

4. 視窗內亦顯示閣下現時的【網域位址】編號。

The host IP will also be displayed in the window.

5. 如該證券行有提供其他【網域地址】,用戶可自行按窗口中的"S"號改變位址。若執行成功【網域地址】內的位址便會被改變。而"#"號則表示所選【網域】的號數。

Clients can click "S" to change their server IP in the "Connection Status" Window. "#" indicates the Server number.

6. 閣下亦可在系統最右上角的【感歎號】處找到連線狀況這個功能,如以下所示:

You can also find the "connection status" window by pressing the exclamation mark on the top

right hand corner of the SP trader system.

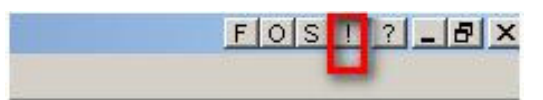

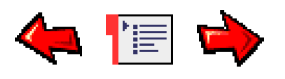

### General Preference一般設定

從"喜好設定"功能表中,並點擊"一般設定"打開此視窗。 Open the window from the Preference Menu.

| 分子→金融定                                                                        | 2 🗆 🛛                                                     |
|-------------------------------------------------------------------------------|-----------------------------------------------------------|
| 一般 模擬市價指示                                                                     |                                                           |
| 滑鼠按鍵方法                                                                        | 發送指示要求                                                    |
| ○ 單擊                                                                          | 最大價格偏差 0.1 更多                                             |
| ● 雙擊                                                                          | 最大數量(手) 10 ▼ 自動                                           |
| ▶ 調置暫停                                                                        | 預設數量(手) 1<br>最大指示金額 0                                     |
| 間置間隔(分鐘) 60                                                                   | 發送後重設 厂                                                   |
| 提示<br>文字 聲效<br>指示確認 ▼ ▼<br>要求接受提示 ▼ ▼<br>要求錯誤提示 ▼ ▼<br>成交提示 ▼ ▼<br>調整電腦時間提示 ▼ | 詳細價格深度<br>第一級 5<br>第二級 50<br>最大深度 50 □ 買賣熱鍵 □ 鼠標滑輪可上下調整價格 |
|                                                                               | 重新登入間隔(秒) 60                                              |
|                                                                               | 確定取消                                                      |

#### (1) 滑鼠按鍵方法(Click Method)

當以滑鼠點擊貨品時,閣下可在這裡選擇單擊或雙擊,SP系統才會更改交易指示視窗中的貨品代號及資料等。

You can set "single" or "double" click in this window, so changing order information can be done only in either action.

| 費用總額                                                                 | 1,517.10                       | I HKD    |                                         |                                        |   |  |  |
|----------------------------------------------------------------------|--------------------------------|----------|-----------------------------------------|----------------------------------------|---|--|--|
| 信貸限額                                                                 | 2,000,00                       |          |                                         |                                        |   |  |  |
| 證券借貸上限                                                               | 0.00 HKC                       | 0.00 HKD |                                         |                                        |   |  |  |
| 最高借貸上限                                                               | 0.00 HKC                       | )        |                                         |                                        |   |  |  |
| 語卷古信                                                                 |                                |          |                                         |                                        |   |  |  |
| 代號                                                                   | 上日                             | 長倉       | 短倉                                      | 淨倉                                     |   |  |  |
| МСНК8                                                                |                                | 2        | 2                                       | 0                                      |   |  |  |
| MHIM8                                                                |                                | 1        | 1                                       | 0                                      |   |  |  |
| HSI25000Q8                                                           |                                | 1        |                                         | 1                                      | - |  |  |
|                                                                      |                                |          |                                         |                                        |   |  |  |
| ∲輸入交易指が<br>月口 1002<br>DEMO A<br>代號 HSI2500<br>個格 330<br>□ 競價<br>數量 1 | ⊼ - HSI2500<br>/C<br>10Q8    鎖 |          | 餐件 ──────────────────────────────────── | 2005 201<br>役<br>日<br>3/ 5/15<br>き (資格 |   |  |  |

如設定"雙擊"後,需要雙擊圖中的代號才可改變【輸入交易指示】視窗中的資料;但如選"單擊",只按一下就可作出改變。

For example, if "Double Click" is set, the data in the "Enter Order" window can be changed only when double-click the Id of the products (as shown in the above diagram). Or one click is enough if "Single Click" is set.

#### (2) 閒置暫停 (Inactive Timeout)

| 🔐 間置暫停 |       | x        |
|--------|-------|----------|
| 應用程序閒置 | 太久而暫何 | 勇,請重新登入! |
|        | 確定    |          |

如果登入了交易系統,但在設定閒置時間內沒有任何操作,時間過後便會自動登出。下方空格內為"可閒置的時間"。

The systems will automatically logout if no action being done within the set time interval.

#### (3)發送指示要求設定 (Order Request)

| • • • • • • • • • • • • • • |                                                                          |
|-----------------------------|--------------------------------------------------------------------------|
| 最大價格偏差                      | 用途是當輸入交易指示的價格是偏離市場 SP系統便會提示用戶。(0=表示不)                                    |
| Max Price Deviation         | 用提示)                                                                     |
|                             | Alert user when the order price entered exceeds the preset maximum       |
|                             | price deviation. (0=don't alert)                                         |
|                             | 如輸入的數目爲0.05,即價格偏離市場的買入價沽出價多於5%,這樣系統便會                                    |
|                             | 作出題示                                                                     |
|                             | For example if the presetting is 0.05, this means when the order price   |
|                             | exceeds the market bid/sell price by 5%, the system will alert the user. |
| 最大數量(手)                     | 用途是當輸入交易指示的數量超過設定SP系統便會提示用戶。(0=表示不用提                                     |
| Max Qty (Lot)               |                                                                          |
|                             | Alert user when the order quantity entered exceeds the preset maximum    |
|                             |                                                                          |

|                   | quantity. (0=don't alert)                                                   |
|-------------------|-----------------------------------------------------------------------------|
| 預設數量(手)           | 輸入交易指示視窗的預設數量                                                               |
| Default Qty (Lot) | the default quantity set when enter an order                                |
| 發送後重設             | 當輸入的交易指示被發送之後 輸入交易指示視窗會重設對於著重穩確輸入                                           |
| Reset After Send  | 的用戶很有用!                                                                     |
|                   | Reset the Enter Order Window after sending order.                           |
| 更多(價格偏差最大         | 用戶可爲多隻產品(包括期貨/期權/跨期)設定"偏離市場比率/價格"及"最                                        |
| 數量)               | 大手數";當用戶落單的價格和數量超過限制時系統便會作出提示。                                              |
| More (Price       | Preset the maximum price deviations/ lots for numerous products at the same |
| Dev. /Max Lots)   | time. The system will alert when the order price or lots made by users      |
|                   | exceeds those already preset.                                               |

| <mark>፼</mark> ─ 版<br>──般 | 設定                      |             |                            |                                           | ? -  |            |
|---------------------------|-------------------------|-------------|----------------------------|-------------------------------------------|------|------------|
| 行開                        | 谢安鍵方法──<br>單擊<br>雙擊     |             | ●發送指示要<br>最大價<br>最大勢       | 求<br> 格偏差  0.1<br> 救量(手)  10<br> +号(手)  1 | 更多   |            |
| <mark>8</mark> 2 價格       | 偏差/最大                   | 数量          |                            |                                           |      |            |
| 產                         | 品組別<br>品類別 <任(<br>動作 警告 | •<br>•<br>• | 偏差比率 ┃<br>偏差價格 ┃<br>最大手數 ┃ |                                           |      | 口/修改<br>删除 |
| 產品                        | 類別                      | 動作          | 偏差比率                       | 偏差價格                                      | 最大手數 | J.         |
|                           |                         |             |                            |                                           |      |            |
|                           |                         |             | 確                          | ŧ _                                       | 取消   |            |

同時可爲多隻產品設定最大手數及最大價格偏差。

Allow presetting the maximum lots and the maximum price deviation of numerous products at the same time.

#### (4) 資訊提示設定(Message behavior)

| 分"文字"及"       | 脊效"提示兩種,閣下可因應需要剔選合適的提示:                                        |  |  |  |  |  |
|---------------|----------------------------------------------------------------|--|--|--|--|--|
| Both "text" a | nd "sound" alert are available for users to suite their needs. |  |  |  |  |  |
| 指示確認          | 當發出買賣指示前你必須確認                                                  |  |  |  |  |  |
| Order Confirm | Alert before send an order                                     |  |  |  |  |  |
|               |                                                                |  |  |  |  |  |

| 要求接受指示                    | 當接受你的買賣指示時提示您!                |
|---------------------------|-------------------------------|
| Request Accepted<br>Alert | Alert after order is accepted |
| 要求錯誤指示                    | 當不接受你的買賣指示時提示您!               |
| Request Error Alert       | Alert when order is rejected  |
| 成交提示                      | 當你的買賣指示成交時提示您!                |
| Trade Alert               | Alert when order is done      |
| 調整電腦時間提示                  | 當調整電腦時間時提示您!                  |
| Time Correction           | Alert when time correction    |
| Alert                     |                               |

#### (5)詳細價格深度設定 (Long Price Depth behavior)

| 第一級        | 應用於交易數量分佈第一級 (預設為5)                                        |
|------------|------------------------------------------------------------|
| Level 1    | Apply the qty of level 1 in Distribution Mode (default=5)  |
| 第二級        | 應用於交易數量分佈的第二級 (預設為50)                                      |
| Level 2    | Apply the qty of level 2 in Distribution Mode (default=50) |
| 最大深度       | 最大價格深度 (預設為50格)                                            |
| Max Depth: | The maximum qty of long price (default=50)                 |

#### (6)買賣熱鍵 (Buy Sell Hot Key)

交易指示視窗中啓動的買賣熱鍵如下:

In Enter Order Window, the following hot key can be provided:

| [+]   | <br>鎖定爲買貨                          |
|-------|------------------------------------|
|       | Lock order entry to "buy order"    |
| [-]   | 鎖定爲賣貨                              |
|       | Lock order entry to "sell order"   |
| [Esc] | 取消買賣的鎖定                            |
|       | Buy/sell order "Lock" is cancelled |

#### (7)鼠標滑輪價格控制(Price up/down by mouse wheel)

用戶可於以下位置找到控制鍵:

User can find the control key as below:

|     | 交字<br>指示確認 | 聲效<br>▼  | 第一級 5         |  |
|-----|------------|----------|---------------|--|
| 要   | 求接受提示 🔽    |          | 第二級 50        |  |
| 要   | 求錯誤提示 🔽    |          | 最大深度 50       |  |
|     | 成交提示 🔽     | <b>V</b> | 「 買賣熱鍵        |  |
| 調整電 | 腦時間提示 🔽    |          | ▶ 鼠標滑輪可上下調整價格 |  |
|     |            |          | 重新登入間隔(秒) 60  |  |
|     |            |          | 確定 取消         |  |

#### 之後用戶便能輕鬆用滑鼠滾輪,上下移動改價了!!

Afterward switching on the function as shown, user can simply change price by shifting the mouse wheel up and down.

| 💮 勒入交易指             | 示 - HSI¥8( | 恆生指數  | 2008-10  | )? 🛛 |
|---------------------|------------|-------|----------|------|
| 戶口 1001             | ~          | 條件    | 一般       | •    |
| DEMO A/<br>代號 HSIV8 | C<br>C 貨定  | 有效期種類 | 即日       | •    |
| 價格 11149            |            | 日期    | 2008/10/ | 27 💌 |
| □ 競價                | - <b>-</b> | 「 止損  | /觸發      | 價格   |
| 數量 1                | <u> </u>   | 限價止   | 損 🚽      | - A  |
| -                   |            | 参考    |          |      |
| 買入                  | 沽出         | ☑ 保持  | 設定「      | 無效   |

只需把滑鼠游標置於價格框內,然後用滾輪上下移動,便可更改價格。向上移動為"增加數 值",向下移動代表 "減少數值"。

Locates the mouse cursor in the price entry region, and then moves the mouse wheel up/down to change the price. "Move up" represents increasing value, while "Moving down" represents descending value.

#### (8)重新登入間隔(Re-login Interval)

| <mark>,</mark> 一般設定<br>一般                                 | <u>?</u> _□×                                                                                                    |
|-----------------------------------------------------------|----------------------------------------------------------------------------------------------------|
| <ul> <li> 一間置暫停 </li> <li> 間置間隔(分鐘) 60 </li> </ul>        | <ul> <li>         登送指示要求         最大價格偏差         0.1         更多         最大數量(手)         1         ☑   □         回動         預設數量(手)         0         登送後重設         ☑         </li> </ul> |
| 文字 聲效<br>指示確認 □ □<br>要求接受提示 □ □<br>要求錯誤提示 □ □<br>成交提示 □ □ | 詳細價格深度<br>第一級 5<br>第二級 50<br>最大深度 50                                                                                                    |
| 調整電腦時間提示 🔽                                                | ✓ 買賣熱鍵<br>重新登入間隔(秒) 60                                                                                                    |
|                                                           | 確定                                                                                                    |

倘若閣下在"登入視窗"內有選取左下角的"自動重新登入"功能,一旦發生斷線問題系統 便會自動重新登入,而用戶亦不需再次輸入網域及密碼等資料!! 新增的"重新登入間隔"正 配合"自動重新登入"功能,讓用戶能調整至每隔多少秒後便會自動重新登入一次。

The "Auto Re-login" function at the bottom left of the "Login" window permits re-entering into the system automatically whenever network disconnection happens. Moreover, through the "Re-login Interval" function in this "General Preference" window, user can even set the time interval between each re-login.

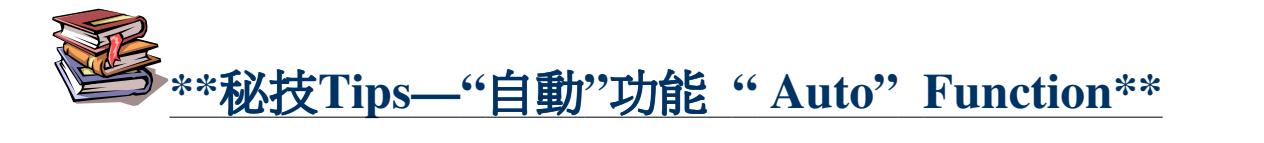

| 發送指示要求  |         |
|---------|---------|
| 最大價格偏差  | 0.1     |
| 最大數量(手) | 5 (マ自動) |
| 預設數量(手) | 1       |
|         |         |

若選用"自動",當閣下點擊價格深度內不同位置時,系統會自動計算交易指示的總數量。但總數量不會超越預設的"最大數量"。

If "Auto" is selected, the total order quantity will be calculated when you click the buy/sell quantity in the "Order Depth". The total quantity will not exceed the "maximum quantity".

有關自動功能影響交易指示的數量,請看以下說明:

Following illustrates the changes of the "Order quantity" after "Auto" is on:

(I)首先,假設在"一般設定"內將"最大數量"設定為10,如以下所示: Firstly, if the maximum quantity is set to 10 as shown below:

| 🔐 一般設定                                                                        | 2                                                                                                    |
|-------------------------------------------------------------------------------|----------------------------------------------------------------------------------------------------|
| 一般 模擬市價指示                                                                     |                                                                                                    |
| 滑鼠按鍵方法<br>〇 單擊                                                                | 發送指示要求<br>最大價格偏差 0.1 更多                                                                                           |
| ⊙ 雙擊                                                                          | 最大數量(手) 10 🔽 自動                                                                                                   |
| ✓ 開置暫停<br>間置間隔(分鐘) 60                                                         | 預設數量(手) 1<br>最大指示金額 0<br>發送後重設 「                                                                                  |
| 提示<br>文字 聲效<br>指示確認 ☑ ☑<br>要求接受提示 ☑ ☑<br>要求錯誤提示 ☑ ☑<br>成交提示 ☑ ☑<br>調整電腦時間提示 ☑ | <ul> <li>詳細價格深度</li> <li>第一級 5</li> <li>第二級 50</li> <li>最大深度 50</li> <li>□ 買賣熱鍵</li> <li>□ 鼠標滑輪可上下調整價格</li> </ul> |
|                                                                               | 重新登入間隔(秒) 60                                                                                                    |
|                                                                               | 確定取消                                                                                                    |

然後點選B3位置選定數量及價格:

Then you can choose a price in the "price depth":

| 👷 Price Dep | th - ZDH8(道 | 指 (\$10) 2008 | 3-03) |       |       |       |       |       | <u>V *</u> | ? <u>- 🗆 ×</u> |
|-------------|-------------|---------------|-------|-------|-------|-------|-------|-------|------------|----------------|
|             | B5          | B4            | B3    | B2    | B1    | A1    | A2    | A3    | A4         | A5             |
| Prc         | 13495       | 13695         | 13718 | 13726 | 13727 | 13738 | 13739 | 13740 | 13741      | 13744          |
| Qty         | 1           | 10            | 2     | 1     | 4     | 1     | 2     | 1     | 1          | 2              |

這時輸入交易指示視窗內的數量就會變為2+1+4=7.這是因為設定 "最大數量"為 10, 而7這個 單位就少於這個數量。

This time the order amount will surely be changed to the sum in the "brown square", i.e. 2+1+4=7. It is because it is smaller than the maximum amount of 10.

| 🔐 Ent | er Order - ZE    | )H8(道指(\$1 | 0) 2008-0.            | 3) ?:          | × |
|-------|------------------|------------|-----------------------|----------------|---|
| Acc   | 1004<br>DEMO A/C |            | ock Cond<br>≓Validitv | Normal         |   |
| ld    | ZDH8             | Lock       | Туре                  | Today 💌        |   |
| Price | 13718            |            | Date                  | 2007/12/10 👱   |   |
|       | AO               |            | Stop.                 | /Trigger Price |   |
| Qty   | 7                |            |                       | × ×            |   |
|       | 1                |            | Ref                   |                |   |
| BU    | Y(+)             | SELL(-)    |                       | 🗖 Inactiv      | e |

但若然總數量大於所設定 "最大數量" (10), 輸入交易指示視窗內的數量亦只會顯示10這個 單位。

However if the total quantity is greater than the "Maximum Quantity" (i.e.10) set, only this "Maximum Quantity" will be displayed in the "Order Entry Window".

#### 此功能亦能應用於股票上。此時"最大數量"內每一單位等於一手。

This function also applies to stock, which every unit set in the "Maximum Quantity" equals "1 lot".

假設現在"最大數量"仍為10(即10手)。

當點選如下圖價格深度的數量位置時,輸入交易指示視窗內的數量就會變為9,000(0010. HK每 手1000股,共9手),而9手這個單位正少於10手。

Assume the "Maximum Quantity" set is 10 lots (10,000). When clicking the price depth as follows, the quantity will change to 9 lots (9000 for 0010.HK) as it does not exceed the "Maximum Quantity".

| <u>∰</u> 輸入 | 、交易指示    | - 0010.HK | (恆隆集團)    |          | ? ×     |
|-------------|----------|-----------|-----------|----------|---------|
| ۶D          | 1002     | -         | 鎖定 條件     | 一般       | -       |
|             | DEMO A/C |           | 「有效期      |          | / 鎖定 -  |
| 代號          | 0010.HK  | 口鎖        | 定  種類     | 即日       |         |
| 價格          | 39.000   |           | 日期        | 2008/ 5/ | '22 💽   |
|             | 競價       |           | 上步        | [/觸發     | 價格      |
| 數量          | 9,000    |           |           | v        | *       |
| 價值3         | 51,000   | 最大 🔻      |           |          |         |
| 買7          | (+)      | 沽出(-)     |           | Γ        | 無效      |
| 買入量         | 買入價      | 沽出價       | 沽出量       | 成交價      | 成交量     |
| 14K         | 38.600   | 39.000    | 9K        | 38.600   | 1K      |
| 25K         | 38.550   | 39.050    |           | 38.600   | ЗК      |
| 21K         | 38,500   | 39.100    | 14K       | 38.600   | 2K      |
| 2K          | 38,450   | 39.150    | 10K       | 38,650   | 1K      |
| 37K         | 38,400   | 39.200    | 1K        | 38.650   | 1K      |
| 開 38.       | 000 收    | 39.150    | 升跌 -0.550 | (-1.4%)  | 自動跟價    |
| 高 39.       | 000 低    | 38.000    | 總數 795.3  | 2K 總額    | 30.709M |

但當點選手數(如下圖中為14+9=23手,即23000股)多於所設的"最大數量=10手"時,輸入交易 指示視窗內的數量亦只會顯示10手(10,000股)這個最大單位。

But if total quantity (23 lots as shown in diagram) exceeds the "Maximum Quantity=10", only the "Maximum Quantity" (10 lots=10,000) will be displayed in the "Order Entry Window".

| 🔐 輸入  | 交易打    | 眎-  | 0010.HK( | 恆隆集團)     |          | ? ×     |
|-------|--------|-----|----------|-----------|----------|---------|
| ۶D    | 1002   |     | -        | 鎖定 條件     | 一般       | -       |
|       | DEMO   | A/C |          | 「有效期      |          | ✔鎖定     |
| 代號    | 0010.1 | ΗK  |          | き 種類      | 即日       | •       |
| 價格    | 39.1   | 00  | -        | 日期        | 2008/ 5/ | /22 🔽   |
|       | 競價     |     | -        | □ 止接      | 員/觸發     | 價格——    |
| 曲量    | 10.00  | 0   | -        |           | -        | A       |
| 價值3   | 91.000 | -   | ●大  ▼    |           |          |         |
|       |        | 1   |          | 参考        |          |         |
| 買2    | (+)    |     | 沽出[-]    |           | Г        | 無效      |
| 買入量   | 買      | 人價  | 沽出價      | 沽出量       | 成交價      | 成交量     |
| 14K   | 38.    | 600 | 39.000   | 9K        | 38.600   | 1K      |
| 25K   | 38.    | 550 | 39.050   |           | 38.600   | зк      |
| 21K   | 38.    | 500 | 39.100   | 14K       | 38.600   | 2K      |
| 2K    | 38.    | 450 | 39.150   | 10K       | 38,650   | 1K      |
| 37K   | 38.    | 400 | 39.200   | 1K        | 38.650   | 1K      |
| 開 38. | 000    | 收3  | 9.150    | 升跌 -0.550 | )(-1.4%) | 自動跟價    |
| 高 39. | 000    | 低习  | 8.000    | 總數 795.3  | 2K 總額    | 30.709M |

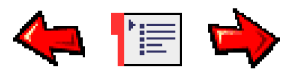

# Table Preference表格設定

| 喜好設定(P) 桌面(D               | ) 說明(H)     |
|----------------------------|-------------|
| ——                         |             |
| 表格設定(T) ▶                  | 字型(F)       |
| 更改密碼(P)                    | 市場成交記錄字型(T) |
| 無效                         | 數據色彩(D)     |
|                            | 買入數據色彩(B)   |
| -18/19X   19/18   19/22/91 | 沽出數據色彩(A)   |
|                            | 表格基本色彩(P)   |
|                            | 表格第二色彩(\$)  |
|                            | 輸入交易指示色彩(O) |

Open the following windows from the Table Preference Menu.

從"表格設定"功能表打開以下視窗。

| 字体                                                                                                    |                                                 |                                                          | ? 🔀      | 颜色?                   |
|----------------------------------------------------------------------------------------------------|-------------------------------------------------|----------------------------------------------------------|----------|-----------------------|
| 字体 (P):<br>MS Sans Serif<br>MS Serif<br>The MS UI Gothic<br>The MT Extra<br>O MV Boli<br>O Myriad Web Pro | 字形 ( <u>r</u> ):<br>常規<br>常規<br>斜体<br>粗体<br>粗斜体 | 大小( <u>S</u> ):<br>10<br>8<br>10<br>12<br>14<br>18<br>24 | 确定<br>取消 | 基本颜色(B):              |
| が果<br>「 删除线 Œ<br>「 形线 Œ<br>」 下划线 型<br>颜色 C):                                                              | デ例<br>AaBbYy<br>字符集 ®:                          | /Zz                                                      |          |                       |
|                                                                                                    | 一西方                                             | <u>.</u>                                                 |          | 规定目定义颜色 U/>><br>确定 取消 |

Change Font Window 視窗改變字體

Change Color Window 視窗改 顏色

The Interface allows the user to set the windows behavior. It is possible to change: 用戶可以對介面進行個性化設置。可以進行如下改變:

- Font for all Windows所有視窗的字體
- Ticker Font 市場成交記錄字型
- Data Color資訊顏色
- Bid Color for Market Price Window, Price Depth Window報價視窗的買價的顏色
- Ask Color for Market Price Window, Price Depth Window報價視窗的賣價的顏色
- Table Primary Color for all Windows所有視窗畫面的底色

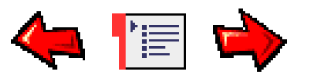

## Change Password更改密碼

| 😨 更改密码           | 2 - 🗆 🛛  |
|------------------|----------|
| 注意:用户必须更<br>受交易! | 复新密码,方能接 |
| 旧密码              | *****    |
| 新密码              | *****    |
| 确认密码             | ×××××××× |
| 确定               | 取消       |
|                  | 7        |

從"喜好設定"功能表打開更改密碼視窗,如果您一段時間沒有更改密碼,SP 系統會提示您更改密碼。為雅保安全,您最好經常更換您的密碼。

Open the window from the Preference Menu. You'd better change your password very often. If you don't change your password for a long time, the SP system will show you change it.

另外,用戶第一次登陸SP交易系統時,會跳出更改密碼視窗,用戶必須更改您的密碼方可進入交易平台進行交易。

If it is the first time you login the SP system, you should change your password in the Change Password Window, and then you could trade.

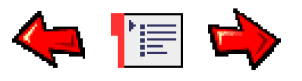

### Save Desktop 儲存桌面

| 桌面(D) 說明(H)                                            |
|--------------------------------------------------------|
| 儲存桌面(S)                                                |
| 載入桌面(L)                                                |
| 儲存預設桌面(F) ト                                            |
| 鎖定桌面                                                   |
| 1戶口資料 - [CLIENT-8WCB <client @8="" f,wcb="">]</client> |
| <u>2</u> 一般訊息                                          |
| ✓ 3價格資訊 - 1                                            |
| <u>4</u> 價格深度 -                                        |
| <u>5</u> 詳細價格深度 -                                      |
| 6 輸入交易指示 -                                             |
| <u>7</u> 市場成交記錄 -                                      |

Open the window from the Desktop Menu.

從"桌面"功能表打開視窗

| 儲存桌面                                                                       |                                                                                                    |                                                             |   |         | <u>?×</u> |
|----------------------------------------------------------------------------|----------------------------------------------------------------------------------------------------|-------------------------------------------------------------|---|---------|-----------|
| 儲存於①:                                                                      | 🔁 SP Trader                                                                                                    |                                                             | • | + 🗈 💣 🗉 | <b>.</b>  |
| <ul> <li>記録</li> <li>記録</li> <li>点面</li> <li>我的交件</li> <li>我的面腦</li> </ul> | <ul> <li>spadmin-1280</li> <li>spadmin-char</li> <li>spadmin-dem</li> <li>spadmin-dem</li> <li>spclient-1280</li> <li>spclient-demo</li> <li>spclient-demo</li> <li>spclient-stock</li> </ul> | D.sdt<br>t.sdt<br>o.sdt<br>o2.sdt<br>o.sdt<br>o.sdt<br>.sdt |   |         |           |
|                                                                            | 檔名(N):                                                                                                    | mydesktop                                                   |   | •       | 存檔③       |
| 網路上的芳鄰                                                                     | 存檔類型( <u>T</u> ):                                                                                                    | Desktop File (*.sdt)                                        |   | •       | 取消        |

This function can be used not only for saving settings that has been made in "Table Preferences", but also save the sizes and positions of the opened windows.

此功能不僅僅可以用來保存字型色彩設定,而且可以保存已打開視窗的尺寸以及位置。

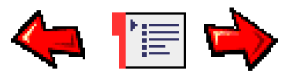

# Load Desktop載入桌面

| 桌面(D) 說明(H)                                      |  |
|--------------------------------------------------|--|
| 儲存桌面(3)                                          |  |
| 載入桌面(L)                                          |  |
| 儲存預設桌面(F)                                        |  |
| 鎖定桌面                                             |  |
| <u>1</u> 市場成交記錄 - HSIV7(Hang Seng Index 2007-10) |  |
| 2 詳細價格深度 - HSIQ7                                 |  |
| 3戶口資料 - [CLIENT-TWA <twa>]</twa>                 |  |
| 4 輸入交易指示 - HSIV7(Hang Seng Index 2007-10)        |  |
| <u>5</u> 一般訊息                                    |  |
| <u>6</u> 價格深度 - HSIV7(Hang Seng Index 2007-10)   |  |
| ✓ 7 價格資訊 - 1                                     |  |

Open the window from the Desktop Menu.

| 載入桌面                                                           |                                                                                                    |                                                           |   |           | <u>?</u> × |
|----------------------------------------------------------------|----------------------------------------------------------------------------------------------------|-----------------------------------------------------------|---|-----------|------------|
| 查詢(]):                                                         | SP Trader                                                                                                    |                                                           | • | + 🗈 💣 🎟 - |            |
| <ul> <li>記録</li> <li>点面</li> <li>我的文件</li> <li>我的文件</li> </ul> | spadmin-128<br>spadmin-char<br>spadmin-dem<br>spadmin-dem<br>spclient-1280<br>spclient-demo<br>spclient-stock | D.sdt<br>t.sdt<br>o.sdt<br>o.sdt<br>o.sdt<br>o.sdt<br>sdt |   |           |            |
|                                                                | ′<br>檔名(N):                                                                                                   |                                                           |   | •         | 開啓(0)      |
| 網路上的芳鄰                                                         | 檔案類型(I):                                                                                                    | Desktop File (*.sdt)                                      |   | •         | 取消         |

從"桌面"功能表打開視窗

You can select your saved file to restore your desktop status.

你可以將先前保存桌面檔案載入,回復你喜愛的畫面。

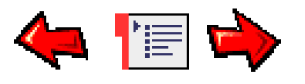

# Lock Desktop鎖定桌面

| 桌面(D)       | 說明(H)                               |
|-------------|-------------------------------------|
| 儲存。         | 桌面(S)                               |
| 載入去         | 桌面(L)                               |
| 儲存到         | 預設桌面(F) ▶                           |
| 鎖定          | 桌面                                  |
| <u>1</u> 詳細 | 價格深度 - HSIV7                        |
| <u>2</u> 大利 | 市報價 - HSIH8(恆指 2008-03)             |
| <u>3</u> 一般 | 訊息                                  |
| <u>4</u> 市場 | 戚交記錄 - HSIH8(恆指 2008-03)            |
| ✔ 5戶口       | 資料 - [2003 <demo a="" c="">]</demo> |
| <u>6</u> 價格 | 資訊 - 1                              |
| <u>7</u> 價格 | 深度 - HSIH8(恆指 2008-03)              |
| <u>8</u> 輸入 | 交易指示 - HSIH8(恆指 2008-03)            |
| <u>9</u> 保證 | 金查核 - AEO2                          |

The "Lock Desktop" function allows the user to lock the current desktop

"鎖定桌面"功能能協助用戶鎖定現在的桌面。

| 鎖定桌面 |    |    |  |
|------|----|----|--|
|      | 密碼 | Į. |  |
|      |    | 確定 |  |

在輸入密碼後,可重新顯示該頁面。

When password is entered, the desktop appears again.

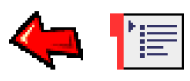

# Check Upgrade檢查更新

於"說明"位置中能找到"檢查更新"一欄。

User can find the "Check Upgrade" Function in the "Help" menu.

| Help          |      |  |
|---------------|------|--|
| User Manual   |      |  |
| What's New    |      |  |
| Check Upgrade |      |  |
| A             | bout |  |

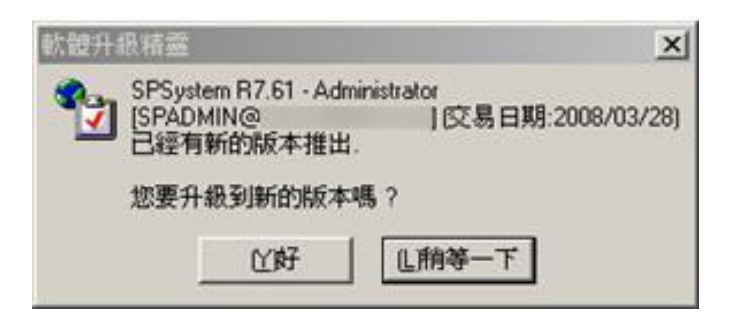

假如用戶現在所使用的並非最新版本,可到這裏進行版本更新。另外系統亦會自動提示用戶更新版本。

If the SpTrader Version is not Up-To-Date, users can upgrade to new version through this window. Besides, system will automatically alert client to upgrade their version.

### 如用戶有任何疑問,歡迎與我司客戶服務聯絡

If you have any enquiry, please contact our customer service